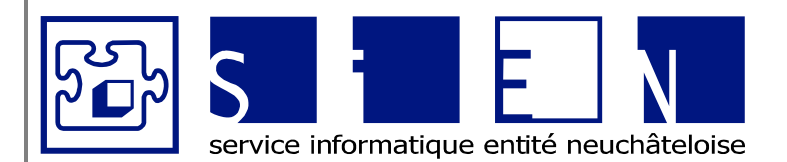

:

:

:

12.04.2011 12.09.2011 Fabienne Colin 1/66

ÉQUIPE DE DÉVELOPPEMENT

Budgets-Excel\_v05.docx

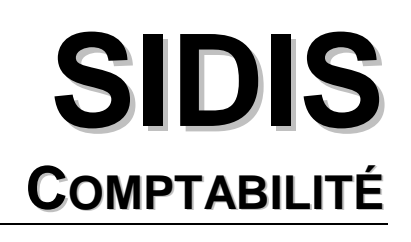

# Fichier Excel pour la gestion des budgets

| Client:      | SIDIS                                                                               |
|--------------|-------------------------------------------------------------------------------------|
| Description: | Notice utilisateur SIDIS : Comptabilité - Fichier Excel pour la gestion des budgets |
| Auteur:      | Fabienne Colin, SIEN                                                                |
| Date:        | 12.09.2011                                                                          |
| Version:     | 5.0                                                                                 |

Bureau de Neuchâtel Faubourg du Lac 25 2001 Neuchâtel

Service informatique de l'entité neuchâteloise

Bureau de La Chaux-de-Fonds Rue du Pont 38 2300 La Chaux-de-Fonds

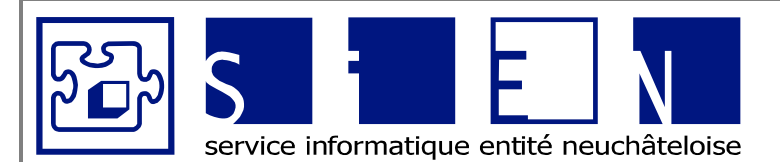

::

ÉQUIPE DE DÉVELOPPEMENT

Budgets-Excel\_v05.docx

# Suivi de modifications

| Date                           | Version     | Description                                                                                                    | Auteur            |
|--------------------------------|-------------|----------------------------------------------------------------------------------------------------|-------------------|
| 05.07.2010                     | 1.0         | Fichier Budget                                                                                                    | Fabienne Colin    |
|                                |             | <ul> <li>Ajout des feuilles « Leasing – Résumé » et<br/>« Leasing – Détail »</li> </ul>                                                    |                   |
|                                |             | <ul> <li>Modification de la feuille « Mobilier »</li> </ul>                                                                                |                   |
|                                |             | <ul> <li>Modification de la feuille « Annexe intérêts<br/>hypothécaires ».</li> </ul>                                                      |                   |
|                                |             | <ul> <li>Ajout d'informations légales concernant<br/>l'amortissement dans les feuilles « Véhi-<br/>cules » et « Informatique ».</li> </ul> |                   |
|                                |             | Fichier Budget Salaires                                                                                                    |                   |
|                                |             | <ul> <li>Modification de formules dans le fichier<br/>« Budget – Salaires ».</li> </ul>                                                    |                   |
| 05.08.2009                     | 2.0         | Fichier Budget                                                                                                    | Fabienne Colin    |
|                                |             | <ul> <li>Adaptation au plan comptable CURAVIVA.</li> </ul>                                                                                 |                   |
|                                |             | <ul> <li>Adaptation des feuilles pour les journées</li> </ul>                                                                              |                   |
|                                |             | Fichier Budget Salaires                                                                                                    |                   |
|                                |             | <ul> <li>Adaptation au plan comptable CURAVIVA.</li> </ul>                                                                                 |                   |
|                                |             | <ul> <li>Modification de la feuille « Salaires – Em-<br/>ployés ».</li> </ul>                                                              |                   |
|                                |             | <ul> <li>Ajout de la feuille « Totaux à récupérer »</li> </ul>                                                                             |                   |
| 15.10.2010                     | 3.0         | Modifications apportées de la version v02 à la version v03 :                                                                               | Fabienne Colin    |
|                                |             | Fichier Budget                                                                                                    |                   |
|                                |             | <ul> <li>Simplification de la feuille « Leasing »</li> </ul>                                                                               |                   |
|                                |             | <ul> <li>Ajout d'explication pour la création de<br/>sous-comptes</li> </ul>                                                               |                   |
| Bureau de Neu                  | ıchâtel     | Service informatique Bureau de La                                                                                                    | Chaux-de-Fonds    |
| Faubourg du L<br>2001 Neuchâte | ac 25<br>el | de l'entité neuchâteloise Rue du Pont 2300 La Chau                                                                                         | 38<br>Jx-de-Fonds |

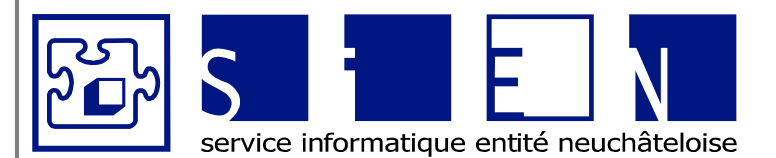

:

12.04.2011 12.09.2011 Fabienne Colin 3/66

ÉQUIPE DE DÉVELOPPEMENT

|            |     | •           | Ajout d'années (calcul de 5 ans avant<br>jusqu'à 7 ans après l'année des bud-<br>gets) dans les feuilles « Amortissement<br>véhicules », « Amortissement informa-<br>tique » pour les amortissement de plus<br>de 5 ans<br>Ajout du compte 3740 pour la contribu-<br>tion au bureau de la CCT-ES dans les<br>feuilles « Budgets » et « Budget détail-<br>lé » |                |
|------------|-----|-------------|----------------------------------------------------------------------------------------------------|----------------|
|            |     | Fichie<br>• | r Budget Salaires<br>Ajout du calcul de la contribution au bu-<br>reau de la CCT-ES dans les feuilles<br>« Salaires – Données », « Salaires –<br>Employés », « Récapitulatif – Ch. so-<br>ciales » et « Totaux à récupérer »                                                                                                    |                |
| 25.10.2010 | 4.0 | Fichie      | r Budget                                                                                                    | Fabienne Colin |
|            |     | •           | Ajout d'amortissements dans la feuille<br>« Mobilier »<br>Ajout de la déduction de                                                                                                    |                |
|            |     |             | l'amortissement informatique RPN dans<br>la feuille « Annexe intérêts hypot. »                                                                                                    |                |
|            |     | Fichie      | r Budget Salaires                                                                                                    |                |
|            |     | •           | Modification du calcul pour le rappel de<br>la caisse de pensions dans la feuille<br>« Salaires – Employés » : reprise depuis<br>la feuille « Rappel Caisse pensions ».                                                                                                    |                |
|            |     | •           | Modification du taux rappel CPEN – Part<br>employeur dans la feuille « Salaires –<br>Employés ».                                                                                                    |                |
|            |     | •           | Modifications des colonnes qui sont<br>masquées à l'impression lorsqu'on<br>clique sur le bouton « Préparation à<br>l'impression » dans la feuille « Salaires<br>– Employés ».                                                                                                    |                |
|            |     | •           | Ajout d'une colonne « Plafond » dans la<br>feuille « Rappel Caisse pensions » qui<br>permet de définir si la personne est au<br>maximum de sa classe et dans ce cas<br>l'indexation et la revalorisation seront<br>calculés avec un taux de 100% et dans                                                                                                    |                |

| Bureau de NeuchâtelService informatiqueFaubourg du Lac 25de l'entité neuchâteloise2001 Neuchâtelde l'entité neuchâteloise | Bureau de La Chaux-de-Fonds<br>Rue du Pont 38<br>2300 La Chaux-de-Fonds |
|----------------------------------------------------------------------------------------------------|-------------------------------------------------------------------------|
|----------------------------------------------------------------------------------------------------|-------------------------------------------------------------------------|

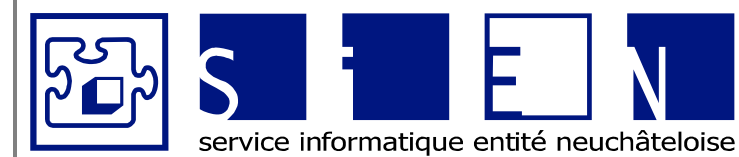

:

:

:

:

12.04.2011 12.09.2011 Fabienne Colin 4/66

ÉQUIPE DE DÉVELOPPEMENT

|            |     | le montant d'indexation, on pourra saisir<br>le montant correspondant à<br>l'augmentation de l'année.                                                                                                    |                |
|------------|-----|----------------------------------------------------------------------------------------------------|----------------|
| 12.04.2011 | 5.0 | Passage des fichiers en Excel 2007 et adapta-<br>tion des formules avec les fonctionnalité d'Excel 2007.                                                                                                    | Fabienne Colin |
|            |     | Fichier Budget Salaires                                                                                                    |                |
|            |     | <ul> <li>Suppression de l'APG et de la LAA<br/>complémentaire<br/>Ce sont uniquement des cotisations<br/>employé et non pas des cotisations em-<br/>ployeurs.</li> </ul>                                                                                |                |
|            |     | <ul> <li>Ajout de la date d'entrée et la date de<br/>sortie de l'employé.</li> </ul>                                                                                                    |                |
|            |     | <ul> <li>Suppression du taux d'affiliation CPEN<br/>Depuis l'affiliation à Prévoyance.ne, le<br/>taux d'affiliation correspond au taux<br/>d'activité.</li> </ul>                                                                                       |                |
|            |     | <ul> <li>Ajout du niveau de formation</li> </ul>                                                                                                    |                |
|            |     | <ul> <li>Modification des libellés<br/>DIP → DECS<br/>Salaire garanti → Salaire bloqué<br/>Allocations familiales → Cotisations al-<br/>locations familiales</li> </ul>                                                                                 |                |
|            |     | <ul> <li>Modification du calcul pour la cotisation<br/>pour le fonds de la formation profes-<br/>sionnelle<br/>salaire AVS * taux de formation profes-<br/>sionnelle (alors qu'avant on multipliait le<br/>nombre d'employé par un montant).</li> </ul> |                |
|            |     | Fichier Budget Consolidation                                                                                                    |                |
|            |     | Création du fichier de consolidation pour les institutions avec des comptes PP par secteur.                                                                                                    |                |
|            |     | Ajout d'informations pour savoir comment utili-<br>ser ce fichier.                                                                                                    |                |

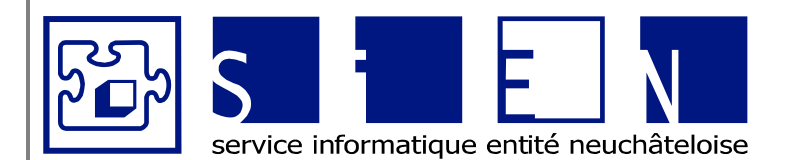

:

:

:

:

12.04.2011 12.09.2011 Fabienne Colin 5/66

**ÉQUIPE DE DÉVELOPPEMENT** 

Budgets-Excel\_v05.docx

# Table des matières

| 1. | Inti          | roduction                                                                                                    | 7                                     |
|----|---------------|----------------------------------------------------------------------------------------------------|---------------------------------------|
|    | 1.1.          | Protection des feuilles                                                                                                    | 8                                     |
|    | 1.2.          | Boutons                                                                                                    | 10                                    |
| 2  | Fie           | bior « Budgot »                                                                                                    | 11                                    |
| ۷. | 2 4           | Equille « Duuyet »                                                                                                    | ····· · · · · · · · · · · · · · · · · |
|    | 2.1.<br>2.2   | Feuille « Falametres »                                                                                                    |                                       |
| 4  | 2.2.          | Cénérer l'autraction norométrée « DUDCET COV »                                                                                   |                                       |
|    | 2.2.1         | <ol> <li>Generer l'extraction paramétrée « BUDGET.CSV »</li> <li>Ouvrir le liste perométrée « BUDGET.CSV » depe Eveel</li> </ol> | 12<br>12                              |
|    | 2.2.2         | 2. Ouvill la liste parametre « DODGET.CSV » dans Excer                                                                           | دا<br>12                              |
|    | 2.2.3         | <ol> <li>Copiel le lesuitat dans la leullie « Dudgets »</li></ol>                                                                | 13<br>11                              |
|    | 4<br>つつ       | F. Completer la colonne « Dudget adad »                                                                                          |                                       |
| 4  | 2.J.<br>2.2.1 | Feuilles « Recap. Journees »                                                                                                    |                                       |
|    | 2.3.1         | <ol> <li>Feuilles « ADULTES – Recap. Journées »</li> <li>Equille « MINEURS – Récap. Journées »</li> </ol>                        |                                       |
|    | 2.3.2         | 2. Feuille « MINEURO – Recap. Journées »                                                                                         | 1/                                    |
|    | 2.3.3<br>2.4  | Equilles « ATELIERS – Recap. Journees »                                                                                          | 10<br>20                              |
| 4  | 2.4.<br>211   | Feuilles NRecelles /                                                                                                    | 20                                    |
|    | 2.4.1         | <ol> <li>Feuille « ADOLTES – Recelles journées »</li> <li>Fouille « MINEURS – Recettes journées »</li> </ol>                     | 20<br>22                              |
|    | 2.4.2         | 2. Feuille « MINEORS – Recelles journees »                                                                                       |                                       |
|    | 2.4.3<br>2.5  | 5. Feuille « ATELIERS – Receiles fieules »                                                                                       |                                       |
| 4  | 2.0.<br>251   | Feuilles * Fitx de revient #                                                                                                    |                                       |
|    | 2.5.1         | <ol> <li>Feuille « ADDELES – Fitx de revient »</li> <li>Fouille « MINELIPS – Prix de revient »</li> </ol>                        |                                       |
|    | 2.0.2         | 2. Feuille « MINEORS – FIX de revient »                                                                                          | 20                                    |
|    | 2.0.0         | Equille « Anexe intérêts bypoth »                                                                                                | 20                                    |
|    | 2.0.          | Feuille « Annexe Interets hypotit. »                                                                                             |                                       |
|    | 2.7.<br>2.8   | Feuille « Leasing »                                                                                                    |                                       |
|    | 2.0.          | Fouille « Leasing »                                                                                                    |                                       |
| 4  | 2.9.<br>2.10  | Feuille « Informatique »                                                                                                    |                                       |
|    | 2.10.         | Feuille « Mobilier »                                                                                                    |                                       |
|    | 2.11.<br>2.12 | Feuille « Rudget détaillé »                                                                                                    |                                       |
| 4  | 2.12.         | 1 Bouton « Export pour SAL nom CGE89 »                                                                                           |                                       |
|    | 2.12.         | Fauilla « Explication des écarte »                                                                                               |                                       |
| 4  | 2.15.         |                                                                                                    |                                       |
| 3. | Fic           | hier « Budgets – Salaires »                                                                                                    | 45                                    |
|    | 3.1.          | Feuille « Paramètres »                                                                                                    | 45                                    |
| ;  | 3.2.          | Feuille « Salaires – Données »                                                                                                   |                                       |
|    | 3.3.          | Feuille « Salaires – Employés »                                                                                                  |                                       |
|    | 3.3.1         | I. Boutons spécifiques à la feuille « Salaires – Employés »                                                                      | 55                                    |
| ;  | 3.4.          | Feuille « Rappel CPEN »                                                                                                    | 56                                    |
|    | 3.5.          | Feuille « Récapitulatif – Salaires »                                                                                             | 58                                    |
| ;  | 3.6.          | Feuille « Récapitulatif – Charges sociales »                                                                                     | 59                                    |
| ;  | 3.7.          | Feuille « Totaux à reporter »                                                                                                    | 60                                    |
| ;  | 3.8.          | Feuille « Classes et échelons »                                                                                                  | 61                                    |
|    | 3.9.          | Feuille « Echelons par quartile »                                                                                                | 62                                    |

Service informatique de l'entité neuchâteloise

Bureau de La Chaux-de-Fonds Rue du Pont 38 2300 La Chaux-de-Fonds

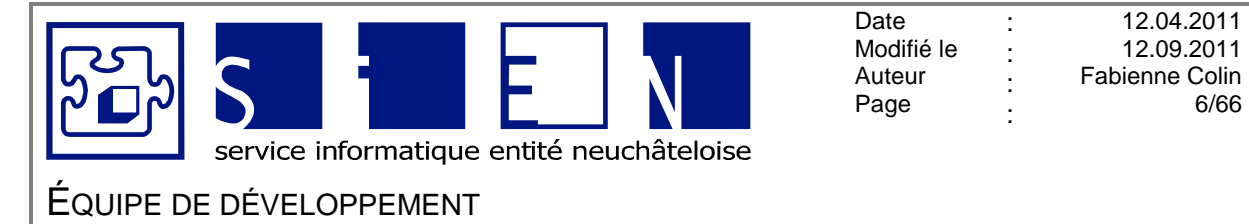

12.04.2011

12.09.2011

6/66

| 4.  | Fichier de consolidation                   | .63  |
|-----|--------------------------------------------|------|
| 4.1 | 1. Copie de la feuille « Budget détaillé » | . 64 |
| 4.2 | 2. Contrôles                               | . 65 |
| 4.3 | 3. Présentation de la consolidation        | . 65 |

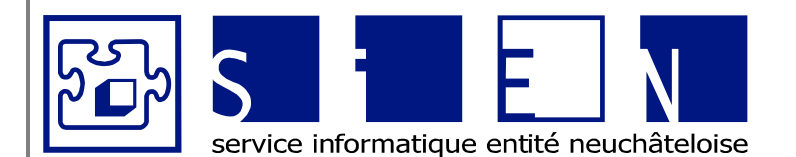

:

:

# EQUIPE DE DÉVELOPPEMENT

# 1. Introduction

Pour faciliter la maintenance, le fichier des budgets a été décomposé en 2 parties :

- Les budgets salaires
   Susceptible d'être modifiée et comporte beaucoup de formules relativement compliquées.
- Les autres budgets Devrait être stable

Un fichier de consolidation a également été créé pour les institutions qui ont des comptabilités par secteur.

Elles peuvent saisir le détail par secteur dans les fichiers et faire une consolidation générale dans le fichier de consolidation.

# Remarques

- Ce manuel est basé sur les versions des fichiers des budgets :
  - Budgetv05.xlsm »
  - « Budgetv05Salaires.xlsm »
  - « Budgetv05Consolidation.xlsm »
- Les données en turquoise font référence à des informations contenues dans le fichier des budgets.

Si les données se trouvent dans la même feuille, on ne l'indique pas, sinon on ajoute également le nom de la feuille.

• Les données en indigo font référence à des données externes au fichier des budgets.

# ATTENTION

La gestion des fichiers des budgets est sous la responsabilité des institutions.
 Si une modification mineure doit être apportée au fichier, c'est l'institution qui en a la responsabilité.

Pour des modifications plus importantes, le service informatique peut transmettre un nouveau fichier vierge.

L'institution a également la responsabilité des données qui sont dans les fichiers, elle doit donc vérifier les chiffres avant de transmettre ces budgets au SIAM.

- Ne jamais supprimer la 1ère ligne d'une feuille, car celle-ci contient toutes les formules qui sont ajoutées automatiquement lorsque vous cliquez sur le bouton « Insérer ligne ».
- Ne jamais supprimer une ligne ou une colonne, mais toujours la masquer. Si la colonne contient des formules, vous pourrez sans autres la réafficher si vous l'avez masquée, par contre si vous l'avez supprimée, la formule sera définitivement perdue. Une cellule de la ligne peut contenir un nom de cellule qui est appelé sur une autre feuille et vous aurez ensuite « #REF! » dans cette feuille, indiquant qu'il n'a pas retrouvé la référence que vous avez supprimée.

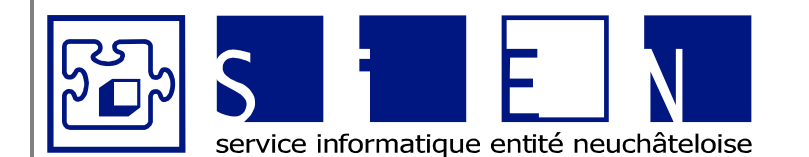

:

:

12.04.2011 12.09.2011 Fabienne Colin 8/66

# EQUIPE DE DÉVELOPPEMENT

Budgets-Excel\_v05.docx

# 1.1. Protection des feuilles

Etant donné que ce fichier contient des formules, il est conseillé de protéger chaque feuille.

## Remarques

Les cellules **jaunes** sont des cellules protégées car elles contiennent des formules. Vous ne pouvez saisir des données que dans les cellules blanches. **Il est donc vivement conseiller de ne pas saisir de données dans ces cellules.** D'ailleurs si votre feuille est protégée, vous ne devriez pas pouvoir accéder à ces cellules.

Pour plus d'informations concernant les formules utilisées dans les fichiers des budgets, cf. manuel « Budget Excel – Formules ».

Pour modifier une formule, il faut :

Ôter la protection de la feuille

Onglet « Révision » → « Ôter la protection de la feuille »

| Revision      | Annenage  | Developpedi                                      |                    |
|---------------|-----------|--------------------------------------------------|--------------------|
|               | Afficher/ | 'masquer le commentaire<br>tous les commentaires | Ôter la protection |
| cedent sulvan | Afficher  | les entrées manuscrites                          | de la feuille      |

Modifier la formule

## Remarque

Si c'est une modification importante, il est plutôt conseiller d'envoyer un mail à <u>SI-</u><u>DIS.Support@ne.ch</u> afin que la modification puisse être reportée dans le fichier original.

Si vous devez supprimer la formule, car le résultat ne correspond pas à la réalité (par exemple pour un montant de rappel de caisse de pensions), il faudrait changer le format de la cellule en la mettant en « blanc » (aucun remplissage)

| Calibri  | - 1 | 1 - | A A 🤿 v % 000 🟈   |                 |
|----------|-----|-----|-------------------|-----------------|
| GI       | ≣   | •   | 💁 🗛 - ‰ 🐝 🔤 📃     |                 |
| · · ·    | -   | -   | Couleurs du thême | - I             |
| <u> </u> | -   | -   |                   | -               |
| -        | -   | -   |                   | -               |
| -        | -   | -   |                   | -               |
| -        | -   | -   |                   | · ·             |
| -        | -   | -   | Couleurs standard | -               |
| -        | -   | -   |                   | -               |
| -        | -   | -   | Aucun remplissage | -               |
| -        | -   | -   | 3 Autres couleurs | -               |
| -        | -   | -   | A                 | ucun remplissag |

Ceci afin de repérer facilement ces cellules pour remettre les formules l'année suivante (en copiant celle du dessus) si nécessaire.

Reprotéger la feuille (pour éviter de mauvaises manipulations)
 Onglet « Révision » → « Protéger la feuille »

| Révision      | Affichage | Développeur                                  |     |
|---------------|-----------|----------------------------------------------|-----|
|               | Afficher, | masquer le commentaire tous les commentaires | )   |
| ecedent Sulva | Afficher  | les entrées manuscrites la feui              | lle |

Service informatique de l'entité neuchâteloise

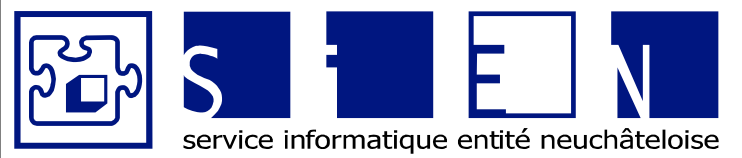

:

:

:

:

12.04.2011 12.09.2011 Fabienne Colin 9/66

ÉQUIPE DE DÉVELOPPEMENT

Budgets-Excel\_v05.docx

| _a fenêtre suivante apparaît :                                                                                                    |
|----------------------------------------------------------------------------------------------------|
| Protéger la feuille 🛛 🛛 🔀                                                                                                    |
| Protéger la feuille et le <u>c</u> ontenu des cellules verrouillées                                                                                                    |
| Mot de <u>p</u> asse pour ôter la protection de la feuille :                                                                                                    |
|                                                                                                    |
| Aut <u>o</u> riser tous les utilisateurs de cette feuille à :                                                                                                    |
| Sélectionner les cellules verrouillées     Sélectionner les cellules déverrouillées     Format de cellule     Format de lignes     Insérer des colonnes     Insérer des lignes     Supprimer les colonnes     Supprimer les lignes |
| OK Annuler                                                                                                    |

# ATTENTION

- Ne pas saisir de mot de passe Et cliquer directement sur « OK » en laissant les paramètres proposés par défaut.
- Ne pas modifier les noms des feuilles qui peuvent être utilisées dans des formules.

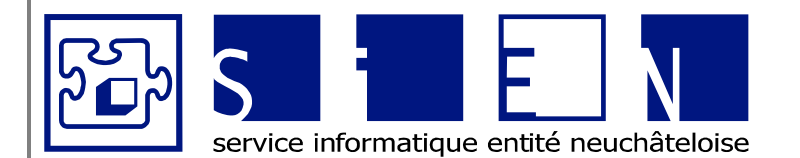

:

:

:

:

# ÉQUIPE DE DÉVELOPPEMENT

Budgets-Excel\_v05.docx

# 1.2. Boutons

En haut des feuilles, des boutons ont été mis à disposition pour faciliter certaines tâches :

| Insérer              | Permet d'insérer une ligne automatique au-dessus de la cellule<br>sélectionnée avec les formules correspondantes.<br>On ne peut cependant pas insérer des lignes n'importe où. |
|----------------------|----------------------------------------------------------------------------------------------------|
|                      | ATTENTION<br>Ne pas utiliser la fonction « insérer ligne » d'Excel, car les for-<br>mules utilisées dans cette feuille ne seront pas copiées.                                  |
| <u>Supprimer</u>     | Supprime la ligne sélectionnée.<br>On ne peut cependant pas supprimer certaines lignes (celles con-<br>tenant des formules, par exemple).                                      |
| Afficher une ligne   | Permet d'afficher une ou plusieurs lignes masquées.                                                                                                    |
| Masquer une ligne    | Permet de masquer une ou plusieurs lignes.                                                                                                    |
| Afficher une colonne | Permet d'afficher une ou plusieurs colonnes que l'on veut éditer.                                                                                                    |
| Masquer une colonne  | Masque une ou plusieurs colonnes que l'on ne veut pas éditer, en plus des colonnes masquées automatiquement avec le bouton <u>préparation à l'impression</u> .                 |

# ATTENTION

Ne pas utiliser les boutons masquer/afficher une ligne pour masquer/afficher une colonne, ni les boutons masquer/afficher une colonne pour masquer/afficher une ligne.

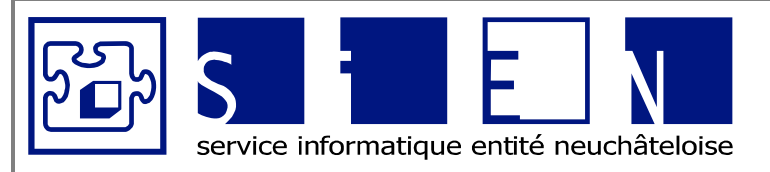

:

:

:

:

EQUIPE DE DÉVELOPPEMENT

# 2. Fichier « Budget »

# 2.1. Feuille « Paramètres »

Permet de saisir :

- L'adresse de l'institution qui apparaîtra dans l'en-tête des feuilles du fichier
- L'année du budget qui est repris dans les titres des feuilles du fichier

| Paramètre           | Valeur          |
|---------------------|-----------------|
| Nom institution     | Nom institution |
| Adresse institution | Rue institution |
|                     | NPA institution |
| Année budget        | 2011            |
| Version             | budgetv05.xlsm  |

| Nom institution<br>Adresse institution | Ces informations sont reprises dans l'en-tête de chaque feuille du fichier<br>« Budget »                                                                   |
|----------------------------------------|----------------------------------------------------------------------------------------------------|
| Année budget                           | Est repris dans l'en-tête de chaque feuille du fichier « Budget ».<br>Permet de calculer les montants pour l'année du budget dans les amor-<br>tissements. |
| Version                                | En cas de problème dans la saisie des budgets, permet d'informer le service informatique de la version du fichier que vous utilisez.                       |
|                                        | ATTENTION<br>Ne pas modifier cette information.                                                                                                    |

# 2.2. Feuille « Budgets »

Dans cette feuille, il faut insérer l'extraction des budgets qui est générée depuis le logiciel SAI, à partir du CGE58.

| Nom institution<br>Rue institution<br>NPA institution |             | BUDGET 2011  |             |             |
|-------------------------------------------------------|-------------|--------------|-------------|-------------|
| N° cpte                                               | Désignation | Comptes 2009 | Budget 2010 | Budget 2011 |
|                                                       |             |              |             |             |
|                                                       |             |              |             |             |
|                                                       |             |              |             |             |
|                                                       |             |              |             |             |
|                                                       |             |              |             |             |
|                                                       |             |              |             |             |
|                                                       |             |              |             |             |
|                                                       |             |              |             |             |
|                                                       |             |              |             |             |
|                                                       |             |              |             |             |

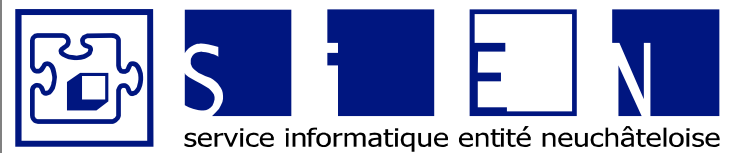

:

:

:

:

12.04.2011 12.09.2011 Fabienne Colin 12/66

ÉQUIPE DE DÉVELOPPEMENT

# 2.2.1. Générer l'extraction paramétrée « BUDGET.CSV »

# Remarque

Lorsqu'on travaille sur 2 années, se mettre dans l'année en cours (année précédente = NON).

Bouton « Type98 ».

| Edition Type 9          | 8 Vue Grille Format                                                      |
|-------------------------|--------------------------------------------------------------------------|
| — Ciblage périodes et : | comotes                                                                  |
| Date du journal         | 12.04.2011                                                               |
| Mois de début           | 01.01.2011                                                               |
| Mois de fin             | 31.12.2011                                                               |
| Ordre d'édition         | 1 Selon les numéros des comptes 🔹                                        |
| Premier compte          | 3 Charges de personnel                                                   |
| Dernier compte          | 6980 Cotisations membres/assoc.                                          |
| No jours base           | 1 JOURS DE BASE                                                          |
| Pr. année préc.         | 2010                                                                     |
| De. année préc.         | 2010                                                                     |
| Données pour l'impr     | ession                                                                   |
| Niveau de détail        | 6 Tout, y compris les s-comptes v                                        |
| Version budget          | B 💌 Version année en cours                                               |
| Paramètres/comm.        |                                                                          |
| Liste de base           | BUDGET.CSV  EXTRACTION BUDGET                                            |
| Nbre d'exemplai.        | 1                                                                        |
| Imprimante 98           | Ex. O:\DTA\iiiD\EXTRACTION.CSV                                           |
|                         |                                                                          |
|                         |                                                                          |
| Comptes                 | 3 à 6999                                                                 |
| Niveou de détail        | 6 Tout y compris los cous comptos                                        |
| INIVEAU DE DELAII       | 6 Tour y compris les sous-compres                                        |
| Version budget          | B Version année en cours                                                 |
|                         |                                                                          |
| Liste de base           | BUDGET.CSV                                                               |
|                         |                                                                          |
| Imprimante              | <i>iii</i> 'EX                                                           |
|                         | L'impression va générer le fichier « Extraction.csv » dans le répertoire |
|                         | O:\DTA\ <i>iii</i> '.                                                    |
|                         | ATTENTION                                                                |
|                         | ATTENTION                                                                |

L'imprimante pour l'extraction des données étant utilisée pour d'autres traitements, il faut renommer le fichier afin d'éviter qu'il ne soit écrasé.

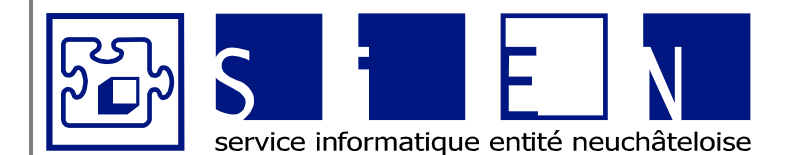

:

:

:

:

12.04.2011 12.09.2011 Fabienne Colin 13/66

**EQUIPE DE DÉVELOPPEMENT** 

Budgets-Excel\_v05.docx

# 2.2.2. Ouvrir la liste paramétrée « BUDGET.CSV » dans Excel

Depuis Excel dans le menu « Fichier »  $\rightarrow$  « Ouvrir », aller chercher le document « Extraction.csv » dans le répertoire O:\DTA\*iii*.

## Remarque

Si le fichier n'apparaît pas dans la liste, il faut sélectionner « Tous les fichiers » dans le type de fichier.

# 2.2.3. Copier le résultat dans la feuille « Budgets »

Sélectionner le résultat (ne pas sélectionner toute la page) et faire copier/coller dans la feuille « Budget » en vous plaçant dans la première cellule vide.

## Remarques

Si vous avez saisi des sous-comptes dans votre plan comptable et que vous voulez qu'ils figurenet dans le budget détailé, n'oubliez pas de les ajouter dans la feuille « Budget détaillé », par contre si vous ne voulez pas qu'ils figurent dans le budget détaillé, additionnez les sous-comptes dans le compte-titre dans cette feuille.

Si vous avez préfixé vos comptes par secteurs, veuillez supprimer le préfixe dans cette feuille pour que le lien puisse se faire avec la feuille « Budget détaillé » de la manière suivante :

- a) Sélectionner la colonne avec les n° de comptes
- b) Remplacer le préfixe du compte (A) par rien

| N° cpte | Reghercher : A Sans mise en forme Eormat                                                                                                    |
|---------|----------------------------------------------------------------------------------------------------|
| 43      | Remplacer par : Sans mise en forme Format                                                                                                    |
| A31     |                                                                                                    |
| A3100   | Dans : Feuille Totalité du contenu de la cellule                                                                                                    |
| 43110   | Sens : Par ligne V Indenite de la centre de la centre de |
| A3120   | Regarder dans : Formules 🗸 Options <<                                                                                                    |
| 43130   |                                                                                                    |
| 43190   | Remplacer tout Remplacer Rechercher tout Suivant Fermer                                                                                                    |
| A3191   |                                                                                                    |

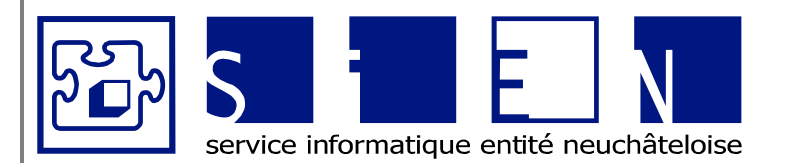

:

:

:

:

12.04.2011 12.09.2011 Fabienne Colin 14/66

# ÉQUIPE DE DÉVELOPPEMENT

Budgets-Excel\_v05.docx

# 2.2.4. Compléter la colonne « Budget *aaaa*<sup>2</sup>»

Pour les comptes qui n'ont pas de liens dans les autres feuilles du fichier il faut saisir les montants des budgets manuellement dans cette page pour qu'ils soient repris dans la feuille « Budget détaillé ».

# ATTENTION

Saisir également les montants des budgets des salaires qui sont gérés dans le fichier « Budget salaire », pour cela vous pouvez faire un copier/coller de la feuille « Totaux à récupérer »

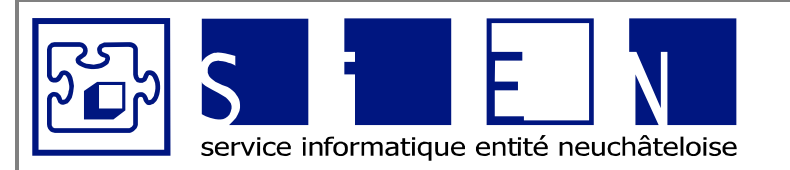

:

:

:

:

12.04.2011 12.09.2011 Fabienne Colin 15/66

EQUIPE DE DÉVELOPPEMENT

Budgets-Excel\_v05.docx

## 2.3. Feuilles « Récap. Journées »

# 

- « ADULTES Récap. Journées »
   « MINEURS Récap. Journées »
- « ATELIERS Récap. Journées »

# 2.3.1. Feuilles « ADULTES – Récap. Journées »

| Nom institution                          |              |                        |               |
|------------------------------------------|--------------|------------------------|---------------|
| Rue institution                          | BUDGET 2011  | Foyer adultes          |               |
| NPA institution                          |              | Récapitulation des jou | rnées         |
|                                          |              |                        |               |
|                                          |              |                        |               |
|                                          |              |                        |               |
| Canton                                   | Comptes 2009 | Budget 2010            | Budget 2011   |
| Journées foyer adultes - Al internes     |              |                        |               |
| Journées foyer adultes - AI externes     |              |                        |               |
| Journées foyer adultes - non Al internes |              |                        |               |
| Journées foyer adultes - non AI externes |              |                        |               |
| Total journées civiles canton            | -            | -                      | -             |
|                                          |              |                        |               |
|                                          |              | 0.1.1.0040             | 5 1 1 0044    |
| Hors canton                              | Comptes 2009 | Budget 2010            | Budget 2011   |
| Journees royer adultes - Al Internes     |              |                        |               |
| Journees royer adultes - Al externes     |              |                        |               |
| Journées royer adultes - non Al Internes |              |                        |               |
| Total journées siviles bers conton       |              |                        |               |
| Total Journees crivies nors canton       | -            | -                      | -             |
|                                          |              |                        |               |
| Convention particulière                  | Comptes 2009 | Budget 2010            | Budget 2011   |
| Journées foyer adultes - non Al internes |              |                        |               |
| Journées foyer adultes - non AI externes |              |                        |               |
| Total journées civiles hors canton       | -            | -                      | -             |
|                                          |              |                        |               |
|                                          |              |                        |               |
| Total journees civiles                   |              |                        |               |
| (diviseur pour quotients)                | -            | -                      | -             |
|                                          |              | B 1 1 2010             | 5 1 1 2 4 4 4 |
|                                          | Comptes 2009 | Budget 2010            | Budget 2011   |
| ND places                                |              |                        |               |
| ND Jours ouvrables                       | #DIV/01      | #DD//01                | #DB//01       |
| raux d occupation                        | #DIV/0!      | #DIV/0!                | #DIV/0:       |

## <u>Canton</u>

<u>Journées foyer adultes – Al internes</u> <u>Journées foyer adultes – Al externes</u> <u>Journées foyer adultes – non Al internes</u> <u>Journées foyer adultes – non Al externes</u>

Hors canton

Journées foyer adultes – Al internes Journées foyer adultes – Al externes Journées foyer adultes – non Al internes Journées foyer adultes – non Al externes

Convention particulière

Journées foyer adultes – non Al internes Journées foyer adultes – non Al externes Saisir le nombre de journées canton pour les comptes *aaaa-2*, les budgets *aaaa-1* et les budgets *aaaa*.

Saisir le nombre de journées hors-canton pour les comptes *aaaa-2*, les budgets *aaaa-1* et les budgets *aaaa*.

Saisir le nombre de journées pour les comptes *aaaa-2*, les budgets *aaaa-1* et les budgets *aaaa.* 

Service informatique de l'entité neuchâteloise

Bureau de La Chaux-de-Fonds Rue du Pont 38 2300 La Chaux-de-Fonds

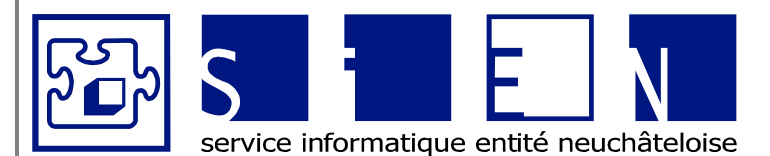

taillé »

taillé »

les budgets aaaa.

Date Modifié le Auteur Page

Le nombre de journées est utilisé comme quotient dans la colonne comptes *aaaa-2*<sup>3</sup> de la feuille « Budget dé-

Le nombre de journées est utilisé comme quotient dans la colonne budget *aaaa-1*<sup>4</sup> de la feuille « Budget dé-

:

:

:

:

12.04.2011 12.09.2011 Fabienne Colin 16/66

ÉQUIPE DE DÉVELOPPEMENT

Budgets-Excel\_v05.docx

Total de journées civiles Comptes *aaaa-2* 

Total de journées civiles Budget aaaa-1

Total de journées civiles Budget aaaa

Nombre de places Nombre de jours ouvrables la colonne budget *aaaa* de la feuille « Budget détaillé » Saisir le nombre de places et le nombre de jours ouvrables pour les comptes *aaaa-2*, les budgets *aaaa-1* et

Le nombre de journées est utilisé comme quotient dans

Total de journées civiles divisées par le nombrte de place multiplié par le nombre de jours ouvrables.

Taux d'occupation

Bureau de Neuchâtel Faubourg du Lac 25 2001 Neuchâtel

Service informatique de l'entité neuchâteloise

Bureau de La Chaux-de-Fonds Rue du Pont 38 2300 La Chaux-de-Fonds

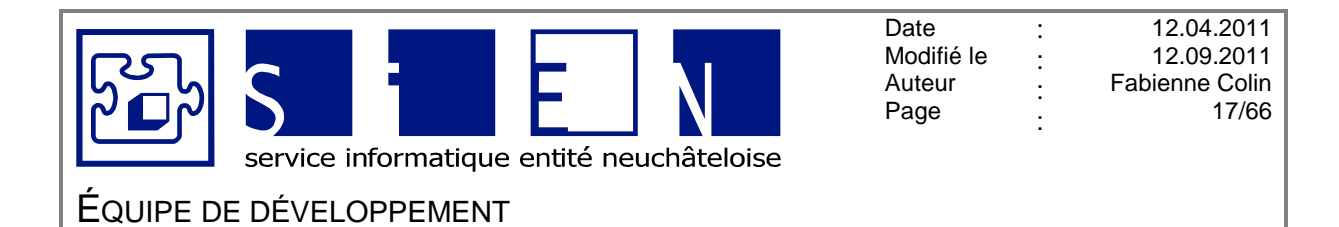

# 2.3.2. Feuille « MINEURS – Récap. Journées »

| Nom institution                          | BUDGET 2011  | <b>F</b>               |             |
|------------------------------------------|--------------|------------------------|-------------|
| NPA institution                          | BODGET 2011  | Récapitulation des jou | rnées       |
|                                          |              |                        |             |
| Canton                                   | Comptes 2009 | Budget 2010            | Budget 2011 |
| Journées foyer mineurs - Al internes     |              |                        |             |
| Journées foyer mineurs - Al externes     |              |                        |             |
| Journées foyer mineurs - non Al internes |              |                        |             |
| Journées foyer mineurs - non Al externes |              |                        |             |
| Total journées civiles canton            |              | -                      | -           |
|                                          |              |                        |             |
| Hors canton                              | Comptes 2009 | Budget 2010            | Budget 2011 |
| Journées foyer mineurs - Al internes     |              |                        |             |
| Journées foyer mineurs - Al externes     |              |                        |             |
| Journées foyer mineurs - non Al internes |              |                        |             |
| Journées foyer mineurs - non Al externes |              |                        |             |
| Total journées civiles hors canton       | -            | -                      | -           |
|                                          |              |                        |             |
| Total journées civiles                   |              |                        |             |
| (diviseur pour quotients)                | -            | -                      | -           |
|                                          |              |                        |             |
|                                          | Comptes 2009 | Budget 2010            | Budget 2011 |
| Nb places                                |              |                        |             |
| Nb jours ouvrables                       |              |                        |             |
| Taux d'occupation                        | #DIV/0!      | #DIV/0!                | #DIV/0!     |

## Canton

<u>Journées foyer mineurs – Al internes</u> <u>Journées foyer mineurs – Al externes</u> <u>Journées foyer mineurs – non Al internes</u> <u>Journées foyer mineurs – non Al externes</u>

Hors canton

<u>Journées foyer mineurs – Al internes</u> <u>Journées foyer mineurs – Al externes</u> <u>Journées foyer mineurs – non Al internes</u> Journées foyer mineurs – non Al externes

Total de journées civiles Comptes aaaa-2

Total de journées civiles Budget aaaa-1

Total de journées civiles Budget aaaa

Nombre de places Nombre de jours ouvrables

Taux d'occupation

Saisir le nombre de journées canton pour les comptes *aaaa-2*, les budgets *aaaa-1* et les budgets *aaaa.* 

Saisir le nombre de journées hors-canton pour les comptes *aaaa-2*, les budgets *aaaa-1* et les budgets *aaaa*.

Le nombre de journées est utilisé comme quotient dans la colonne comptes aaaa-2<sup>5</sup> de la feuille « Budget détaillé »

Le nombre de journées est utilisé comme quotient dans la colonne **budget** *aaaa-1*<sup>6</sup> de la feuille « **Budget** détaillé »

Le nombre de journées est utilisé comme quotient dans la colonne **budget** aaaa de la feuille « **Budget détaillé** »

Saisir le nombre de places et le nombre de jours ouvrables pour les comptes *aaaa-2*, les budgets *aaaa-1* et les budgets *aaaa*.

Total de journées civiles divisées par le nombre de place multiplié par le nombre de jours ouvrables.

Service informatique de l'entité neuchâteloise

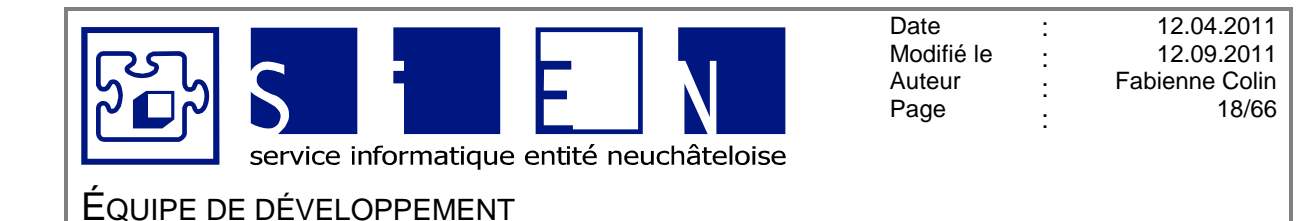

# 2.3.3. Feuille « ATELIERS – Récap. Journées »

| Rue institution<br>NPA institution                 | BUDGET 2011<br>R | Foyer ateliers<br>écapitulation des heure | rs          | Insérer ligr |
|----------------------------------------------------|------------------|-------------------------------------------|-------------|--------------|
| Canton                                             | Comptes 2009     | Budget 2010                               | Budget 2011 |              |
| Heures atelier - Al internes                       |                  | -                                         |             |              |
| Heures atelier - Al externes                       |                  |                                           |             |              |
| Heures atelier - non Al internes                   |                  |                                           |             |              |
| Heures atelier - non AI externes                   |                  |                                           |             |              |
| Fotal journées civiles canton                      | -                | -                                         | -           |              |
|                                                    |                  |                                           |             |              |
| Hors canton                                        | Comptes 2009     | Budget 2010                               | Budget 2011 |              |
| Heures atelier - Al internes                       |                  |                                           |             |              |
| leures atelier - Al externes                       |                  |                                           |             |              |
| Heures atelier - non Al internes                   |                  |                                           |             |              |
| Heures atelier - non AI externes                   |                  |                                           |             |              |
| fotal journées civiles hors canton                 | -                | -                                         | -           |              |
| rotal journées civiles<br>diviseur pour quotients) |                  | -                                         | -           |              |
|                                                    | Comptes 2009     | Budget 2010                               | Budget 2011 |              |
| 4b places                                          |                  |                                           |             |              |
| 4b jours ouvrables                                 |                  |                                           |             |              |
| Vb heures payées par an                            |                  |                                           |             |              |
| Heures d'exploitation                              | -                |                                           | -           |              |
| for set a second state of                          | #DIV/01          | #DIV/01                                   | #DIV/01     |              |

## Canton

Heures atelier – Al internes Heures atelier – Al externes Heures atelier – non Al internes Heures atelier – non Al externes

Saisir le nombre d'heures canton pour les comptes *aaaa-2*, les budgets *aaaa-1* et les budgets *aaaa*.

<u>Hors canton</u> <u>Heures atelier – Al internes</u> <u>Heures atelier – Al externes</u> <u>Heures atelier – non Al internes</u> <u>Heures atelier – non Al externes</u>

Total de journées civiles Comptes aaaa-2

Total de journées civiles Budget aaaa-1

Total de journées civiles Budget aaaa Saisir le nombre d'heures hors canton pour les comptes *aaaa-2*, les budgets *aaaa-1* et les budgets *aaaa.* 

Le nombre de journées est utilisé comme quotient dans la colonne comptes *aaaa-2*<sup>7</sup> de la feuille « Budget détaillé »

Le nombre de journées est utilisé comme quotient dans la colonne **budget** *aaaa-1*<sup>8</sup> de la feuille « **Budget** détaillé »

Le nombre de journées est utilisé comme quotient dans la colonne **budget** aaaa de la feuille « **Budget détaillé** »

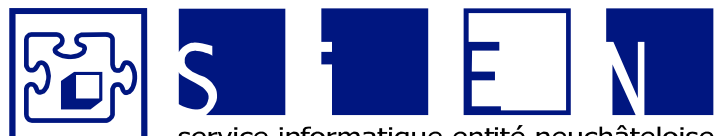

:

:

:

:

12.04.2011 12.09.2011 Fabienne Colin 19/66

service informatique entité neuchâteloise

# ÉQUIPE DE DÉVELOPPEMENT

Budgets-Excel\_v05.docx

<u>Nb places</u> <u>Nb jours ouvrables</u> <u>Nb heures payées par an</u>

Heures d'exploitation

Taux d'occupation

Saisir le nombre de places et le nombre de jours ouvrables et le nombre d'heures payées par an pour les comptes *aaaa-2*, les budgets *aaaa-1* et les budgets *aaaa*.

Nombre de place multiplié par le nombre d'heures payées par an.

Total de journées civiles divisé par le nombre d'heures d'exploitation.

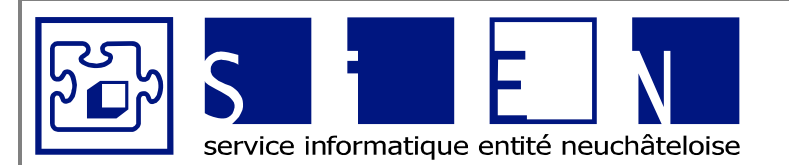

:

:

:

:

12.04.2011 12.09.2011 Fabienne Colin 20/66

# ÉQUIPE DE DÉVELOPPEMENT

#### 2.4. Feuilles « Recettes »

# ATTENTION

Par fichier de budgets, ne remplir que l'une de ces 3 feuilles :

- ADULTES Recettes Journées »
   MINEURS Recettes Journées »
   ATELIERS Recettes Heures » •
- •
- •

#### 2.4.1. Feuille « ADULTES – Recettes journées »

| Nom institution<br>Rue institution<br>NPA institution | BUDGET 2011                   | Foyer adultes<br>Recettes journées |       |        |
|-------------------------------------------------------|-------------------------------|------------------------------------|-------|--------|
|                                                       |                               |                                    |       |        |
| Hors Canton                                           | Nombre de<br>journées civiles | Prix de journée<br>2011            | Total | Compte |
| Avances cantons                                       |                               |                                    | -     | 6100   |
| Participation pensionnaires                           |                               |                                    |       |        |
| Présences                                             |                               |                                    | -     | 6130   |
| Absences                                              |                               |                                    | -     | 6131   |
| Total Hors Canton                                     | -                             |                                    | -     |        |
|                                                       |                               |                                    |       |        |
| lournées NE                                           | Nombre de<br>journées civiles | Prix de journée<br>2011            | Total | Compte |
| Drácanca nan Al                                       |                               | 60.00                              |       | 6020   |
| Présence fil                                          |                               | 00.00                              | -     | 6020   |
| Tesence Ar                                            |                               |                                    |       | 0050   |
| Absence 70%                                           |                               |                                    | -     | 6031   |
| Vacances 20%                                          |                               |                                    | -     | 6031   |
| Total Journées NE                                     | -                             |                                    | -     |        |
|                                                       | •                             |                                    |       |        |
| Convention particulière                               | Nombre de                     | Prix de journée                    | Total | Compte |
| ,                                                     | journées civiles              | 2011                               |       | ·      |
|                                                       |                               |                                    |       |        |
| Présence                                              |                               |                                    | -     | 6150   |
|                                                       |                               |                                    |       |        |
| Absence 70%                                           |                               |                                    | -     | 6150   |
| vacances 20%                                          |                               |                                    | -     | 0150   |
| Total Convention particulière                         | -                             |                                    | -     |        |
|                                                       |                               |                                    |       |        |
|                                                       |                               |                                    |       | -      |

## Hors canton

| Nombre de journées civiles<br>Avances cantons | Saisir le nombre de journées.<br>Saisir le prix de l'avance.<br>Le montant est comptabilisé dans le compte 6100 de la feuille<br>« Budget détaillé ». |
|-----------------------------------------------|----------------------------------------------------------------------------------------------------|
| Participation pensionnaires<br>Présences      | Saisir le prix de la participation pour les présences.<br>Le montant est repris dans le compte 6130 de la feuille<br>« Budget détaillé ».             |
| Participation pensionnaires<br>Absences       | Saisir le prix de la participation pour les absences.<br>Le montant est repris dans le compte 6131 de la feuille<br>« Budget détaillé ».              |

| Bureau de Neuchâtel | Sorvice informatique      | Bureau de La Chaux-de-Fonds |
|---------------------|---------------------------|-----------------------------|
| Faubourg du Lac 25  | de l'entité neuebâteleise | Rue du Pont 38              |
| 2001 Neuchâtel      |                           | 2300 La Chaux-de-Fonds      |

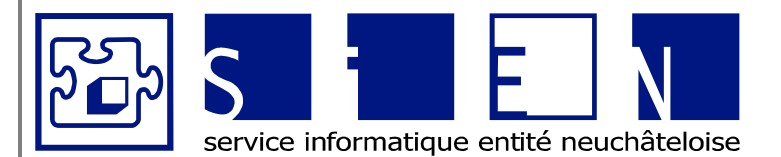

:

:

:

:

ÉQUIPE DE DÉVELOPPEMENT

| Journées NE<br>Présence non Al | Saisir le nombre de journées.<br>Le montant est repris dans le compte 6030 de la feuille<br>« Budget détaillé ».                       |
|--------------------------------|----------------------------------------------------------------------------------------------------|
| Présence Al                    | Saisir le nombre de journées et le prix de journée.<br>Le montant est repris dans le compte 6030 de la feuille<br>« Budget détaillé ». |
| Absence 70%                    | Saisir le nombre de journées et le prix de journée.<br>Le montant est repris dans le compte 6031 de la feuille<br>« Budget détaillé ». |
| Vacances 70%                   | Saisir le nombre de journées et le prix de journée.<br>Le montant est repris dans le compte 6031 de la feuille<br>« Budget détaillé ». |
| Convention particulière        |                                                                                                    |
| Présence                       | Saisir le nombre de journées et le prix de journée.<br>Le montant est repris dans le compte 6150 de la feuille<br>« Budget détaillé ». |
| Absences 70%                   | Saisir le nombre de journées et le prix de journée.<br>Le montant est repris dans le compte 6150 de la feuille<br>« Budget détaillé ». |
| Vacances 20%                   | Saisir le nombre de journées et le prix de journée.<br>Le montant est repris dans le compte 6150 de la feuille<br>« Budget détaillé ». |

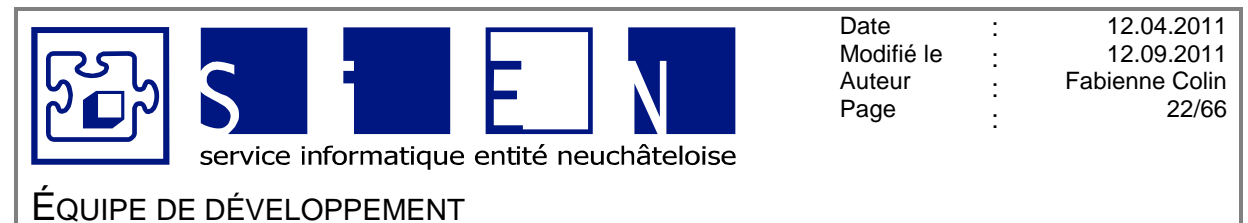

Budgets-Excel\_v05.docx

# 2.4.2. Feuille « MINEURS – Recettes journées »

| NPA institution   |                               | Recettes journées       |       |        |
|-------------------|-------------------------------|-------------------------|-------|--------|
|                   |                               |                         |       |        |
| Hors canton       | Nombre de<br>journées civiles | Prix de journée<br>2011 | Total | Compte |
| Hors canton       |                               |                         | -     | 6100   |
| Total Hors canton | -                             |                         | -     |        |
|                   |                               |                         |       |        |
| Journées NE       | Nombre de                     | Participation parents   | Total | Compte |
|                   | journées civiles              |                         |       |        |
| Présence (SES)    |                               | 25.00                   | -     | 6020   |
| Presence (OES)    |                               |                         | -     | 6020   |
| Externe           |                               | 8.00                    |       | 6021   |
| Externe           |                               | 0.00                    | _     | 0021   |
| Repas (SES)       |                               | 5.00                    | -     | 6022   |
| Repas (OES)       |                               |                         | -     | 6022   |
| Total Journées NE | -                             |                         | -     |        |
|                   |                               |                         |       |        |
| Total général     | -                             |                         | -     |        |
|                   | •                             |                         |       |        |
|                   |                               |                         |       |        |
|                   |                               |                         |       |        |

<u>Hors canton</u> Saisir le nombre de journées et le prix de journée. Le montant est repris dans le compte 6100 de la feuille « Budget détaillé ».

## Journées NE

| Présence (SIAM)     | Saisir le nombre de journées.<br>Le montant est repris dans le compte 6020 de la feuille « Budget détail-<br>lé ».                                 |
|---------------------|----------------------------------------------------------------------------------------------------|
| Présence (OES)      | Saisir le nombre de journées et la participation des parents.<br>Le montant est repris dans le compte 6020 de la feuille « Budget détail-<br>lé ». |
| <u>Externes</u>     | Saisir le nombre de journées.<br>Le montant est repris dans le compte 6021 de la feuille « Budget détail-<br>lé ».                                 |
| <u>Repas (SIAM)</u> | Saisir le nombre de repas.<br>Le montant est repris dans le compte 6022 de la feuille « Budget détail-<br>lé ».                                    |
| <u>Repas (OES)</u>  | Saisir le nombre de repas et le montant du repas.<br>Le montant est repris dans le compte 6022 de la feuille « Budget détail-<br>lé ».             |

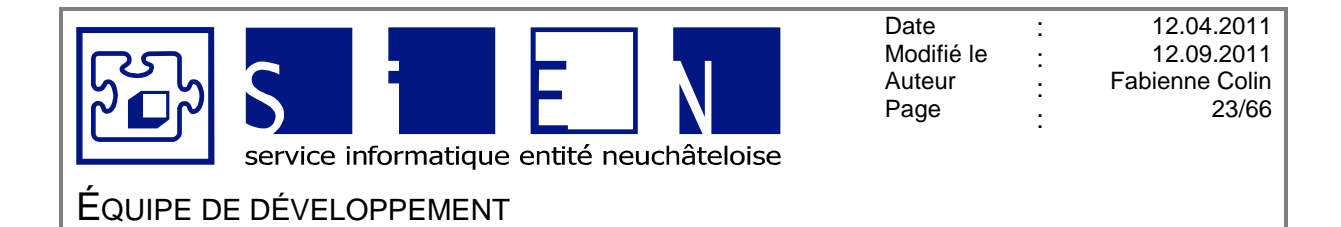

# 2.4.3. Feuille « ATELIERS – Recettes heures »

| Rue institution            | BUDGET 2011                 | Atelier                 |            |                |
|----------------------------|-----------------------------|-------------------------|------------|----------------|
| NPA institution            |                             |                         |            |                |
|                            |                             |                         |            |                |
|                            |                             |                         |            |                |
|                            |                             |                         |            |                |
| Hors Canton                | Nombre d'heures             | Prix de l'heure         | Total      | Compte         |
| Hors Canton                | Nombre d'heures<br>estimées | Prix de l'heure<br>2011 | Total      | Compte         |
| Hors Canton<br>Hors Canton | Nombre d'heures<br>estimées | Prix de l'heure<br>2011 | Total<br>- | Compte<br>6100 |

Hors canton

Saisir le nombre d'heures estimées et le prix de l'heure. Le montant est comptabilisé dans le compte 6100 de la feuille « Budget détaillé ».

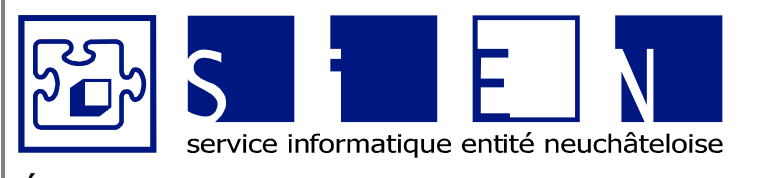

:

:

:

:

12.04.2011 12.09.2011 Fabienne Colin 24/66

# ÉQUIPE DE DÉVELOPPEMENT

#### 2.5. Feuilles « Prix de revient »

**ATTENTION** Par fichier de budgets, ne remplir que l'une de ces 3 feuilles : •

- « ADULTES Prix de revient »
- « MINEURS Prix de revient » •
- « ATELIERS Prix de revient »

#### 2.5.1. Feuille « ADULTES – Prix de revient »

| Rue institution<br>NPA institution                                                              | BUDGET 2011            | Foyer adultes<br>Prix de revient |                   |
|-------------------------------------------------------------------------------------------------|------------------------|----------------------------------|-------------------|
| Insérer ligne                                                                                   |                        |                                  |                   |
| Calcul du prix de revient provisoire pour 2011 basé sur le budget                               |                        |                                  |                   |
|                                                                                                 | Charges d'exploitation | Journées civiles                 | Francs<br>#DIV/0! |
|                                                                                                 | Povenus d'explaitation |                                  |                   |
| Revenus de la formation découlant d'autres prestations                                          | Revenus a exploitation |                                  |                   |
| Revenus provenant de prestations de services, commerce et production                            |                        |                                  |                   |
| Revenus provenant d'autres prestations                                                          |                        |                                  |                   |
| Revenus des loyers et intérêts du capital                                                       |                        |                                  |                   |
| Revenus d'exploitations annexes<br>Revenus provenant de prestations au personnel et à des tiers |                        |                                  |                   |
| Autres revenus                                                                                  |                        |                                  |                   |
| Total                                                                                           | -                      | _                                | #DIV/0!           |
| Prix de journée 2011                                                                            |                        |                                  | #DIV/0!           |
| /. Subvention OFAS (selon TAEP 07)                                                              |                        | _                                | #DIV/0!           |
| Prix de journée y c. OEAS (à titre indicatif)                                                   |                        |                                  | #DIV/01           |

| Charges d'exploitations | Saisir le montant des charges d'exploitation.                                                               |
|-------------------------|----------------------------------------------------------------------------------------------------|
| Journées civiles        | Le total de journées est repris de la colonne « Budgets aaaa » de la feuille « ADULTES – Récap. Journées ». |
| Revenus                 | Saisir les revenus des différents groupes.                                                                  |
| Subvention OFAS         | Saisir le montant selon TAEP 07                                                                             |

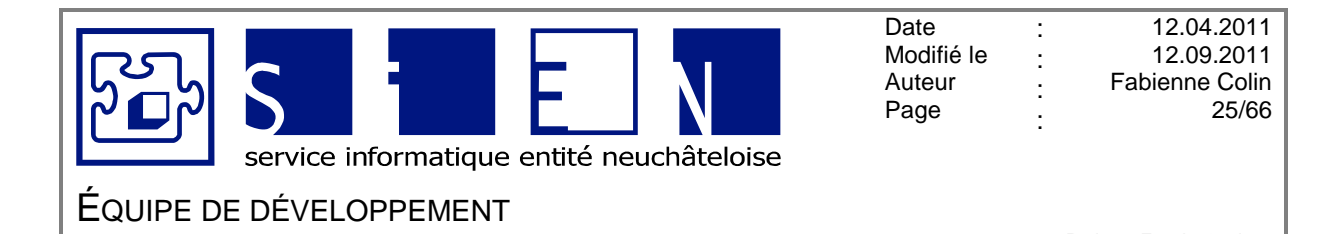

# 2.5.2. Feuille « MINEURS – Prix de revient »

|      | NPA institution                                                     |                         | Prix de revient  |         |
|------|---------------------------------------------------------------------|-------------------------|------------------|---------|
| I    | nsérer ligne                                                        |                         |                  |         |
|      | Calcul du prix de revient provisoire pour 2011 basé sur le budget   |                         |                  |         |
|      |                                                                     | Charges d'exploitation  | Journées civiles | Francs  |
|      |                                                                     |                         | -                | #010701 |
| : 2  | Payanus de la formation déseulant d'autres prostations              | Recettes d'exploitation |                  |         |
| 33   | Revenus provenant de prestations de services commerce et production |                         |                  |         |
| 55   | Revenus provenant d'autres prestations                              |                         |                  |         |
| 56   | Revenus des loyers et intérêts du capital                           |                         |                  |         |
| 57   | Revenus d'exploitations annexes                                     |                         |                  |         |
| 8    | Revenus provenant de prestations au personnel et à des tiers        |                         |                  |         |
|      | Autres recettes                                                     |                         |                  |         |
|      |                                                                     | -                       | _                | #DIV/0! |
|      |                                                                     |                         |                  | #DIV/0! |
| i930 | Contribution OFJ                                                    |                         |                  | #DIV/0! |
|      |                                                                     |                         |                  |         |
|      | Prix de journée 2011                                                |                         |                  | #DIV/0! |

| <u>Charges d'exploitations</u> Saisir le m | nontant des charges d'exploitation. |
|--------------------------------------------|-------------------------------------|
|--------------------------------------------|-------------------------------------|

| <u>Journées civiles</u> | Le total de journées est repris de la colonne « Budgets aaa | <b>?</b> » |
|-------------------------|-------------------------------------------------------------|------------|
|                         | de la feuille « MINEURS – Récap. Journées ».                |            |
|                         |                                                             |            |

# <u>Revenus</u> Saisir les revenus des différents groupes.

<u>Contribution OFJ</u> Saisir le montant de la contribution.

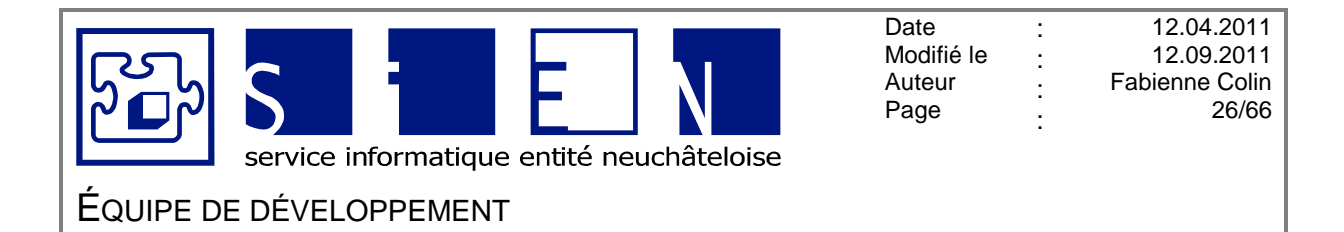

# 2.5.3. Feuille « ATELIERS – Prix de revient »

|   | Rue institution<br>NPA institution                                | BUDGET 2011                     | Atelier<br>Prix de revient |          |         |
|---|-------------------------------------------------------------------|---------------------------------|----------------------------|----------|---------|
|   | Insérer ligne                                                     |                                 |                            |          |         |
| _ |                                                                   |                                 |                            |          |         |
|   | Calcul du prix de revient provisoire pour 2011 basé sur le budget |                                 |                            |          |         |
|   |                                                                   | Charges d'exploitation          | Heures                     |          | Francs  |
|   |                                                                   |                                 | -                          | ÷        | #DIV/0! |
|   |                                                                   | Deserve all source is the state |                            |          |         |
| 2 | Revenus de la formation découlant d'autres prestations            | Recettes a exploitation         |                            |          |         |
| 2 | Revenus de la romation de coulant d'adres prestations             |                                 |                            |          |         |
| 5 | Revenus provenant d'autres prestations                            |                                 |                            |          |         |
|   | Revenus des lovers et intérêts du capital                         |                                 |                            |          |         |
|   | Revenus d'exploitations annexes                                   |                                 |                            |          |         |
|   | Revenus provenant de prestations au personnel et à des tiers      |                                 |                            |          |         |
|   | Autres recettes                                                   |                                 |                            |          |         |
|   | Total                                                             | -                               |                            | <u> </u> | #DIV/0! |
|   | Prix de l'heure 2011                                              |                                 |                            | •        | #DIV/0! |
|   |                                                                   |                                 |                            |          |         |
|   | ./. Subvention OFAS (selon TAEP 07)                               |                                 |                            | <u></u>  | #DIV/0! |
|   |                                                                   |                                 |                            |          |         |

| Charges d'exploitations | Saisir le montant des charges d'exploitation.                                                                |
|-------------------------|----------------------------------------------------------------------------------------------------|
| Journées civiles        | Le total de journées est repris de la colonne « Budgets aaaa » de la feuille « ATELIERS – Récap. Journées ». |
| Revenus                 | Saisir les revenus des différents groupes.                                                                   |
| Subvention OFAS         | Saisir le montant selon TAEP 07                                                                              |

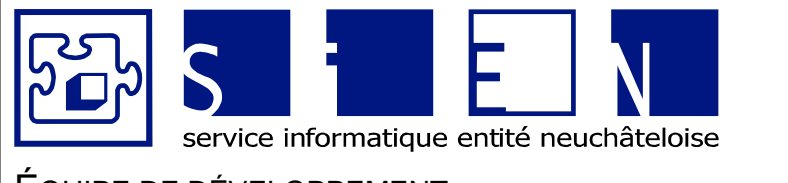

ÉQUIPE DE DÉVELOPPEMENT

12.04.2011

12.09.2011

27/66

#### Feuille « Annexe intérêts hypoth. » 2.6.

| Nom institution<br>Rue institution<br>NPA institution                                                                                |                |                         |                  | Bl<br>Annexe : I | UDGET 201<br>ntérêts hypo | 1<br>thécaires | i                        |          |               |
|----------------------------------------------------------------------------------------------------|----------------|-------------------------|------------------|------------------|---------------------------|----------------|--------------------------|----------|---------------|
| Insérer Supprimer                                                                                                    |                |                         |                  |                  |                           |                |                          |          |               |
| Annuité semestrielle                                                                                                    | 1<br>Date Taux | ler semestre<br>Montant | Intérêts         | Amortissement    | Date                      | Taux           | 2ème semestre<br>Montant | Intérêts | Amortissement |
| Dette hypothécaire au                                                                                                    | 01.01.2011     |                         |                  |                  |                           |                |                          |          |               |
| Intérêts au<br>Amortissement au                                                                                                    |                |                         |                  |                  |                           |                |                          |          |               |
| Dette hypothécaire au                                                                                                    | 30.06.2011     | 0.00                    |                  |                  | 31.12.2011                |                | -                        |          |               |
| Intérêts de l'année                                                                                                    |                |                         |                  |                  |                           |                |                          |          |               |
| Intérêts arrondis dans le budget                                                                                                    |                |                         | •                | Compte 4440      |                           |                |                          |          | _             |
| Dette hypothécaire<br>Amortissement hypothécaire<br>Amortissement informatique<br>Amortissement mobilier<br>Amortissement de l'année |                |                         | -<br>-<br>-<br>- |                  |                           |                |                          |          |               |
| Si aucune dette hypothécaire :<br>2% de la valeur des immeubles                                                                      |                |                         |                  |                  |                           |                |                          |          |               |
| Total                                                                                                    |                |                         | •                | Compte 4450      | _                         |                |                          | _        |               |

# Remarque

Pour ajouter un intérêt hypothécaire, insérer un bloc de lignes permettant la saisie d'une nouvelle hypothèque (à l'aide du bouton Insérer dette hypoth.).

| Dette hypothécaire                              | Saisir le nom de l'objet concerné (surtout s'il y en a plu-<br>sieurs)                  |
|-------------------------------------------------|-----------------------------------------------------------------------------------------|
| Intérêts de l'année                             | Intérêts du 1 <sup>er</sup> semestre + intérêts du 2 <sup>e</sup> semestre              |
| Intérêt arrondis dans le budget,<br>Compte 4440 | Intérêts de l'année arrondis au franc.                                                  |
| <u></u>                                         | Ce montant repris automatiquement dans le compte 4440 de la feuille « Budget détaillé » |

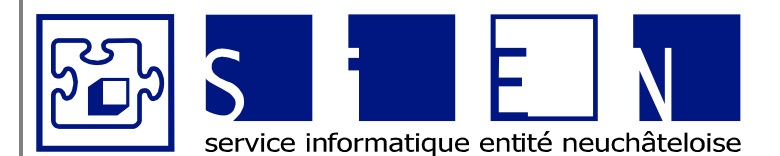

:

:

:

:

# Equipe de développement

| Dette hypothécaire                                                             | Reprend le montant des dettes hypothécaires de tous les<br>immeubles                                                                                              |
|--------------------------------------------------------------------------------|----------------------------------------------------------------------------------------------------|
| Amortissement hypothécaire                                                     | Reprend le montant des amortissements hypothécaires de tous les immeubles                                                                                         |
| Amortissement informatique                                                     | Reprend le montant de l'amortissement informatique cal-<br>culé dans la feuille « Informatique »                                                                  |
| Amortissement informatique<br>RPN                                              | Reprend le montant de l'amortissement informatique RPN calculé dans la feuille « Informatique RPN »                                                               |
| Amortissement mobilier                                                         | Reprend le montant de l'amortissement informatique cal-<br>culé dans la feuille « Mobilier »                                                                      |
| Amortissement de l'année<br>Compte 4450                                        | <ul> <li>S'il y a une dette hypothécaire :</li> <li>➔ Amortissement hypothécaire moins les amortissements informatique et les amortissements mobilier.</li> </ul> |
|                                                                                | <ul><li>S'il n'y a pas de dette hypothécaire :</li><li>➔ Amortissement hypothécaire.</li></ul>                                                                    |
| Si aucune dette hypothécaire :<br>2% de la valeur des immeubles<br>compte 4450 | S'il n'y a pas de dette hypothécaire, saisir manuellement<br>un montant correspondant à 2% de la valeur des im-<br>meuble.                                        |
| Total compte 4450                                                              | Montant arrondi au franc des amortissement de l'année + des 2% de la valeur de l'immeuble.                                                                        |
|                                                                                | Ce montant repris automatiquement dans le compte 4450 de la feuille « Budget détaillé »                                                                           |

**RSN N° 832.101** 

Règlement d'exécution de la loi sur l'aide financière aux établissements spécialisés pour enfants et adolescents du canton, du 29 mars 1989

Art. 16<sup>[19]</sup> <sup>1</sup>Sont prises en considération les charges réelles occasionnées par une gestion judicieuse et économique et dûment comptabilisée, qu'elles soient couvertes par l'établissement lui-même ou par un fonds qui en dépend. <sup>2</sup>Sont notamment pris en considération:

h) l'amortissement des immeubles:

- jusqu'à concurrence de 2% au maximum de leur valeur d'acquisition, diminuée des subventions fédérales et cantonales, pour les institutions dont les immeubles ne sont pas ou plus hypothéqués;
- jusqu'à concurrence de l'amortissement effectif des hypothèques, dans les autres cas. Toutefois, est alors également compris dans ce montant l'amortissement des biens mobiliers autres que les véhicules à moteur;
- jusqu'à concurrence du montant annuel convenu avec le SDES en s'inspirant des normes précitées pour les établissements dépendant de collectivités publiques;

Référence

www.ne.ch → Législation → Recueil systématique de la législation (RSN) → RSN 2009/3 → 08 Santé, travail

Service informatique de l'entité neuchâteloise

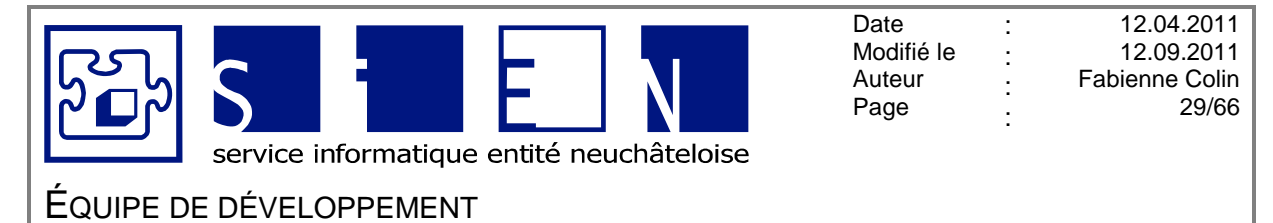

# 2.7. Feuille « Véhicule »

Cette feuille permet de calculer l'amortissement des véhicules.

Le 1<sup>er</sup> tableau fait un calcul automatique selon l'année d'achat du véhicule et le début de l'amortissement et le 2<sup>e</sup> tableau permet de saisir les véhicules à amortir sur plus de 5 ans (les montants sont saisis manuellement).

| Nom institution<br>Rue institution<br>NPA institution                                                                                                    |                                                                                                    |                                                                                                    |                                                          |                                                                              | A                                                                                                    | Amortisser<br>mortissemer                                                                                                    | BUDGET<br>ment véhico<br>nts annuels                                                                                                    | 2011<br>ule sur 5 an<br>/ Compte 4                                                                                                    | s<br>1470                                                                        |        |        |      |      |      |      |      |      |      |      |                           |                  |
|----------------------------------------------------------------------------------------------------|----------------------------------------------------------------------------------------------------|----------------------------------------------------------------------------------------------------|----------------------------------------------------------|------------------------------------------------------------------------------|----------------------------------------------------------------------------------------------------|----------------------------------------------------------------------------------------------------|----------------------------------------------------------------------------------------------------|----------------------------------------------------------------------------------------------------|----------------------------------------------------------------------------------|--------|--------|------|------|------|------|------|------|------|------|---------------------------|------------------|
| Insérer ligne<br>Amort. 5 ans                                                                                                    | Supprimer<br>ligne                                                                                                    |                                                                                                    | Afficher<br>ligne                                        | Ma                                                                           | igne                                                                                                    |                                                                                                    |                                                                                                    |                                                                                                    |                                                                                  |        |        |      |      |      |      |      |      |      |      |                           |                  |
| N° d'inventaire et des                                                                                                    | cription                                                                                                    | Année<br>achat                                                                                                    | Prix                                                     | Début<br>amort.                                                              | % Subv.<br>OFAS                                                                                                  | Montant<br>subv.                                                                                                    | Prix a/<br>subv.                                                                                                    | Monant<br>amorti                                                                                                    | 2006                                                                             | 2007   | 2008   | 2009 | 2010 | 2011 | 2012 | 2013 | 2014 | 2015 | 2016 | 2017                      | 2018             |
|                                                                                                    |                                                                                                    |                                                                                                    |                                                          |                                                                              |                                                                                                    |                                                                                                    | -                                                                                                    | -                                                                                                    |                                                                                  |        |        |      |      |      |      |      |      |      |      |                           |                  |
|                                                                                                    |                                                                                                    |                                                                                                    |                                                          |                                                                              |                                                                                                    | -                                                                                                    | -                                                                                                    | -                                                                                                    |                                                                                  |        |        |      |      |      |      |      |      |      |      |                           |                  |
|                                                                                                    |                                                                                                    |                                                                                                    |                                                          |                                                                              |                                                                                                    | -                                                                                                    | -                                                                                                    |                                                                                                    |                                                                                  |        |        |      |      |      |      |      |      |      |      |                           |                  |
|                                                                                                    |                                                                                                    |                                                                                                    |                                                          |                                                                              |                                                                                                    | -                                                                                                    | -                                                                                                    | -                                                                                                    |                                                                                  |        |        |      |      |      |      |      |      |      |      |                           |                  |
|                                                                                                    |                                                                                                    |                                                                                                    |                                                          |                                                                              |                                                                                                    | -                                                                                                    | -                                                                                                    | -                                                                                                    |                                                                                  |        |        |      |      |      |      |      |      |      |      |                           |                  |
|                                                                                                    | est angés                                                                                                    |                                                                                                    |                                                          |                                                                              |                                                                                                    | -                                                                                                    |                                                                                                    |                                                                                                    |                                                                                  |        |        |      |      |      |      |      |      |      |      | -                         |                  |
| tal amortissements                                                                                                    | par annee                                                                                                    |                                                                                                    | -                                                        |                                                                              |                                                                                                    |                                                                                                    |                                                                                                    |                                                                                                    |                                                                                  |        |        |      |      |      |      |      |      |      |      |                           |                  |
| ital amortissements<br>ital amortissements                                                                                                    | par année (arrondi)                                                                                                    |                                                                                                    |                                                          |                                                                              |                                                                                                    |                                                                                                    |                                                                                                    |                                                                                                    |                                                                                  |        |        | -    | •    | •    |      | -    | -    |      | -    | 1 <sup>er</sup> tabl      | eau              |
| otal amortissements<br>otal amortissements<br>om institution<br>ue institution<br>PA institution                                                                                                    | par année (arrondi)                                                                                                    |                                                                                                    |                                                          |                                                                              | A                                                                                                    | Amortissemen                                                                                                    | BUDGET<br>ment véhice<br>nts annuels                                                                                                    | 2011<br>ule sur 5 an                                                                                                    | -<br>s<br>4470                                                                   |        | -      | -    | -    |      | -    | -    | -    | -    | -    | 1 <sup>er</sup> tabl      | eau              |
| om institution<br>ae institution<br>PA Institution<br>Insérer ligne<br>Amort. 5 ans                                                                                                    | parannée (arrondi))<br>Supprimer<br>ligne                                                                                        |                                                                                                    | Afficher<br>ligne                                        | Ma                                                                           | Asquer                                                                                                    | Amortissemen                                                                                                    | BUDGET<br>ment véhicr<br>nts annuels                                                                                                    | 2011<br>ule sur 5 an                                                                                                    | 15                                                                               |        | -      | -    | -    |      |      | -    | -    |      |      | 1 <sup>er</sup> tabl      | eau              |
| ora institution<br>are institution<br>e institution<br>PA institution<br>Insérer ligne<br>Amort. 5 ans<br>d'inventaire et des                                                                                                    | Supprimer<br>ligne                                                                                                    | Année<br>achat                                                                                                    | Afficher<br>ligne<br>Prix                                | Ma<br>Début<br>amort.                                                        | A<br>squer<br>igne<br>% Subv.<br>OFAS                                                                            | Amortisser<br>umortissemer<br>Montant<br>subv.                                                                                                    | BUDGET<br>ment véhici<br>nts annuels<br>Prix a/<br>subv.                                                                                            | 2011<br>ule sur 5 an<br>s / Compte 4<br>Monant<br>amorti                                                                                   | -<br>-<br>-<br>-<br>-<br>-<br>-<br>-<br>-<br>-<br>-<br>-<br>-<br>-<br>-<br>-<br> | - 2007 | - 2008 | 2009 | 2010 | 2011 | 2012 | 2013 | 2014 | 2015 | 2016 | -<br>1 <sup>er</sup> tabl | -<br>eau<br>2018 |
| tal amortissements<br>tal amortissements<br>tal amortissements<br>om institution<br>pa institution<br>PA institution<br>Insérer ligne<br>Amort. 3 ans<br>d'inventaire et des<br>tableau ci-dessous<br>montant de famort                                                                                                    | Supprimer<br>igne<br>cription<br>peut étre utilisé pour<br>issement pour l'anné                                                  | Année<br>achat<br>·les amortissee<br>e du budget es                                                                                                | Afficher<br>ligne<br>Prix<br>nnets sur pl<br>t additionn | Début<br>amort.<br>us de 5 ans<br>à au monta                                 | A<br>squer<br>igne<br>% Subv.<br>OFAS                                                                            | Amortisser<br>imortissemen<br>Montant<br>subv.                                                                                                    | BUDGET<br>ment véhici<br>nts annuels<br>Prix a/<br>subv.<br>à amortir m.<br>dessus et re                                                            | 2011<br>ule sur 5 an<br>; / Compte 4<br>Monant<br>amorti<br>anuellement<br>protte dans la                                                  |                                                                                  | 2007   | - 2008 | 2009 | 2010 | 2011 | 2012 | 2013 | 2014 | 2015 | 2016 | 2017                      | -<br>eau<br>2018 |
| om institution<br>om institution<br>in institution<br>institution<br>institution<br>institution<br>institution<br>institution<br>institution<br>om institution<br>om institution                                                                                                    | Supprimer<br>Igne<br>oription                                                                                                    | Année<br>achat<br>les amortisses<br>e du budget es                                                                                                 | Afficher<br>ligne<br>Prix<br>nnets sur pl<br>t additionn | Début<br>amort.<br>us de 5 ans<br>à au monta                                 | A<br>sequer<br>igne<br>% Subv.<br>OFAS<br>. Il faut saisir<br>nt du budget                                       | Amortisser<br>mortissemen<br>Montant<br>subv.<br>les montants<br>du table au ci-                                                                                     | BUDGET<br>ment véhicu<br>nts annuels<br>Prix a/<br>subv.<br>à amortir m.<br>-dessus et re<br>BUDGET<br>nt véhicula                                  | 2011<br>ule sur 5 an<br>:/ Compte 4<br>Monant<br>amorti<br>anuellement<br>rporté dans l<br>2011<br>s sur 4 de 5                            | -<br>15<br>1470<br>2006<br>t.<br>e compte 44<br>ans                              | 2007   | 2008   | 2009 | 2010 | 2011 | 2012 | 2013 | 2014 | 2015 | 2016 | 2017                      | 2018             |
| Ital anottisements.<br>Ital anottisements<br>am institution<br>a institution<br>inserver ligne<br>A institution<br>"d'Inventaire et des-<br>table ou cf-descuss<br>table ou cf-descuss<br>table o | Supprimer<br>Bene<br>Bene<br>cription<br>peut étre utilisé pour<br>issement pour l'unné<br>Supprimer ligne                       | Année<br>achat<br>·les amortisses<br>e du budget es                                                                                                | Afficher<br>ligne<br>Prix<br>radditionn                  | Mi<br>Début<br>amort.<br>au nonta                                            | A<br>siguer<br>igne<br>% Subv.<br>OFAS<br>. Il faut saisir<br>nt du budget<br>A<br>A<br>Masg<br>Masg             | Amortissem<br>mortissemer<br>Montant<br>subv.<br>les montants<br>du tableau ci-<br>amortissemer<br>mortissemer                                                       | BUDGET<br>ment véhicu<br>nts annuels<br>Prix a/<br>subotir ma<br>dessus et re<br>BUDGET<br>nt véhicule<br>nts annuels                               | 2011<br>ule sur 5 an<br>/ Compte 4<br>Monant<br>amorti<br>anuellement<br>porté dans l<br>2011<br>sur + de 5<br>/ Compte 4                  | -<br>15<br>1470<br>2006<br>1.<br>e compte 44<br>ans<br>1470                      | 2007   | 2008   | 2009 | 2010 | 2011 | 2012 | 2013 | 2014 | 2015 | 2016 | 2017                      | -<br>eau<br>2018 |
| tal anottissements.<br>Fal anottissements<br>am institution<br>am institution<br>Insiderer ligne<br>Amort. 3 ans<br>d'Inventaire et des<br>tableau ci-dessous<br>motatid de Tanon<br>mistitution<br>per institution<br>mistitution<br>Insiderer ligne<br>Amort                                                                                                    | Supprimer<br>By annee (arrond)<br>Supprimer<br>Agree<br>cription<br>prot étre utilizé pour<br>Supprimer ligne<br>supprimer ligne | Année<br>achat<br>-les amortisses<br>e du budget er<br>-<br>-<br>-<br>-<br>-<br>-<br>-<br>-<br>-<br>-<br>-<br>-<br>-<br>-<br>-<br>-<br>-<br>-<br>- | Afficher<br>Tigne<br>Prix<br>additionn<br>Affich<br>Iign | Ma<br>Début<br>amort.<br>us de 5 ans<br>au monta<br>Pébut<br>Début<br>amort. | A<br>ssquer<br>igne<br>% Subv.<br>oFAS<br>II faut salsir<br>nt du budget<br>A<br>Masq<br>ligr<br>% Subv.<br>oFAS | Amortisser<br>mortissemer<br>Montant<br>subv.<br>les montants<br>du tableau ci-<br>du tableau ci-<br>du tableau ci-<br>nortissemer<br>user<br>se<br>Montant<br>subv. | BUDGET<br>ment véhics<br>prix a/<br>subv.<br>à amortir m<br>dessus et re<br>BUDGET<br>nt véhicula<br>BUDGET<br>nt véhicula<br>BUDGET<br>nt véhicula | 2011<br>ule sur 5 an<br>4 / Compte 4<br>Monant<br>amuellement<br>porté dans l<br>2011<br>a sur + de 5<br>4 / Compte 4<br>Montant<br>amorti |                                                                                  | 2807   | 2005   | 2009 | 2010 | 2011 | 2012 | 2013 | 2014 | 2015 | 2016 | 2017<br>2017              | 2018<br>2018     |

Bureau de Neuchâtel Faubourg du Lac 25 2001 Neuchâtel

Service informatique de l'entité neuchâteloise

Bureau de La Chaux-de-Fonds Rue du Pont 38 2300 La Chaux-de-Fonds

2<sup>e</sup> tableau

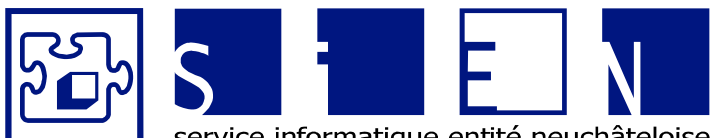

:

:

:

:

service informatique entité neuchâteloise

ÉQUIPE DE DÉVELOPPEMENT

| N° d'inventaire et descrption | Description du véhicule.                                                                                                    |
|-------------------------------|----------------------------------------------------------------------------------------------------|
| Année d'achat                 | Année quand le véhicule a été acheté.                                                                                                    |
| Prix                          | Prix du véhicule.                                                                                                    |
| Début amort.                  | <ul><li>0 Si l'amortissement se fait l'année de l'achat.</li><li>1 Si l'amortissement se fait l'année suivante.</li></ul>                                                                                                    |
|                               | ATTENTION<br>Ne pas saisir l'année du début de l'amortissement, mais bien<br>le code ci-dessus car ce code permet de savoir à partir de<br>quelle année faire le calcul de l'amortissement.<br>Si vous saisissez l'année de début d'amortissement, aucun<br>calcul ne se fera. |
| <u>% Subv. OFAS</u>           | Taux de subventionnement OFAS                                                                                                    |
| Montant subv.                 | Montant du subventionnement OFAS<br>(prix d'achat moins la subvention en pourcent).                                                                                                    |
| <u>Prix a/ subv.</u>          | Prix du véhicule sans le subventionnement.                                                                                                    |
| Montant amorti                | Total du montant amorti sur les années aaaa-5 à aaaa+7.                                                                                                    |
| <u>aaaa-5 à aaaa+7</u>        | Montant amorti chaque année<br>Amortissement annuel de 20%.                                                                                                    |
| Total du compte 4470          | Le total de l'amortissement de l'année en cours est repris au-<br>tomatiquement dans le compte 4470 de la feuille « Budget<br>détaillé ».                                                                                                    |

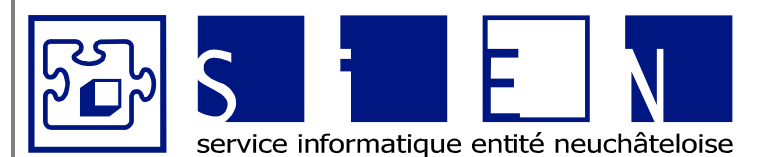

:

:

12.04.2011 12.09.2011 Fabienne Colin 31/66

Equipe de développement

# **RSN N° 601.10**

Décret concernant l'amortissement des différents postes de l'actif des bilans de l'Etat et des communes, du 23 mars 1971

d) Début et assiette

**Art. 5<sup>21</sup>** L'amortissement commence l'année suivant celle au cours de laquelle:

a) le bien est acquis;

- b) le crédit est utilisé en tout ou en partie, dans le cas d'une dépense engagée en vue de la réalisation d'un ouvrage d'utilité publique.
- <sup>2</sup>L'amortissement grève les comptes de fonctionnement de l'Etat et des communes.

<sup>3</sup>L'article 4 demeure réservé.

e) En cas d'augmentation de la valeur d'un bien figurant au bilan

Référence

<u>www.ne.ch</u>  $\rightarrow$  Législation  $\rightarrow$  Recueil systématique de la législation (RSN)  $\rightarrow$  RSN 2009/3  $\rightarrow$  06 Finances

## **RSN N° 832.101**

Règlement d'exécution de la loi sur l'aide financière aux établissements spécialisés pour enfants et adolescents du canton, du 29 mars 1989

Art. 16<sup>18)</sup> <sup>1</sup>Sont prises en considération les charges réelles occasionnées par une gestion judicieuse et économique et dûment comptabilisée, qu'elles soient couvertes par l'établissement lui-même ou par un fonds qui en dépend. <sup>2</sup>Sont notamment pris en considération:

k) l'amortissement des véhicules à moteur jusqu'à concurrence de 20% de leur prix d'acquisition, déduction faite des subventions fédérales ou cantonales éventuelles, des dons et du montant de reprise des anciens véhicules;

Demeurent réservés les cas spéciaux qui sont négociés avec le SDES;

**Référence** 

www.ne.ch → Législation → Recueil systématique de la législation (RSN) → RSN 2009/3 → 08 Santé, travail

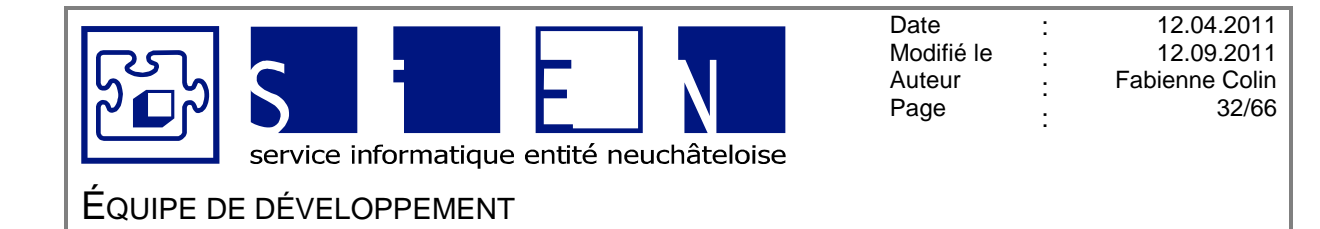

# 2.8. Feuille « Leasing »

Permet de calculer l'intérêt et l'amortissement des leasings.

| om institution<br>ue institution<br>PA institution |         |       |             |             |       | B       | UDGET 20<br>easing véhic | 11<br>ule   |      |      |      |      |      |      |      |      |      |      |      |      |      |
|----------------------------------------------------|---------|-------|-------------|-------------|-------|---------|--------------------------|-------------|------|------|------|------|------|------|------|------|------|------|------|------|------|
| Insérer<br>ligne                                   | Dábut L | asing | Nb          | Montant     | Ein L | a selor | Total                    | Années      |      |      |      |      |      |      |      |      |      |      |      |      |      |
| t description                                      | Année   | Mois  | Mensualités | Mensualités | Année | Mois    | Leasing                  | précédentes | 2006 | 2007 | 2008 | 2009 | 2010 | 2011 | 2012 | 2013 | 2014 | 2015 | 2016 | 2017 | 2018 |
|                                                    |         |       |             |             |       |         | -                        | -           |      | -    | -    | -    |      |      | -    | -    | -    | -    | -    | -    |      |
|                                                    |         |       |             |             |       |         | -                        | -           | -    | -    |      | -    |      | 1    | -    | -    | -    |      | -    |      |      |
|                                                    |         |       |             |             |       |         | -                        | -           | -    | -    | -    | -    | -    |      | -    | -    | -    |      | -    |      |      |
|                                                    |         |       |             |             |       |         |                          | -           | -    |      |      | -    |      |      | -    | -    |      | -    | -    |      |      |
|                                                    |         |       |             |             |       |         | -                        | -           | -    | -    | -    | -    | -    | -    | -    | -    | -    | -    | -    | -    |      |
|                                                    |         |       |             |             |       |         |                          | 1           |      |      |      |      |      |      |      |      |      |      |      |      |      |
|                                                    |         |       |             |             |       |         |                          | -           | -    | -    | -    | -    | -    | -    | -    | -    | -    | -    | -    | -    |      |
|                                                    |         |       |             |             |       |         | -                        | -           | -    | -    |      | -    | -    | -    | -    | -    | -    | -    | -    | -    |      |
|                                                    |         |       |             |             |       |         | -                        | -           | -    | -    | -    | -    | -    | -    | -    | -    | -    | -    | -    | -    |      |
|                                                    |         | _     |             |             |       |         |                          |             |      |      |      |      |      |      |      |      |      |      | -    |      |      |

| N° d'inventaire et description | Description du véhicule (modèle et n° de plaque, par exemple).                                                                             |
|--------------------------------|----------------------------------------------------------------------------------------------------|
| Début leasing                  | Saisir l'année et le mois de début du leasing.                                                                                             |
| Nb mensualités                 | Saisir le nombre de mensualités.                                                                                                    |
| Montant mensualités            | Saisir le montant des mensualités.                                                                                                    |
| <u>Fin leasing</u>             | Le mois et l'année de fin du leasing sont calculés en fonction<br>de mois et de l'année du leasing, ainsi que du nombre de<br>mensualités. |
| Total leasing                  | Nombre de mensualités multiplié par le montant des mensua-<br>lités.                                                                       |
| Années précédentes             | Montant indicatif.<br>Total du leasing moins les montants annuels indiqués ci-<br>après.                                                   |
| <u>Années</u>                  | Nombre de mensualités pour l'année (tient compte du début<br>et de la fin du leasing) multiplié par le montant des mensuali-<br>tés.       |
| Total du compte 4410           | Montant arrondi des mensualités pour l'année en cours.                                                                                     |
|                                | Ce montant est repris automatiquement dans le compte 4410 de la feuille « Budget détaillé ».                                               |

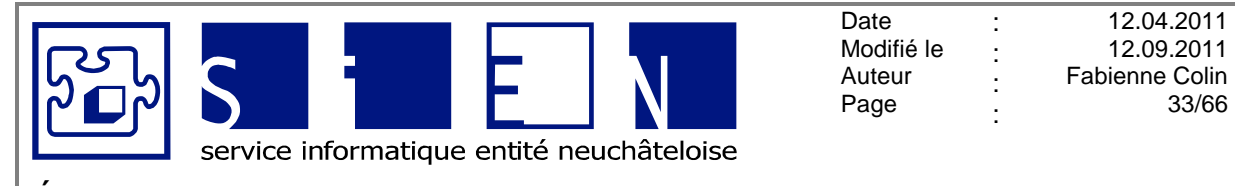

EQUIPE DE DÉVELOPPEMENT

Budgets-Excel\_v05.docx

# 2.9. Feuille « Informatique »

Permet de calculer l'amortissement du matériel informatique (même principe que pour la feuille « Véhicules ».

Le 1<sup>er</sup> tableau fait un calcul automatique selon l'année d'achat du matériel informatique et le début de l'amortissement et le 2<sup>e</sup> tableau permet de saisir le matériel informatique à amortir sur plus de 5 ans (les montants sont saisis manuellement).

| Nom institution<br>Rue institution<br>NPA institution |                |                   |                  | Ar              | nortissemen      | BUDGET           | 2011<br>tique sur 5 : | ans  |      |      |      |      |      |      |      |      |      |      |      |      |
|-------------------------------------------------------|----------------|-------------------|------------------|-----------------|------------------|------------------|-----------------------|------|------|------|------|------|------|------|------|------|------|------|------|------|
| Insérer ligne Supprimer<br>Amort. 3 ans ligne         |                | Afficher<br>ligne | Masquer<br>ligne |                 | ior instantia    | its annouis      | / compte              | 400  |      |      |      |      |      |      |      |      |      |      |      |      |
| N° d'inventaire et description                        | Année<br>achat | Prix              | Début<br>amort.  | % Subv.<br>OFAS | Montant<br>subv. | Prix a/<br>subv. | Montant<br>amorti     | 2006 | 2007 | 2008 | 2009 | 2010 | 2011 | 2012 | 2013 | 2014 | 2015 | 2016 | 2017 | 2018 |
|                                                       |                |                   |                  |                 |                  |                  |                       |      |      |      |      |      |      |      |      |      |      |      |      |      |
|                                                       |                |                   |                  |                 | -                | -                | -                     |      |      |      |      |      |      |      |      |      |      |      |      |      |
|                                                       |                |                   |                  |                 | -                |                  |                       |      |      |      |      |      |      |      |      |      |      |      |      |      |
|                                                       |                |                   |                  |                 |                  | -                |                       |      |      |      |      |      |      |      |      |      |      |      |      |      |
|                                                       |                |                   |                  |                 |                  | -                |                       |      |      |      |      |      |      |      |      |      |      |      |      |      |
|                                                       |                |                   |                  |                 |                  | -                |                       |      |      |      |      |      |      |      |      |      |      |      |      |      |
|                                                       |                |                   |                  |                 | -                |                  |                       |      |      |      |      |      |      |      |      |      |      |      |      |      |
|                                                       |                |                   |                  |                 |                  | -                |                       |      |      |      |      |      |      |      |      |      |      |      |      |      |
|                                                       |                |                   |                  |                 |                  |                  |                       |      |      |      |      |      |      |      |      |      |      |      |      |      |
| atal amosticcoments par appée                         |                |                   |                  |                 |                  | -                |                       |      |      |      |      |      |      |      |      |      |      |      |      |      |
| otal amortissements par annee                         |                |                   |                  |                 |                  |                  |                       |      | -    | -    | -    |      |      |      |      |      |      |      | -    | -    |

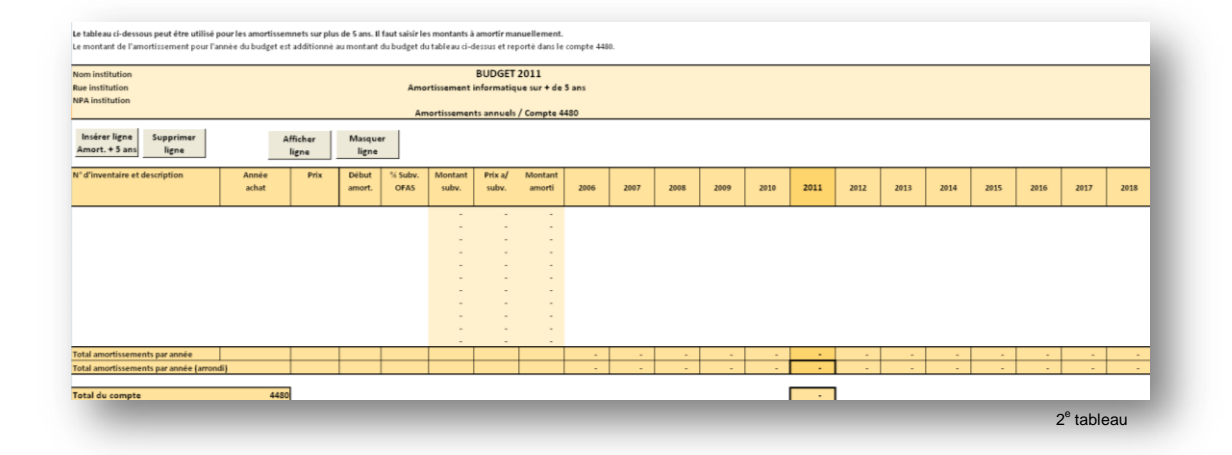

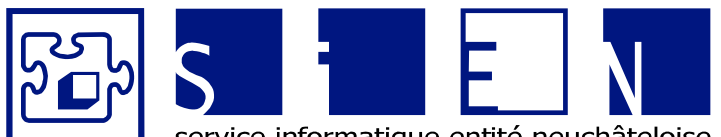

:

:

:

:

service informatique entité neuchâteloise

# EQUIPE DE DÉVELOPPEMENT

Budgets-Excel\_v05.docx

| N° d'inventaire et description | Descripiton du matériel informatique.                                                                                                    |
|--------------------------------|----------------------------------------------------------------------------------------------------|
| Année d'achat                  | Année quand le matériel informatique a été acheté.                                                                                                    |
| Prix                           | Prix du matériel informatique.                                                                                                    |
| <u>Début amort.</u>            | <ul><li>0 Si l'amortissement se fait l'année de l'achat.</li><li>1 Si l'amortissement se fait l'année suivante.</li></ul>                                                                                                    |
|                                | ATTENTION<br>Ne pas saisir l'année du début de l'amortissement, mais bien<br>le code ci-dessus car ce code permet de savoir à partir de<br>quelle année faire le calcul de l'amortissement.<br>Si vous saisissez l'année de début d'amortissement, aucun<br>calcul ne se fera. |
| <u>% Subv. OFAS</u>            | Taux de subventionnement OFAS.                                                                                                    |
| Montant subv.                  | Montant du subventionnement OFAS<br>(prix d'achat moins la subvention en pourcent).                                                                                                    |
| <u>Prix a/ subv.</u>           | Prix du véhicule sans le subventionnement.                                                                                                    |
| Montant amorti                 | Total du montant amorti sur les années aaaa-5 à aaaa+7.                                                                                                    |
| <u>aaaa-5 à aaaa+7</u>         | Montant amorti chaque année<br>Amortissement annuel de 20%.                                                                                                    |
| Total du compte 4480           | Le total de l'amortissement de l'année en cours est repris au-<br>tomatiquement dans le compte 4480 de la feuille « Budget<br>détaillé ».                                                                                                    |

## RSN N° 601.10

Décret concernant l'amortissement des différents postes de l'actif des bilans de l'Etat et des communes, du 23 mars 1971

d) Début et assiette

- Art. 5<sup>5)</sup> <sup>1</sup>L'amortissement commence l'année suivant celle au cours de laquelle:
- a) le bien est acquis;
- *b*) le crédit est utilisé en tout ou en partie, dans le cas d'une dépense engagée en vue de la réalisation d'un ouvrage d'utilité publique.
- <sup>2</sup>L'amortissement grève les comptes de fonctionnement de l'Etat et des communes.
- <sup>3</sup>L'article 4 demeure réservé.

e) En cas d'augmentation de la valeur d'un bien figurant au bilan

<u>Référence</u>

www.ne.ch → Législation → Recueil systématique de la législation (RSN) → RSN 2009/3 → 06 Finances

L'amortissement est de 20% sur le prix d'acquisition.

Service informatique de l'entité neuchâteloise

Bureau de La Chaux-de-Fonds Rue du Pont 38 2300 La Chaux-de-Fonds

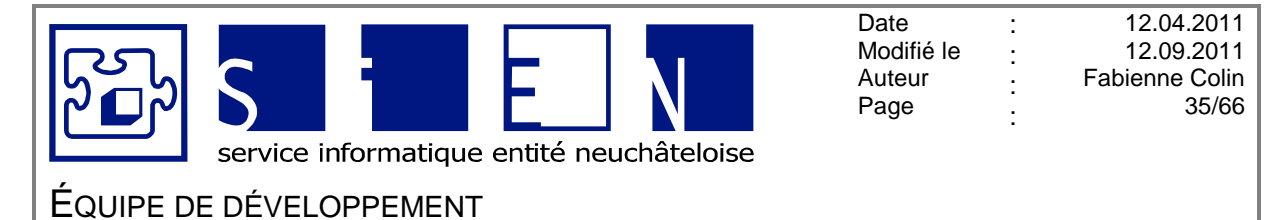

Budaets-Excel v05.docx

# 2.10. Feuille « Informatique RPN »

Permet de calculer l'amortissement du matériel informatique RPN (même principe que pour la feuille « Véhicules ».

Le 1<sup>er</sup> tableau fait un calcul automatique selon l'année d'achat du matériel informatique et le début de l'amortissement et le 2<sup>e</sup> tableau permet de saisir le matériel informatique à amortir sur plus de 5 ans (les montants sont saisis manuellement).

| Nom institution<br>Rue institution<br>NPA institution |                     |                 | Ar               | mortisseme       | BUDGET 2<br>int information | 011<br>que sur 5 :<br>Compte 4 | ans<br>481 |      |      |      |      |      |      |      |      |      |      |                      |      |
|-------------------------------------------------------|---------------------|-----------------|------------------|------------------|-----------------------------|--------------------------------|------------|------|------|------|------|------|------|------|------|------|------|----------------------|------|
| Insérer ligne Supprimer<br>Amort. 5 ans ligne         | Afficheligne        | er<br>t         | Masquer<br>ligne |                  |                             |                                |            |      |      |      |      |      |      |      |      |      |      |                      |      |
| N° d'inventaire et description                        | Année Prix<br>achat | Début<br>amort. | % Subv.<br>OFAS  | Montant<br>subv. | Prix a/<br>subv.            |                                | 2006       | 2007 | 2008 | 2009 | 2010 | 2011 | 2012 | 2013 | 2014 | 2015 | 2016 | 2017                 | 2018 |
|                                                       |                     |                 |                  |                  | -                           | -                              |            |      |      |      |      |      |      |      |      |      |      |                      |      |
|                                                       |                     |                 |                  |                  | -                           | -                              |            |      |      |      |      |      |      |      |      |      |      |                      |      |
|                                                       |                     |                 |                  |                  | -                           |                                |            |      |      |      |      |      |      |      |      |      |      |                      |      |
|                                                       |                     |                 |                  |                  | -                           | -                              |            |      |      |      |      |      |      |      |      |      |      |                      |      |
|                                                       |                     |                 |                  | -                | -                           | -                              |            |      |      |      |      |      |      |      |      |      |      |                      |      |
| Total amortissements par année                        |                     |                 |                  |                  |                             |                                |            |      |      |      |      |      |      |      |      |      |      |                      |      |
| rotar amortissements par annee (arrondi)              |                     |                 | 1                | 1                |                             |                                |            |      |      |      |      |      |      |      |      |      |      | 1 <sup>er</sup> tobl |      |

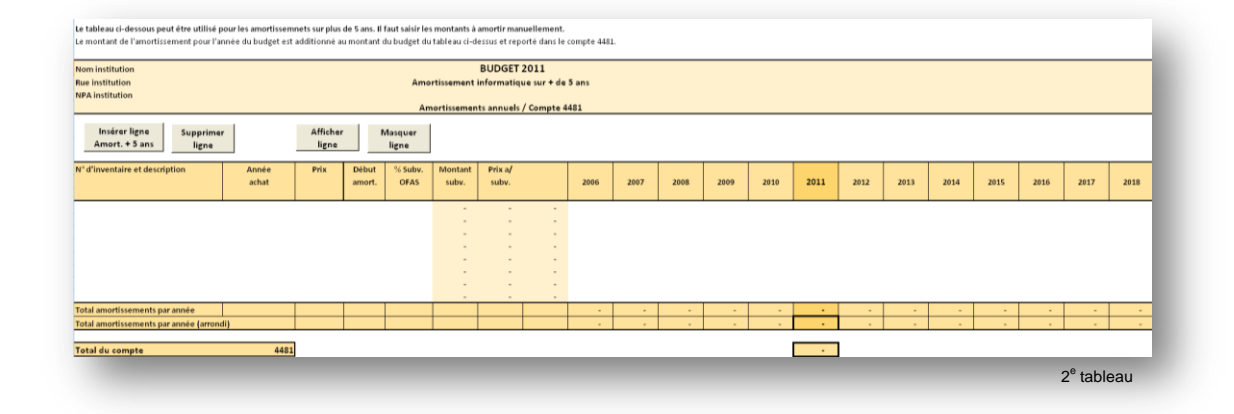

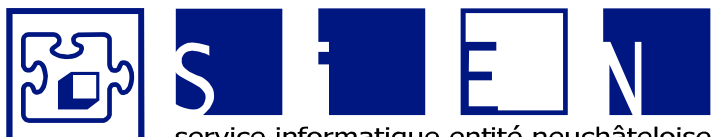

:

:

:

:

service informatique entité neuchâteloise

| N° d'inventaire et description | Descripiton du matériel informatique.                                                                                                    |
|--------------------------------|----------------------------------------------------------------------------------------------------|
| Année d'achat                  | Année quand le matériel informatique a été acheté.                                                                                                    |
| Prix                           | Prix du matériel informatique.                                                                                                    |
| <u>Début amort.</u>            | <ul><li>0 Si l'amortissement se fait l'année de l'achat.</li><li>1 Si l'amortissement se fait l'année suivante.</li></ul>                                                                                                    |
|                                | ATTENTION<br>Ne pas saisir l'année du début de l'amortissement, mais bien<br>le code ci-dessus car ce code permet de savoir à partir de<br>quelle année faire le calcul de l'amortissement.<br>Si vous saisissez l'année de début d'amortissement, aucun<br>calcul ne se fera. |
| <u>% Subv. OFAS</u>            | Taux de subventionnement OFAS.                                                                                                    |
| <u>Montant subv.</u>           | Montant du subventionnement OFAS<br>(prix d'achat moins la subvention en pourcent).                                                                                                    |
| <u>Prix a/ subv.</u>           | Prix du véhicule sans le subventionnement.                                                                                                    |
| Montant amorti                 | Total du montant amorti sur les années aaaa-5 à aaaa+7.                                                                                                    |
| <u>aaaa-5 à aaaa+7</u>         | Montant amorti chaque année<br>Amortissement annuel de 20%.                                                                                                    |
| Total du compte 4481           | Le total de l'amortissement de l'année en cours est repris au-<br>tomatiquement dans le compte 4481 de la feuille « Budget<br>détaillé ».                                                                                                    |

### RSN N° 601.10

Décret concernant l'amortissement des différents postes de l'actif des bilans de l'Etat et des communes, du 23 mars 1971

d) Début et assiette

- Art. 5<sup>5)</sup> <sup>1</sup>L'amortissement commence l'année suivant celle au cours de laquelle:
- a) le bien est acquis;
- *b*) le crédit est utilisé en tout ou en partie, dans le cas d'une dépense engagée en vue de la réalisation d'un ouvrage d'utilité publique.
- <sup>2</sup>L'amortissement grève les comptes de fonctionnement de l'Etat et des communes.
- <sup>3</sup>L'article 4 demeure réservé.

e) En cas d'augmentation de la valeur d'un bien figurant au bilan

<u>Référence</u>

www.ne.ch → Législation → Recueil systématique de la législation (RSN) → RSN 2009/3 → 06 Finances

L'amortissement est de 20% sur le prix d'acquisition.

Service informatique de l'entité neuchâteloise

Bureau de La Chaux-de-Fonds Rue du Pont 38 2300 La Chaux-de-Fonds

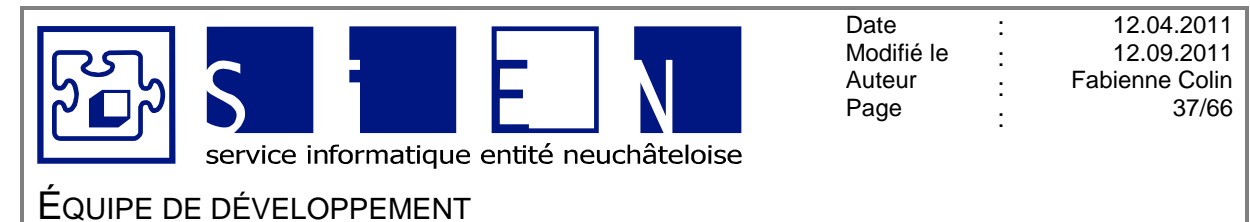

#### 2.11. Feuille « Mobilier »

Permet de calculer l'amortissement du mobilier.

Le 1<sup>er</sup> tableau fait un calcul automatique selon l'année d'achat du mobilier et le début de l'amortissement et le 2<sup>e</sup> tableau permet de saisir le mobilier à amortir sur plus de 5 ans (les montants sont saisis manuellement).

| A institution                                                                                                    |                                                           |                                                                                                    |                                                                  |                           |                                           |                                                                               |                                                                                                    |                                                                                       |                    |                             |               |                         |               |                                         |              |                        |              |                     |
|----------------------------------------------------------------------------------------------------|-----------------------------------------------------------|----------------------------------------------------------------------------------------------------|------------------------------------------------------------------|---------------------------|-------------------------------------------|-------------------------------------------------------------------------------|----------------------------------------------------------------------------------------------------|---------------------------------------------------------------------------------------|--------------------|-----------------------------|---------------|-------------------------|---------------|-----------------------------------------|--------------|------------------------|--------------|---------------------|
|                                                                                                    |                                                           |                                                                                                    |                                                                  |                           | ,                                         | Amortisseme                                                                   | nts annuels,                                                                                                    | / Compte 446                                                                          | 50                 |                             |               |                         |               |                                         |              |                        |              |                     |
| Insérer ligne Supprimer<br>Amort. 5 ans ligne                                                                                                    |                                                           | Afficher N<br>ligne                                                                                                    | lasquer<br>ligne                                                 |                           |                                           |                                                                               |                                                                                                    |                                                                                       |                    |                             |               |                         |               |                                         |              |                        |              |                     |
| ° dinventaire et description                                                                                                    | Année                                                     | Amort.                                                                                                    | Début                                                            | Fin                       | Prix                                      | Montant                                                                       | Prix a/                                                                                                    | Valeur                                                                                | 20                 | Nalaur                      | 2             | 010                     | 2             | 011<br>Malaur                           | 20           | 12<br>Malaur           | 20           | 13<br>Mala          |
|                                                                                                    | achat                                                     | année achat = 0<br>année suivante = 1                                                                                     | Amort.                                                           | Amort.                    |                                           | subv.                                                                         | subv.                                                                                                    | années préc                                                                           | Amort.             | résid.                      | Amort.        | résid.                  | Amort.        | résid.                                  | Amort.       | résid.                 | Amort.       | rési                |
|                                                                                                    |                                                           |                                                                                                    | 0                                                                | 0                         |                                           |                                                                               |                                                                                                    |                                                                                       | •                  |                             |               | , ÷                     |               | , e 1                                   | •            |                        |              |                     |
|                                                                                                    |                                                           |                                                                                                    | 0                                                                | 0                         |                                           |                                                                               |                                                                                                    |                                                                                       | 1                  | • 1                         | 1             | <ul> <li>1</li> </ul>   | 1             | e 11                                    | 1            | · 1                    | 1            | •                   |
|                                                                                                    |                                                           |                                                                                                    | c                                                                | 0                         |                                           |                                                                               | -                                                                                                    |                                                                                       |                    | · ·                         | -             | 1 ×                     | -             | 1 ×                                     | -            | · ·                    | -            | 1                   |
|                                                                                                    |                                                           |                                                                                                    | 0                                                                | 0                         |                                           |                                                                               |                                                                                                    |                                                                                       | 1                  |                             |               | ÷ 1                     | 1             | ÷ 1                                     | 1            |                        | 1            |                     |
|                                                                                                    |                                                           |                                                                                                    | 0                                                                | 0                         |                                           |                                                                               |                                                                                                    |                                                                                       |                    | · .                         |               | · .                     |               | 1 - L                                   |              | · .                    |              | •                   |
|                                                                                                    |                                                           |                                                                                                    | 0                                                                | 0                         |                                           |                                                                               |                                                                                                    |                                                                                       | -                  | , -                         | -             | ( ) ( )                 | -             | ( i i i i i i i i i i i i i i i i i i i | -            | , -                    | -            | :                   |
|                                                                                                    |                                                           |                                                                                                    | 0                                                                | 0                         |                                           |                                                                               |                                                                                                    |                                                                                       | 1                  | · 1                         | 1             | <ul> <li>1</li> </ul>   | 1             | e 11                                    |              | · 1                    | 1            | •                   |
| tal amortissements par année                                                                                                    |                                                           |                                                                                                    |                                                                  |                           |                                           |                                                                               |                                                                                                    |                                                                                       |                    |                             |               |                         |               |                                         |              |                        |              |                     |
| an amortimenter par année (arronar)                                                                                                    |                                                           |                                                                                                    |                                                                  |                           |                                           |                                                                               |                                                                                                    |                                                                                       | -                  |                             |               |                         |               |                                         |              |                        |              |                     |
| tableau ci-dessous peut être utilisé pou<br>montant de l'amortissement pour l'anne                                                                                                    | r les amortisse<br>e du budget e                          | mnets sur plus de 5 ans.<br>Ist additionné au montari                                                                     | ll faut sais<br>t du budge                                       | ir les mon<br>et du table | ntants à amo<br>eau ci-dessu              | ertir manuelle<br>15 et reporté                                               | ement.<br>dans le comp                                                                                                    | ote 4460.                                                                             |                    |                             |               |                         |               |                                         |              |                        | labic        | au                  |
| t tableau ci-dessous peut être utilisé pou<br>montant de l'amortissement pour l'ann<br>om institution<br>e institution                                                                                                    | r les amortissa<br>e du budget e                          | imnets sur plus de 5 ans. I<br>st additionné au montari                                                                   | ll faut sais<br>t du budge                                       | ir les mon<br>et du table | itants à amo<br>eau ci-dessu              | etir manuelle<br>es et reporté<br>Amortiss                                    | ement.<br>dans le comp<br>BUDGET :<br>ement mob                                                                                       | ote 4460.<br>2011<br>illier libre                                                     | _                  | _                           |               |                         |               |                                         |              |                        |              | au                  |
| tableau ci-dessous peut être utilisé pou<br>montant de l'amortissement pour l'ann<br>om institution<br>e institution<br>Al institution                                                                                                | r les amortisse<br>se du budget e                         | mnets sur plus de 5 ans.<br>st additionné au montani                                                                      | ll faut sais<br>t du budge                                       | ir les mon<br>et du table | itants à amo<br>eau ci-dessu<br>A         | ettir manuelle<br>is et reporté<br>Amortiss<br>imortisseme                    | ement.<br>dans le comp<br>BUDGET :<br>ement mob<br>nts annuels /                                                                      | ote 4460.<br>2011<br>ilier libre<br>Compte 446                                        | 10                 |                             |               |                         |               |                                         |              |                        |              | au                  |
| tableau d-dessous peut être utilisé pou<br>montant de l'amortissement pour l'ann<br>e institution<br>institution<br>Inséren ligne<br>Amort. + 5 ans                                                                                   | r les amortiss<br>ee du budget e                          | imnets sur plus de 5 ans.<br>st additionné au montan<br>Afficher<br>ligne M                                               | II faut sais<br>t du budge<br>asquer<br>ligne                    | ir les mon<br>et du table | atants à amo<br>eau ci-dessu<br>A         | etir manuelle<br>es et reporté<br>Amortiss<br>unortisseme                     | ement.<br>dans le comp<br>BUDGET ;<br>ement mob<br>nts annuels /                                                                      | ite 4460.<br>2011<br>/ Compte 446                                                     | 10                 |                             | _             |                         |               |                                         |              |                        |              | au                  |
| tableau ci-dessous peut être utilisé pou<br>montant de l'amottissement pour l'ann<br>m institution<br>a institution<br>linsérer ligne<br>Amort. + 5 ans<br>dinventaire et description                                                 | r les amortisss<br>se du budget e<br>Année                | mmets sur plus de 5 ans.<br>st additionne au montarr<br>Afficher<br>ligne M<br>Amort.                                     | Il faut sais<br>t du budge<br>asquer<br>ligne<br>Début           | ir les mon<br>et du table | atants à amo<br>eau ci-dessu<br>A<br>Prix | ettir manuelle<br>is et reporté<br>Amortiss<br>mortisseme<br>Montant          | ement.<br>dans le comp<br>BUDGET :<br>ement mob<br>nts annuels /<br>Prix a/                                                           | ote 4460.<br>2011<br>/ Compte 446<br>Valeur                                           | 10                 | 09                          | 21            | 210                     | 21            | 911                                     | 20           | 12                     | 20           | au<br>13            |
| tableau cl-dessous peut être utilisé pou<br>montant de l'amottissement pour l'ann<br>minstitution<br>a institution<br>A institution<br>Insiere ligne<br>Amort, + 5 ans<br>Giupentaire et description                                  | r les amortisse<br>e du budget e<br>Année<br>achat        | mnets sur plus de 5 ans.<br>st additionne au montarr<br>ligne<br>Afficher<br>ligne<br>Amort.<br>année subart 0            | Il faut sais<br>t du budge<br>asquer<br>ligne<br>Début<br>Amort. | ir les mon<br>et du table | atants à amo<br>eau ci-dessu<br>A<br>Prix | etir manuelle<br>se treporté<br>Amortisseme<br>Montant<br>subv.               | ement.<br>dans le comp<br>BUDGET :<br>ement mob<br>nts annuels /<br>Prix a/<br>subv.                                                  | vite 4460.<br>2011<br>/ Compte 446<br>Valeur<br>résid.<br>années préc.                | i0<br>20<br>Amort. | 09<br>Valeur<br>résid.      | 2i<br>Amort.  | 210<br>Valeur<br>résid. | 21<br>Amort.  | 911<br>Valeur<br>résid.                 | 20<br>Amort. | 12<br>Valeur<br>résid. | 20<br>Amort. | au<br>Vale          |
| tableau ci-dessous peut être utilisé pou<br>montant de l'amortissement pour l'ann<br>om institution<br>le institution<br>PA institution<br>Insérer ligne Supprimer<br>Amort, + 5 ans <u>ligne</u><br>diuventaire et description       | r les amortisse<br>e du budget e<br>Année<br>achat        | Afficher<br>Igne Anort,<br>Anort,<br>année skata = 0<br>année skata = 1                                                   | Il faut sais<br>t du budge<br>asquer<br>ligne<br>Début<br>Amort. | ir les mon<br>t du table  | atants à amo<br>eau ci-dessu<br>A<br>Prix | ettir manuell<br>is et reporté<br>Amortiss<br>Imortisseme<br>Montant<br>subv. | ement.<br>dans le comp<br>BUDGET ;<br>ement mob<br>nts annuels /<br>Prix a/<br>subv.                                                  | vite 4460.<br>2011<br>(lier libre<br>( Compte 446<br>Valeur<br>résid,<br>années préc. | i0<br>20<br>Amort. | 09<br>Valeur<br>résid.      | 21<br>Amort.  | 210<br>Valeur<br>résid. | 21<br>Amort.  | 911<br>Valeur<br>résid.                 | 20<br>Amort. | 12<br>Valeur<br>résid. | 20<br>Amort. | 113<br>Vale<br>rési |
| tableau d-dessous prut êire utilisé pou<br>montant de l'amortissement pour l'ann<br>om institution<br>A institution<br>Insérer ligne<br>Monet: + 5 an use ligne<br>dimentaire et description                                          | r les amortisse<br>e du budget e<br>Année<br>achat        | immeth sur plus de 5 ans.<br>st additionne au mont arr<br>Afficher<br>igne M<br>année achat e 0<br>année sudyante = 1     | Il faut sais<br>t du budge<br>asquer<br>ligne<br>Début<br>Amort. | Fin<br>Amort.             | atants à amo<br>eau ci-dessu<br>A<br>Prix | ettir manuell<br>is et reporté<br>Amortiss<br>Imortisseme<br>Montant<br>subv. | ement.<br>dans le comp<br>BUDGET ;<br>ement mob<br>nts annuels /<br>Prix a/<br>subv.                                                  | vite 4460.<br>2011<br>(f Compte 446<br>Valeur<br>résid,<br>années préc.               | i0<br>20<br>Amort. | 09<br>Valeur<br>résid.      | 23<br>Amort.  | 910<br>Valeur<br>résid. | 21<br>Amort.  | 911<br>Valeur<br>résid.                 | 20<br>Amort. | 12<br>Valeur<br>résid. | 20<br>Amort. | 113<br>Vale<br>rési |
| tableau d-dessous peut être utilisé pou<br>montant de l'amortissement pour l'ann<br>om institution<br>le institution<br>À institution<br>Neierer ligne<br>Momer, + 5 ans<br>dinventaire et description                                | r les amortisse<br>se du budget e<br>du budget e<br>achat | Afficher Mont au mont ari<br>Iigne Mont au mont ari<br>Iigne Mont année schat = 0<br>année schat = 1                      | ll faut sais<br>t du budge<br>asquer<br>ligne<br>Début<br>Amort. | ir les mon<br>et du table | atants à amo<br>eau ci-dessu<br>A<br>Prix | etir manuella<br>s et reporté<br>Amortiss<br>umortisseme<br>Montant<br>suby,  | ement.<br>dans le comp<br>BUDGET ;<br>ement mob<br>nts annuels /<br>subv.                                                             | ote 4460.<br>2011<br>f Compte 446<br>Valeur<br>résid,<br>années préc.                 | i0<br>20<br>Amort. | 09<br>Valeur<br>résid.      | 23<br>Amort.  | 210<br>Valeur<br>résid. | 21<br>Armort. | 911<br>Valeur<br>résid.                 | 20<br>Amort. | 12<br>Valeur<br>résid. | 20<br>Amort. | 113<br>Vale<br>rési |
| tableau ci-dessous peut être utilisé pou<br>montant de l'amortissement pour l'ann<br>om institution<br>le institution<br>À institution<br>Insérer ligne<br>Amort, + 5 ans<br>Idiventaire et description                               | r les amortissa<br>e du budget d<br>Année<br>achat        | mnets sur plus de 5 ans.<br>st additionne au montarr<br>Afficher<br>Igne Mont.<br>Amort.<br>année sulvante = 1            | ll faut sais<br>t du budge<br>asquer<br>ligne<br>Début<br>Amort. | ir les mon<br>t du table  | atants à amo<br>eau ci-dessu<br>A<br>Prix | etir manuella<br>s et reporté<br>Amortiss<br>umortisseme<br>Montant<br>subv.  | ement.<br>dans le comp<br>BUDGET ;<br>ement mob<br>nts annuels /<br>subv.                                                             | ote 4460.<br>2011<br>f Compte 446<br>Valeur<br>résid.<br>années préc.                 | i0<br>20<br>Amort. | 09<br>Valeur<br>résid.      | 2i<br>Amort.  | 210<br>Valeur<br>résid. | 21<br>Amort.  | 911<br>Valeur<br>résid.                 | 20<br>Amort. | 12<br>Valeur<br>résid. | 20<br>Amort. | 113<br>Vale<br>rési |
| tableau d-dessous peut être utilisé pou<br>montant de l'amortissement pour l'ann<br>e institution<br>institution<br>inséren ligne<br>Amort. + 5 ant<br>dinventaire et description                                                     | r les amortisse<br>e du budget e<br>Année<br>achat        | immets sur plus de 5 ans.<br>st additionne au mont arr<br>Afficher<br>Ligne M<br>Anost,<br>année sulvante = 1             | ll faut sais<br>t du budge<br>asquer<br>ligne<br>Début<br>Amort. | Fin<br>Amort.             | atants à amo<br>eau ci-dessu<br>A<br>Prix | Amortiss<br>Amortiss<br>unortisseme<br>Montant<br>suby,                       | ement.<br>dans le comp<br>BUDGET ;<br>ement mob<br>nts annuels /<br>subv.<br>-<br>-<br>-<br>-<br>-<br>-<br>-<br>-<br>-<br>-<br>-<br>- | ote 4460.<br>2011<br>/ Compte 446<br>Valeur<br>résid.<br>années préc.                 | i0<br>20<br>Amort. | 09<br>Valeur<br>résid.      | 21<br>Amort.  | 210<br>Valeur<br>résid. | 28<br>Amort.  | 911<br>Valeur<br>résid.                 | 20<br>Amort. | 12<br>Valeur<br>résid. | Amort.       | 113<br>Vale<br>rési |
| tableau d-dessous peut êire utilisé pou<br>montant de l'amortissement pour l'ann<br>om institution<br>institution<br>A institution<br>insérer ligne<br>Amort. + 3 an <u>Igne</u><br>dirventaire et description                        | r les amortisss<br>se du budget e<br>Année<br>achat       | mnet sur plus de 5 ans.<br>et additionne au montant<br>Afficher<br>Igne M<br>Amort.<br>année schut = 0<br>année schut = 1 | ll faut sais<br>du budge<br>asquer<br>ligne<br>Début<br>Amort.   | Fin<br>Amort.             | atants à amo<br>au ci-dessu<br>A<br>Prix  | etir manuell<br>s et reporté<br>Amortiss<br>Imortisseme<br>Montant<br>suby,   | ement.<br>dans le comp<br>BUDGET ;<br>ement mob<br>nts annuels /<br>subv.<br>-<br>-<br>-<br>-<br>-<br>-<br>-<br>-<br>-<br>-           | ote 4460.<br>2011<br>(Compte 446<br>Valeur<br>résid,<br>années préc.                  | i0<br>20<br>Amort. | 09<br>Valeur<br>résid.      | 21<br>Amort.  | 910<br>Valeur<br>résid. | 21<br>Amort.  | 911<br>Valeur<br>résid.                 | 20<br>Amort. | 12<br>Valeur<br>résid. | 20<br>Amort. | 113<br>Vale<br>rési |
| tableau d-dessous peut être utilisé pou<br>montant de l'amortissement pour l'ann<br>ministitution<br>e institution<br>linsérer ligne<br>Amort, + 5 ani<br>diventaire et description                                                   | r les amortisss<br>se du budget e<br>Année<br>achat       | mmets sur plus de 5 ans.<br>at additionne au montari<br>Afficher<br>ligne<br>Amort.<br>année suivante = 1                 | asquer<br>ligne<br>Début<br>Amort,                               | Fin<br>Amort.             | atants à amo<br>au cl-dessu<br>A<br>Prix  | Amortiss<br>Amortiss<br>Imortisseme<br>Montant<br>Subv.                       | ement.<br>dans le comp<br>BUDGET :<br>ement mob<br>nts annuels /<br>subv.<br>-<br>-<br>-<br>-<br>-<br>-<br>-<br>-<br>-<br>-           | vie 4460.<br>2011<br>ilier libre<br>f Compte 446<br>Valeur<br>résid.<br>années préc.  | 10<br>20<br>Amort. | 09<br>Valeur<br>résid.      | 21<br>Amort.  | 910<br>Valeur<br>résid. | 21<br>Amort.  | 911<br>Valeur<br>résid.                 | 20<br>Amort. | 12<br>Valeur<br>résid. | 20<br>Amort. | 113<br>Vale<br>rési |
| tableau ci-dessous peut être utilisé pou<br>montant de l'anortissement pour l'ann<br>ministitution<br>einstitution<br>Ainstitution<br>Insérer ligne <u>Supprimer</u><br>Amort, • 5 ans <u>Supprimer</u><br>dinventaire et description | Année<br>achat                                            | imnets sur plus de 5 ans.<br>21 additionne au montarr<br>Afficher<br>ligne Monot.<br>année sulvante = 1                   | asquer<br>ligne<br>Début<br>Amort,                               | Fin<br>Amort.             | atants à amo<br>eau ci-dessu<br>A<br>Prix | Amortiss<br>Montant<br>subv.                                                  | ement.<br>dans le comp<br>BUDGET :<br>ement mob<br>nts annuels /<br>-<br>-<br>-<br>-<br>-<br>-<br>-<br>-<br>-<br>-<br>-<br>-          | valeur<br>résid.<br>années préc                                                       | 10<br>Amort.       | 09<br>Valeur<br>résid.<br>- | 21<br>Armort. | 910<br>Valeur<br>résid, | 21<br>Armort. | 211<br>Valeur<br>résid,                 | 20<br>Amort. | 12<br>Valeur<br>résid. | 28<br>Amort. | 113<br>Vale<br>rési |

| N° d'inventaire et descripti                                | on Description du mobilier à                                                                                                    | amortir.                                                                                                    |
|-------------------------------------------------------------|----------------------------------------------------------------------------------------------------|----------------------------------------------------------------------------------------------------|
| Année d'achat                                               | Année quand le mobilier a                                                                                                    | a été acheté                                                                                                    |
| Début amort.                                                | 0 Si l'amortissement s<br>1 Si l'amortissement s                                                                                                   | e fait l'année de l'achat.<br>e fait l'année suivante.                                                                                     |
|                                                             | ATTENTION<br>Ne pas saisir l'année d<br>bien le code ci-dessus ca<br>de quelle année faire le c<br>Si vous saisissez l'année<br>calcul ne se fera. | u début de l'amortissement, mais<br>ar ce code permet de savoir à partir<br>alcul de l'amortissement.<br>e de début d'amortissement, aucun |
| Début amortissement                                         | Calcul l'année de début d<br>Si le <b>début amort.</b> est 0,<br>Si le <b>début amort.</b> est 1,                                                  | 'amortissement.<br>on reprend l'année d'achat<br>on calcule l'année d'achat + 1                                                            |
| Bureau de Neuchâtel<br>Faubourg du Lac 25<br>2001 Neuchâtel | Service informatique<br>de l'entité neuchâteloise                                                                                                  | Bureau de La Chaux-de-Fonds<br>Rue du Pont 38<br>2300 La Chaux-de-Fonds                                                                    |

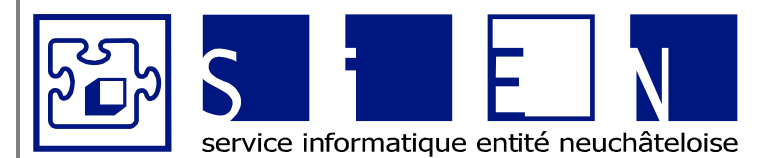

:

:

:

:

ÉQUIPE DE DÉVELOPPEMENT

| Fin amortissement                       | Début d'amortissement + 10 ans.                                                                                                    |
|-----------------------------------------|----------------------------------------------------------------------------------------------------|
| Prix                                    | Prix d'achat du mobilier.                                                                                                    |
| Montant subventionné                    | Montant de la subvention OFAS.                                                                                                    |
| Prix a/ subv.                           | Montant du prix du mobilier moins les subventions de l'OFAS.                                                                                                    |
| Valeur résiduelle<br>Années précédentes | Si l'amortissement du mobilier a commencé avant la 1 <sup>ère</sup> an-<br>née dans le tableau, saisir le montant de la valeur résiduelle<br>précédent.                      |
| <u>aaaa-2 à aaaa+7</u><br><u>Amort.</u> | Montant de l'amortissement pour l'année.<br>10% du prix la 1 <sup>ère</sup> année, puis 10% de la valeur résiduelle<br>les années suivantes.                                 |
|                                         | Prix d'achat moins l'amortissement annuel la 1 <sup>ère</sup> année,<br>puis valeur résiduelle de l'année précédente moins l'amor-<br>tissement annuel les années suivantes. |
| Total du compte 4460                    | Le total de l'amortissement de l'année en cours est repris<br>automatiquement dans le compte 4460 de la feuille « Bud-<br>get détaillé ».                                    |

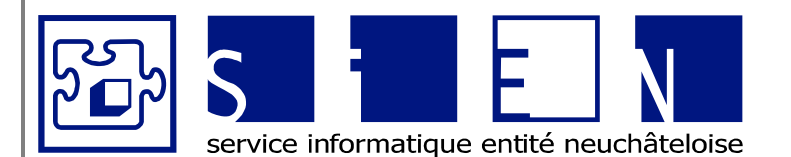

:

:

:

12.04.2011 12.09.2011 Fabienne Colin 39/66

ÉQUIPE DE DÉVELOPPEMENT

Budgets-Excel\_v05.docx

# RSN N° 601.10

Décret concernant l'amortissement des différents postes de l'actif des bilans de l'Etat et des communes, du 23 mars 1971

# d) Début et assiette

Art. 5<sup>5)</sup> <sup>1</sup>L'amortissement commence l'année suivant celle au cours de laquelle:

- a) le bien est acquis;
- *b*) le crédit est utilisé en tout ou en partie, dans le cas d'une dépense engagée en vue de la réalisation d'un ouvrage d'utilité publique.

<sup>2</sup>L'amortissement grève les comptes de fonctionnement de l'Etat et des communes.

<sup>3</sup>L'article 4 demeure réservé.

e) En cas d'augmentation de la valeur d'un bien figurant au bilan

<u>Référence</u>

<u>www.ne.ch</u>  $\rightarrow$  Législation  $\rightarrow$  Recueil systématique de la législation (RSN)  $\rightarrow$  RSN 2009/3  $\rightarrow$  06 Finances

# RSN N° 832.101

Règlement d'exécution de la loi sur l'aide financière aux établissements spécialisés pour enfants et adolescents du canton, du 29 mars 1989

**Art. 16<sup>18)</sup>** <sup>1</sup>Sont prises en considération les charges réelles occasionnées par une gestion judicieuse et économique et dûment comptabilisée, qu'elles soient couvertes par l'établissement lui-même ou par un fonds qui en dépend. <sup>2</sup>Sont notamment pris en considération:

 I'amortissement des biens mobiliers autres que les véhicules à moteur jusqu'à concurrence de 10% de la valeur résiduelle au bilan, sous réserve des dispositions prévues à la lettre *h*, deuxième tiret;

<u>Référence</u>

<u>www.ne.ch</u>  $\rightarrow$  Législation  $\rightarrow$  Recueil systématique de la législation (RSN)  $\rightarrow$  RSN 2009/3  $\rightarrow$  08 Santé, travail

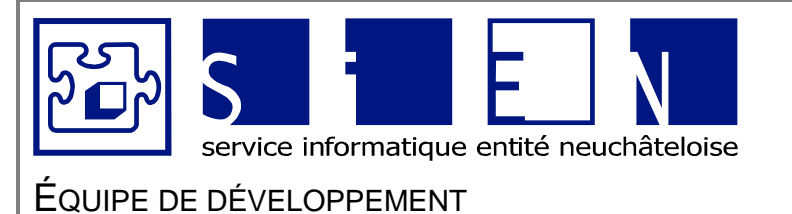

:

:

:

:

12.04.2011 12.09.2011 Fabienne Colin 40/66

#### 2.12. Feuille « Budget détaillé »

Permet de présenter le budget détaillé pour l'année suivante.

| Nom i<br>Rue ir<br>NPA ir | institution<br>sstitution<br>sstitution |                                  | BUDGET 2011<br>Budget détaillé<br>Nbre de journées | 0         | Nbre de journées | 0       | Nbre de journées | 0       |
|---------------------------|-----------------------------------------|----------------------------------|----------------------------------------------------|-----------|------------------|---------|------------------|---------|
|                           | Export pour SAI, pgm CGE89              | Insérer ligne Supprimer<br>ligne | Masq                                               | uer ligne | Afficher ligne   |         |                  |         |
| N°                        |                                         | Libellé                          | Compte                                             | 2009      | Budget 2         | 010     | Budget 2         | 011     |
|                           | CHARGES D'EXPLOITATION                  |                                  | Fr.                                                | Quot.     | Fr.              | Quot.   | er.              | Quot.   |
| 3                         |                                         | #N/A                             | -                                                  | #DIV/0!   | -                | #DIV/0! | -                | #DIV/0! |
| 30                        | -                                       | #N/A                             | _                                                  | #DIV/0!   | -                | #DIV/0! | -                | #DIV/0! |
| 3000                      | t                                       | #N/A                             | -                                                  |           | -                |         | -                |         |
| 3010                      | [                                       | #N/A                             | -                                                  |           | -                |         | -                |         |
| 3015<br>3020              | r                                       | #N/A<br>#N/A                     | -                                                  |           | -                |         | -                |         |
| 2020                      | ۲                                       | #81/A                            |                                                    |           |                  |         |                  |         |

| Récapitulation                                                        |   |                    |   |                    |   |                    |
|-----------------------------------------------------------------------|---|--------------------|---|--------------------|---|--------------------|
| Total des charges d'exploitation<br>Total des recettes d'exploitation | - | #DIV/0!<br>#DIV/0! | - | #DIV/0!<br>#DIV/0! | - | #DIV/0!<br>#DIV/0! |
| Excédent provisoire des charges                                       | - | #DIV/0!            | - | #DIV/0!            | - | #DIV/0!            |

| Numéros de comptes                      | S'il manque des n° de comptes (par exemple des sous-comptes)<br>Cliquer sur le bouton « Insérer une ligne » et saisir les n° de compte<br>manquants. |
|-----------------------------------------|----------------------------------------------------------------------------------------------------|
| Libellé                                 | Le libellé des comptes est repris de la feuille « Budget ».                                                                                          |
| <u>Comptes aaaa-2</u><br>Budgets aaaa-1 | Les montants sont repris de la feuille « Budget ».                                                                                                   |
| <u>Budgets aaaa</u>                     | Certains montants sont repris des différentes <i>feuilles précédentes</i> .<br>Pour les autres montants, les saisir dans la feuille « Budget ».      |

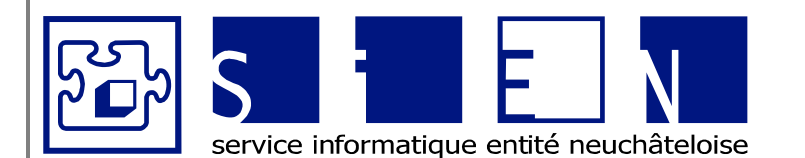

:

:

:

:

12.04.2011 12.09.2011 Fabienne Colin 41/66

# EQUIPE DE DÉVELOPPEMENT

Budgets-Excel\_v05.docx

# Remarque

Si vous voulez ajouter des sous-comptes (afin que lors de l'export pour SAI ceux-ci soient repris), veuillez procéder de la manière suivante :

- 1° Insérer une ligne À l'aide du bouton « Insérer ligne »
- 2° Saisir le n° des sous-comptes

| 44      |                     | #N/A |
|---------|---------------------|------|
| 4400    |                     | #N/A |
| 4400.01 | Loyers - Immeuble 1 |      |
| 4400.02 | Loyers - Immeuble 2 |      |

- ⇒ Le nom du sous-compte et les montants des comptes et budgets que vous avez saisi dans la feuille « Budget » vont apparaître automatiquement.
- 3° Modifier la formule pour le compte-titre afin d'additionner les sous-comptes dans le compte-titre.
  - ⇒ Dans la colonne Comptes A-2, saisir la formule ci-dessous : =SOUS.TOTAL(9;Dxxx:Dyyy) Dyyy Correspondant à la cellule du premier sous-compte Dxxx Correspondant à la cellule du dernier sous-compte
     Pour la colonne Budget A-1, la formule : =SOUS.TOTAL(9;Fxxx:Fyyy) Fyyy Correspondant à la cellule du premier sous-compte Fxxx Correspondant à la cellule du premier sous-compte

Et pour la colonne Budget A, la formule : =SOUS.TOTAL(9;*Hxxx:Hyyy*) *Hyyy* Correspondant à la cellule du premier sous-compte *Hxxx* Correspondant à la cellule du dernier sous-compte

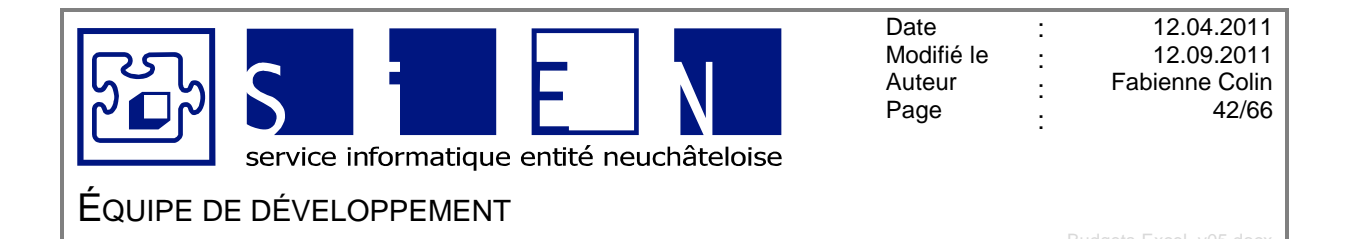

# 2.12.1. Bouton « Export pour SAI, pgm CGE89 »

Ce bouton permet de reprendre les montants des budgets *aaaa*<sup>2</sup> dans SAI.

Cliquer sur le bouton « Export pour SAI, pgm CGE89 ».

| lom ins<br>Rue inst | titution<br>itution        |                                  | BUDGET 2011<br>Budget détaillé |         |                  |     |                  |     |
|---------------------|----------------------------|----------------------------------|--------------------------------|---------|------------------|-----|------------------|-----|
| IPA inst            | titution                   |                                  | Nbre de journées               | 1 0     | lbre de journées | 0 1 | Ibre de journées | 0   |
|                     | Export pour SAI, pgm CGE89 | Insérer ligne Supprimer<br>ligne | Masquer ligne                  | Affiche | r ligne          |     |                  |     |
| 0                   |                            | Libellé                          | Compte 2009                    |         | Budget 201       | 0   | Budget 2         | 011 |

Dans la 1<sup>ère</sup> boîte de dialogue, saisir le nom de la société comptable SAI sur 3 lettres.

| Microsoft Excel                                 | X             |
|-------------------------------------------------|---------------|
| Identifiant société comptable SAI (3 lettres) ? | OK<br>Annuler |
| BIL                                             |               |

Dans la 2<sup>e</sup> boîte de dialogue, remplacer les « *xxx* » par le nom de l'institution.

| Répertoire export                                                                                                  |               |
|----------------------------------------------------------------------------------------------------|---------------|
| Répertoire pour sauver export. Exemple : o:\dta\bild\<br>Remplacer les xxx par l'identifiant de votre institution. | OK<br>Annuler |
| o:\dta\xxxd\                                                                                                    |               |

## Remarque

Pour les institutions avec une seule société comptable remplacer xxx par le nom de l'institution.

Exemple : o:\dta\BILd\

Pour les institutions avec plusieurs fichiers des budgets et plusieurs sociétés comptables, remplacer *xxx* par le nom de l'institution et le nom de la société. *Exemple : o:\dta\FFVd\FDR\* 

Si le fichier a été créé correctement, le message « Fichier export créé » s'affiche avec le chemin où a été créé le fichier.

Service informatique de l'entité neuchâteloise

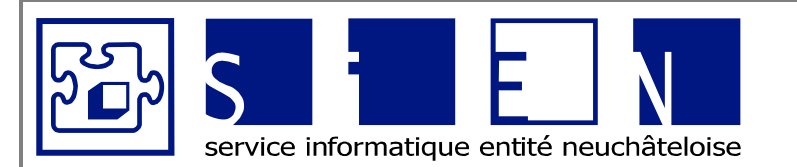

:

:

:

:

12.04.2011 12.09.2011 Fabienne Colin 43/66

ÉQUIPE DE DÉVELOPPEMENT

| Microsoft Excel                 |              |
|---------------------------------|--------------|
| Fichier export créé : o:\dta\BI | Ld\BILcgebfi |
| OK                              |              |

# Exemple : Fichier export créé : o:\dta\FFVd\FDR\FDRcgebfi

| ATTENTION<br>Si le fichier n'a pas pu être créé, le message suivant apparaît                                                                                                    |
|----------------------------------------------------------------------------------------------------|
| Microsoft Excel<br>desolé répertoire inexistant                                                                                                    |
| ОК                                                                                                    |
| Dans ce cas, recommencer la procédure pour créer le fichier en cliquant à nouveau sur le bouton « Export pour SAI, pgm CGE89 », puis ressaisissez le nom de la société et le che-<br>min. |

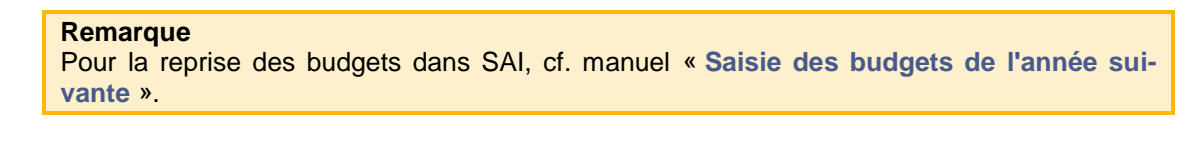

# ATTENTION

Si vous avez des comptes préfixés par secteurs, veuillez envoyer un mail à <u>SI-DIS.Support@ne.ch</u> après avoir repris les budgets dans SAI afin de remettre les préfixes devant les n° de comptes.

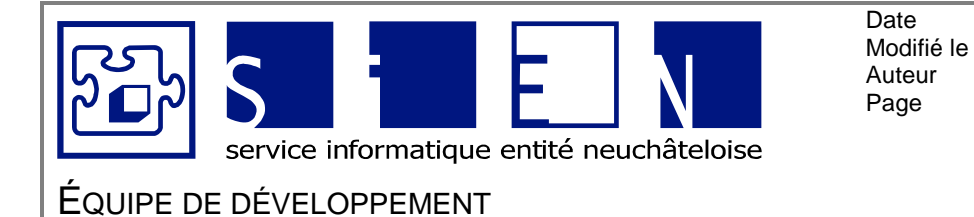

:

:

:

:

Budgets-Excel v05.docx

# 2.13. Feuille « Explication des écarts »

Permet de justifier les différences dans les budgets.

| institutio  | on                            |           |             | Expli       | cation des é | carts        |
|-------------|-------------------------------|-----------|-------------|-------------|--------------|--------------|
| A instituti | Insérer                       | Supprimer |             |             |              |              |
| los Libe    | llés (par groupes de comptes) |           | Budget 2011 | Budget 2010 | Différences  | Explications |
| _           | #N/A                          | ,         | #N/A        | #N/A        | #N/A         |              |
|             | #N/A                          |           | #N/A        | #N/A        | #N/A         |              |
|             | #N/A                          |           | #N/A        | #N/A        | #N/A         |              |
|             | #N/A                          |           | #N/A        | #N/A        | #N/A         |              |
|             | #N/A                          |           | #N/A        | #N/A        | #N/A         |              |
|             | #N/A                          |           | #N/A        | #N/A        | #N/A         |              |
|             | #N/A                          |           | #N/A        | #N/A        | #N/A         |              |
|             | #N/A                          |           | #N/A        | #N/A        | #N/A         |              |
|             | #N/A                          |           | #N/A        | #N/A        | #N/A         |              |
|             | #N/A                          |           | #N/A        | #N/A        | #N/A         |              |
|             | #N/A                          |           | #N/A        | #N/A        | #N/A         |              |
|             | #N/A                          |           | #N/A        | #N/A        | #N/A         |              |
|             | #N/A                          |           | #N/A        | #N/A        | #N/A         |              |
|             | #N/A                          |           | #N/A        | #N/A        | #N/A         |              |
|             | #N/A                          |           | #N/A        | #N/A        | #N/A         |              |
|             | #N/A                          |           | #N/A        | #N/A        | #N/A         |              |
|             | #N/A                          |           | #N/A        | #N/A        | #N/A         |              |

| <u>N° du compte</u>                                                                    | A saisir manuellement.                                                                                                    |
|----------------------------------------------------------------------------------------|----------------------------------------------------------------------------------------------------|
| <u>Libellé</u><br><u>Budget aaaa</u> <sup>2</sup><br><u>Budget aaaa-1</u> <sup>4</sup> | Repris automatiquement depuis la feuille « Budget détaillé »                                                                 |
| <u>Différences</u>                                                                     | Calcule la différence entre le montant du budget <i>aaaa</i> <sup>2</sup> et le montant du budget <i>aaaa-1</i> <sup>4</sup> |
| Explications                                                                           | Saisir les explications pour les écarts.                                                                                     |

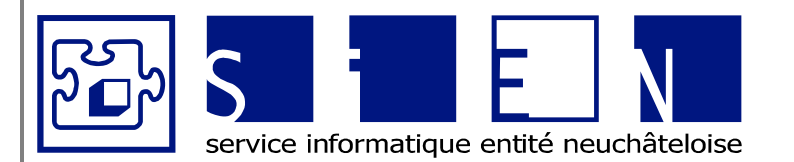

:

:

:

:

ÉQUIPE DE DÉVELOPPEMENT

Budgets-Excel\_v05.docx

# 3. Fichier « Budgets – Salaires »

# 3.1. Feuille « Paramètres »

Permet de saisir :

- L'adresse de l'institution qui apparaîtra dans l'en-tête des feuilles du fichier
- L'année du budget qui est repris dans les titres des feuilles du fichier

|                 | Paramètre                            | Valeur                                                                                                    |  |  |
|-----------------|--------------------------------------|----------------------------------------------------------------------------------------------------|--|--|
|                 | Nom institution                      | Nom institution                                                                                                    |  |  |
|                 | Adresse institution                  | Rue institution                                                                                                    |  |  |
|                 |                                      | NPA institution                                                                                                    |  |  |
|                 | Année budget                         | 2011                                                                                                    |  |  |
|                 | Version                              | budgetv05Salaires.xlsm                                                                                                    |  |  |
|                 |                                      |                                                                                                    |  |  |
|                 |                                      |                                                                                                    |  |  |
| <u>No</u><br>Ac | om institution<br>Iresse institution | Ces informations sont reprises dans l'en-tête de chaque feuille du fichier<br>« Budget »                                                                    |  |  |
| <u>Ar</u>       | inée budget                          | Sera repris dans l'en-tête de chaque feuille du fichier « Budget ».<br>Permet de calculer les montants pour l'année du budget dans les amor-<br>tissements. |  |  |
| <u>Version</u>  |                                      | En cas de problème dans la saisie des budgets, permet d'informer le service informatique de la version du fichier que vous utilisez.                        |  |  |
|                 |                                      | ATTENTION                                                                                                    |  |  |
|                 |                                      | Ne pas modifier cette information.                                                                                                    |  |  |

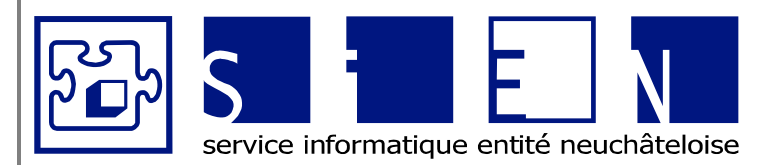

:

:

:

:

ÉQUIPE DE DÉVELOPPEMENT

Budgets-Excel\_v05.docx

# 3.2. Feuille « Salaires – Données »

Permet de saisir les données salaires valables pour tous les employés.

| Nom institution<br>Rue institution<br>NPA institution             |              | BUDGET 20<br>SALAIRES<br>Données | 12                                        |           |
|-------------------------------------------------------------------|--------------|----------------------------------|-------------------------------------------|-----------|
|                                                                   | сст          | Enseignants                      | Stagiaires Remarques                      |           |
|                                                                   | Base 2009    | Base 2001 B                      | ase 2009                                  |           |
| Taux Indexation                                                   | %            | %                                | %                                         |           |
| Taux Revalorisation                                               | %            | %                                | %                                         |           |
| Taux Retenue obligatoire                                          | %            | %                                | %                                         |           |
| Plafond indexation<br>Montant indexé s/> plafond                  | CHF          | Pas de                           | ques<br>plafond sur le traitement de base |           |
| Montant indexé s/> plafond                                        | CHF          |                                  |                                           |           |
| Allocations complémentaires annuelles                             | 1'740.00 CHF | 12 * 1                           | 45.00 CHF Allocation complémentaire r     | nensuelle |
| Taux AVS                                                          | %            | Taux A                           | VS/AI/APG + Frais                         |           |
| Taux AC                                                           | %            |                                  |                                           |           |
| Taux AC max                                                       | %            |                                  |                                           |           |
| Taux allocations familiales                                       | 0.05.0%      |                                  |                                           |           |
| Taux ronus formation professionnelle                              | 0.050%       |                                  |                                           |           |
|                                                                   | 70           |                                  |                                           |           |
|                                                                   | %            |                                  |                                           |           |
| Maximum LAA et AC                                                 | CHE          |                                  |                                           |           |
| Subvention DECS - Taux 1                                          | %            |                                  |                                           |           |
|                                                                   | 0/           |                                  |                                           |           |
| Subvention DECS - Taux 2                                          | 70           |                                  |                                           |           |
| Subvention DECS - Taux 2<br>Taux contribution bureau de la CCT-ES | 0.15%        |                                  |                                           |           |

| Indexation<br>Revalorisation   | Étant donné qu'il y a 3 tabelles différentes, les taux sont éga-<br>lement différents.                                                                                           |
|--------------------------------|----------------------------------------------------------------------------------------------------|
| <u>Retenue obligatoire</u>     | <b>Remarque</b><br>Lorsqu'il n'y aura plus de retenue obligatoire ni de revalorisa-<br>tion, saisir 100% pour que le calcul du salaire brut annuel<br>puisse quand même se faire |
| Plafond indexation             | Saisir le montant du plafond de l'indexation.                                                                                                    |
| Montant indexé s/> plafond     | Montant indexé si plus grand que le plafond.                                                                                                    |
| Allocations<br>complémentaires | Saisir le montant mensuel et le montant annuel sera calculé automatiquement.                                                                                                    |
| Taux AVS                       | Saisir le taux qui comprend le taux AVS et et le taux des frais AVS                                                                                                    |
| Taux AC                        | Taux chômage jusqu'au plafond                                                                                                    |
| Taux AC max                    | Taux chômage en-dessus du plafond                                                                                                    |
| Taux allocations<br>familiales | Taux pour les allocations familliales neuchâteloises.                                                                                                    |
| do Nouchâtol                   | Purceu de Le Cheux de Fende                                                                                                    |

| Bureau de Neuchâtel<br>Faubourg du Lac 25<br>2001 Neuchâtel | Service informatique<br>de l'entité neuchâteloise | Bureau de La Chaux-de-Fonds<br>Rue du Pont 38<br>2300 La Chaux-de-Fonds |
|-------------------------------------------------------------|---------------------------------------------------|-------------------------------------------------------------------------|
| 2001 Neuchator                                              |                                                   |                                                                         |

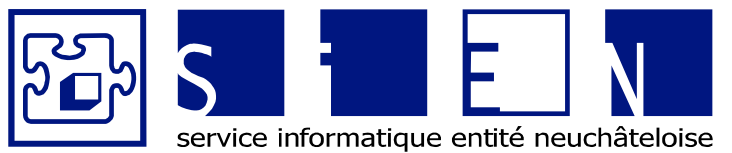

:

:

:

:

ÉQUIPE DE DÉVELOPPEMENT

Budgets-Excel\_v05.docx

| Taux fonds formation pro-<br>fessionnelle            | Taux de cotisation pour le fonds pour la formation profes-<br>sionnelle.<br><i>Cf. RSN 414.111.1</i> |  |  |
|------------------------------------------------------|----------------------------------------------------------------------------------------------------|--|--|
|                                                      | ATTENTION<br>Le taux est parfois donné en ‰, dans ce cas, il faut le trans-<br>former en %.          |  |  |
| Taux CPEN                                            | Taux caisse de pensions (part employeur)                                                             |  |  |
| Taux rappel CPEN                                     | Taux pour le rappel caisse de pensions (part employeur)                                              |  |  |
| Taux CCR                                             | Taux caisse de remplacement                                                                          |  |  |
| Taux LAA                                             | Taux LAA                                                                                             |  |  |
| Maximum LAA et AC                                    | Plafond LAA et assurance chômage (à partir duquel on ap-<br>pliquera le taux AC max).                |  |  |
| Subvention DECS – taux 1<br>Subvention DECS – taux 2 | Taux de subvention DECS                                                                              |  |  |
| Taux contribution<br>bureau CCT-ES                   | Taux de contribution pour le bureau de la CCT-ES                                                     |  |  |
| Facteur de coordination                              | 7 * la rente AVS maximum                                                                             |  |  |
|                                                      |                                                                                                    |  |  |

# Remarque

Pour toute question concernant ces taux, vous référer aux consignes budgétaires transmises par le SIAM ou l'OES.

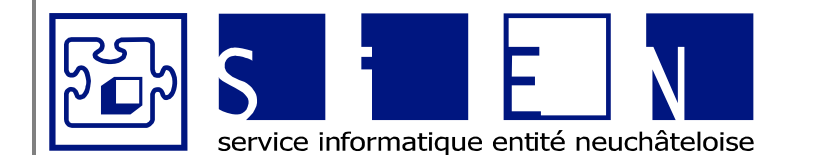

:

:

:

:

# EQUIPE DE DÉVELOPPEMENT

Budgets-Excel v05.docx

# 3.3. Feuille « Salaires – Employés »

Permet de calculer les salaires des employés de l'institution et les charges sociales.

# Remarques

Cette feuille contient beaucoup d'informations.

La documentation de cette feuille est donc divisée en plusieurs parties.

La liste **SAAEE003** permet d'obtenir les dernières informations de l'année en cours concernant les données des employés.

Cette liste peut être utile pour remplir cette feuille, mais certaines informations devront être adaptées pour les budgets de l'année suivante.

Pour l'édition de cette liste, cf. manuel « Extractions paramétrées » du module salaires.

Les cellules en **jaunes** sont protégées et contiennent des formules automatiques. Pour plus de détail sur les calculs de ces formules, cf. manuel « **Budget Excel – Formules** ». Il est donc vivement conseiller de ne pas saisir de chiffres dans ces cellules. D'ailleurs si votre feuille est protégée, vous ne devriez pas pouvoir accéder à ces cellules.

Les calculs jusqu'au salaire selon % de travail apparaissent dans le même ordre que dans le paramétrage standard des salaires SIDIS.

Le<sup>•</sup> à côté du titre d'une colonne indique qu'il y a un commentaire et donne des informations sur les valeurs à saisir.

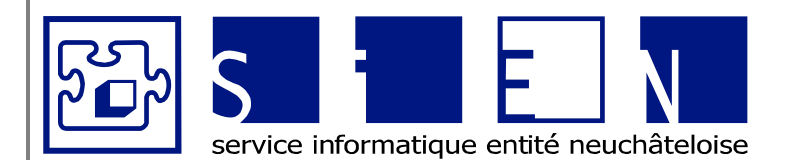

:

:

:

:

12.04.2011 12.09.2011 Fabienne Colin 49/66

# ÉQUIPE DE DÉVELOPPEMENT

| N° Nom & prénom<br>Employé          | Entrée Sortie Code Taux Niveau Classe Echelon Classe Echelon<br>sexe occup, de année<br>{%} formation préc. préc.                                                                                                    |
|-------------------------------------|----------------------------------------------------------------------------------------------------|
| _                                   |                                                                                                    |
| <u>N° employé</u>                   | Information facultative permettant de faire le lien avec l'employé saisi dans SIDIS.                                                                                                    |
| <u>Nom &amp; prénom</u>             | Nom et prénom de l'employé.<br>ATTENTION<br>La manière dont est saisi le nom doit être strictement identique<br>à la manière dont il est saisi dans la feuille « Rappel Caisse<br>Pensions » pour que le lien puisse se faire entre ces 2 feuilles.<br>Si un employé doit être saisi plusieurs fois dans cette feuille, le<br>saisir avec des noms distincts pour le lien avec la caisse de<br>pensions.<br>Si on le saisit avec le même nom sur les différentes lignes, le<br>montant repris dans la feuille de pension sera repris sur toutes<br>les lignes de l'employé. |
| <u>Entrée</u><br><u>Sortie</u>      | Saisir les dates d'entrée/sortie de l'employé.<br><b>Remarque</b><br>Cette information peut être utile pour s'avoir si l'employé a droit<br>à un échelon supplémentaire.                                                                                                    |
| Code sexe                           | F Femme<br>H Homme                                                                                                    |
| <u>Taux occup. (%)</u>              | Taux d'activité de l'employé ( <u>Exemple</u> : Saisir 60 pour 60%).<br><b>ATTENTION</b><br>Ce code est informatif pour les employés avec un salaire fixe<br>(cf. explications concernant le salaire fixe ci-dessous)                                                                                                    |
| <u>Niveau</u><br>de formation       | Saisir le niveau de formation de l'employé.                                                                                                    |
|                                     | SF Sans formation<br>CFC<br>ES<br>HES                                                                                                    |
| <u>Classe</u><br><u>Année préc.</u> | Saisir la classe de l'année précédente                                                                                                    |
| <u>Echelon</u><br>Année préc.       | Saisir l'échelon de l'année précédente                                                                                                    |
| <u>Classe</u><br>Echelon            | Reprend automatiquement la classe de l'année précédente<br>Ajoute automatiquement un échelon, sauf si l'employé est déjà<br>au dernier échelon.                                                                                                    |

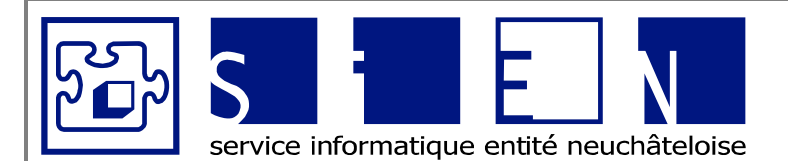

:

:

:

:

12.04.2011 12.09.2011 Fabienne Colin 50/66

ÉQUIPE DE DÉVELOPPEMENT

| Salaire Maj. Déd. Maj./Déd. Salaire Taux<br>fixe {%} {%} (CHF) bloqué horaire<br>irrégulie | Caisse Rappel<br>rempl. CPEN<br>er                                                                                                    |
|--------------------------------------------------------------------------------------------|----------------------------------------------------------------------------------------------------|
| <u>Salaire fixe</u>                                                                        | ATTENTION<br>Montant forfaitaire annuel tout compris et selon le taux d'oc-<br>cupation.<br>Ne pas saisir de taux d'occupation.                                                         |
|                                                                                            | <u>Exemple :</u><br>Si un employé a un salaire annuel de 100'000 (tout<br>compris) et qu'il travaille à 10%, il faudrait saisir un sa-<br>laire fixe de 10'000                          |
| <u>Maj.(%)</u><br><u>Déd.(%)</u><br>Maj./Déd. (CHF <u>)</u>                                | Majoration/déduction en % ou en francs, telle qu'elle est saisie dans <b>SAA04/B07</b> .                                                                                                |
| Salaire bloqué                                                                             | Montant du salaire bloqué sans la retenue obligatoire.                                                                                                    |
| Taux horaire irrégulier                                                                    | <ul> <li>Pas d'indemnité horaire irrégulier</li> <li>1% d'indemnité horaire irrégulier</li> <li>2% d'indemnité horaire irrégulier</li> <li>3% d'indemnité horaire irrégulier</li> </ul> |
| <u>Caisse rempl.</u>                                                                       | Permet de calculer le montant CCR.<br>O L'employé est soumis à la caisse de remplacement<br>L'employé n'est pas soumis à la caisse de remplacement                                      |
| Rappel CPEN                                                                                | <ul> <li>D L'employé a un rappel caisse de pension.</li> <li>Permet d'activer le calcul du Montant rappel (à 100%)</li> <li>L'employé n'a pas de rappel caisse de pension.</li> </ul>   |

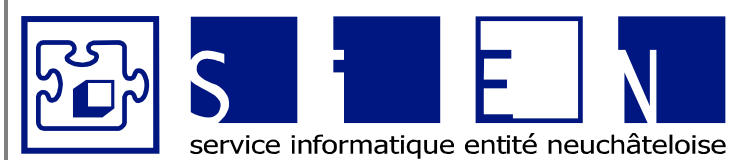

:

:

:

:

12.04.2011 12.09.2011 Fabienne Colin 51/66

ÉQUIPE DE DÉVELOPPEMENT

| Code Code Code Type<br>employé Affilié DECS employé<br>CCT |                                                                                                    |
|------------------------------------------------------------|----------------------------------------------------------------------------------------------------|
| Code employé                                               | <b>ATTENTION</b><br>Ce code est obligatoire pour déterminer les taux d'indexation, de revalorisation et de retenue obligatoire.                                                                                                    |
|                                                            | Employé soumis à la CCT<br>E Enseignant<br>S Stagiaire                                                                                                    |
|                                                            | <ul> <li>ATTENTION</li> <li>Ce code n'est obligatoire pour les stagiaires que si on saisit les budgets des stagiaires selon une classe de salaire.</li> <li>La saisie d'une classe de stagiaire ne peut se faire que pour 1 stagiaire à la fois (si on aimerait calculer le budget de plusieurs stagiaires sur la même ligne, ne pas utiliser les classes stagiaires, mais saisir un montant manuellement).</li> <li>Si on saisit un salaire fixe pour les budgets des salaires (cf. explications concernant le salaire fixe ci-dessus), le code stagiaire est facultatif.</li> </ul> |
| Code affilié CCT                                           | Permet de calculer la contribution au bureau de la CCT-ES.<br>Employé affilié à la CCT<br>N Employé non affilié à la CCT                                                                                                    |
| Code DECS                                                  | Permet de calculer la subvention DECS<br>O Employé affilié au DECS<br>ATTENTION<br>Saisir « O » uniquement pour les employés du dé-<br>partement 3000.<br>Employé non affilié au DECS                                                                                                    |
| <u>Type employé</u>                                        | <ul> <li>Employé « normal »</li> <li>-18 Employé de moins de 18 ans</li> <li>⇒ Permet de ne pas calculer les charges sociales pour les employés de moins de 18 ans.</li> </ul>                                                                                                    |

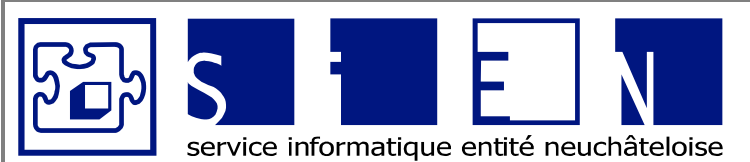

:

:

:

:

12.04.2011 12.09.2011 Fabienne Colin 52/66

ÉQUIPE DE DÉVELOPPEMENT

Budgets-Excel\_v05.docx

| Classe      | Diff. Classe | Classe  | Maj./  | Maj.  | Déd.  | Total         | Taux       | Taux           | Taux        | Indemn. | Total      | Salaire |
|-------------|--------------|---------|--------|-------|-------|---------------|------------|----------------|-------------|---------|------------|---------|
| Salaire     | année        | Salaire | Réd.   | selon | selon | intermédiaire | Indexation | Revalorisation | Retenue     | horaire | non indexé | bloqué  |
| année préc. | préc.        |         | en CHF | %     | %     |               |            |                | Obligatoire | irr.    |            |         |
|             |              |         | _      |       |       |               | 0.00%      | 0.00%          | 0.00%       | -       | -          | -       |
| -           | -            | -       |        |       |       |               | 0.0070     | 010070         | 010070      |         |            |         |

| <u>Classe salaire</u><br><u>Année préc.</u>                        | Calcule le montant du salaire avec la classe/échelon de l'année précédente (pour information)                                                                                                    |
|--------------------------------------------------------------------|----------------------------------------------------------------------------------------------------|
| <u>Diff. Classe</u><br><u>Année préc.</u>                          | Calcule la différence entre le montant Classe salaire année préc. et le montant Classe salaire. (Pour information).                                                                                                    |
| <u>Classe salaire</u>                                              | Calcul du montant correspondant à la classe/échelon de l'em-<br>ployé.                                                                                                    |
| <u>Maj./Réd. en CHF</u>                                            | Correspond au montant de la ligne <sup>a</sup> <b>003 Classe de salaire</b><br>Calcul du montant des compléments saisis dans la colonne<br>« Maj./Déd. (CHF) »<br>Correspond au montant de la ligne <sup>a</sup> <b>006 Autres compléments</b> |
| <u>Maj. selon %</u>                                                | Calcul du montant de la majoration.<br>Correspond au montant de la ligne <sup>a</sup> 007 Majoration en %                                                                                                    |
| <u>Déd. selon %</u>                                                | Calcul du montant de la déduction.<br>Correspond au montant de la ligne <sup>a</sup> 008 déduction en %                                                                                                    |
| Total intermédiaire                                                | Montant selon classe/échelon en tenant compte des majoration ou déductions.                                                                                                    |
| Taux Indexation<br>Taux Revalorisation<br>Taux Retenue Obligatoire | Le taux d'indexation, de revalorisation et de retenue obligatoire selon le <b>code employé</b> .                                                                                                    |
| Indemn. horaire irr.                                               | Calcul du montant de l'indemnité horaire irrégulier en fonction du taux horaire irrégulier qui a été saisi.                                                                                                    |
| <u>Total non indexé</u>                                            | Total intermédiaire y compris les indemnités horaire irrégulier.                                                                                                    |
| Salaire bloqué                                                     | Salaire bloqué y compris la retenue obligatoire.                                                                                                    |

<sup>a</sup> Lignes du paramétrage standard. Bureau de Neuchâtel Faubourg du Lac 25 2001 Neuchâtel

Service informatique de l'entité neuchâteloise

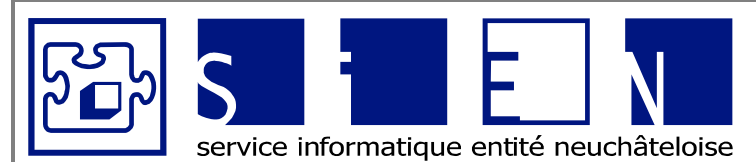

::

12.04.2011 12.09.2011 Fabienne Colin 53/66

ÉQUIPE DE DÉVELOPPEMENT

| Indexation Revalorisation Retenue Salaire<br>obligatoire annue<br>2012  | brut Salaire Primes Rétrib. Indemn. Salaire Nb Alloc. Taux AVS AVS AC AC AC<br>I selon fidelité spéciale repas AVS enfants compl. (și non NE) (y.c frais) <= max. > max. Total<br>% travail nuit |
|-------------------------------------------------------------------------|----------------------------------------------------------------------------------------------------|
|                                                                         |                                                                                                    |
| Indexation                                                              | Salaire annuel indexé                                                                                                    |
| Revalorisation                                                          | Salaire annuel revalorisé                                                                                                    |
| Retenue obligatoire                                                     | Salaire annuel y compris la retenue obligatoire                                                                                                    |
| Salaire brut annuel                                                     | Si l'employé a une classe/échelon :<br>⇒ Salaire y compris la retenue obligatoire                                                                                                    |
|                                                                         | <ul> <li>Si l'employé a un salaire bloqué</li> <li>⇒ Montant le plus élevé entre le salaire bloqué et le salaire annuel (comparaison des 2 montants avec la retenue obligatoire)</li> </ul>      |
|                                                                         | Si l'employé n'a pas de classe/échelon :<br>⇒ Salaire fixe                                                                                                    |
| Salaire selon % de travail                                              | Salaire brut annuel multiplié par le taux d'activité.                                                                                                    |
|                                                                         | ATTENTION<br>Pour les stagiaires et les salaires fixes, on reprend le salaire<br>annuel saisi précédemment.                                                                                      |
| <u>Primes fidélité</u><br><u>Rétrib. spéciale</u><br>Indemn. repas nuit | Saisir manuellement le montant annuel des primes de fidélité,<br>des rétributions spéciales et des indemnités pour les repas de<br>nuit.                                                         |
| Salaire AVS                                                             | Salaire selon le % de travail y compris les primes de fidélité, les rétributions spéciales et les indemnités formateur.                                                                          |
| Nb enfants                                                              | Saisir le nombre d'enfants                                                                                                    |
| Alloc. compl.                                                           | Montant des allocations complémentaires pour tous les enfants proratisé au taux d'activité.                                                                                                    |
| Taux AVS (si non NE)                                                    | Saisir manuellement le taux AVS si celui-ci est différent du taux AVS du canton de Neuchâtel (saisi dans la feuille « Sa-<br>laires – Données »).                                                |
| AVS (y.c. frais)                                                        | Montant AVS (y compris les frais)                                                                                                    |
| <u>AC &lt;= max</u>                                                     | Part assurance chômage en-dessous du plafond.                                                                                                    |
| <u>AC &gt; max</u>                                                      | Part assurance chômage en-dessus du plafond.                                                                                                    |
| AC Total                                                                | Total de l'assurance chômage (part en-dessous et en-dessus du plafond).                                                                                                    |

| Bureau de Neuchâtel<br>Faubourg du Lac 25<br>2001 Neuchâtel | Service informatique de l'entité neuchâteloise | Bureau de La Chaux-de-Fonds<br>Rue du Pont 38<br>2300 La Chaux-de-Fonds |
|-------------------------------------------------------------|------------------------------------------------|-------------------------------------------------------------------------|
|-------------------------------------------------------------|------------------------------------------------|-------------------------------------------------------------------------|

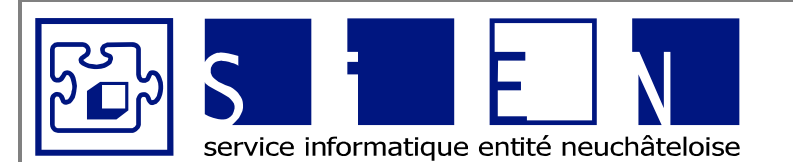

:

:

:

:

12.04.2011 12.09.2011 Fabienne Colin 54/66

ÉQUIPE DE DÉVELOPPEMENT

| Cotisations         Cotisations         Salaire         Salaire         CI           Allocations         Fonds         CPEN         coodronné         co           familiales         form. prof.         sans coord.         CPEN         co | PEN Montant CPEN CCR LAA Contrib. Subv. DECS Subv. DECS Subv. DECS<br>otis. Rappel rappel acc. prof. bureau Total 1 Total 2 Total<br>(à 100%) CCT-ES |
|----------------------------------------------------------------------------------------------------|----------------------------------------------------------------------------------------------------|
|                                                                                                    | · · · · · · · · ·                                                                                                    |
| Cotisations<br>allocations familiales                                                                                                    | Cotisation employeur pour les allocations familiales (salaire AVS * taux AF saisi dans la feuille « Salaires – Données »                             |
| Cotisations<br>Fonds pour la formation<br>professionnelle                                                                                                    | Salaire AVS * taux FFP saisi dans la feuille « Salaires – Don-<br>nées »                                                                             |
| Salaire CPEN sans coord.                                                                                                    | Montant du salaire caisse de pensions sans le montant de coordination.                                                                               |
| Salaire coordonné CPEN                                                                                                    | Montant du salaire coordonné CPEN tenant compte du taux d'affiliation CPEN.                                                                          |
| CPEN cotis.                                                                                                    | Montant des cotisations CPEN.                                                                                                    |
| <u>Montant rappel (à 100%)</u>                                                                                                    | Montant de la part employeur du rappel pour un taux d'activité<br>à 100%.<br>Montant repris de la feuile « Rappel Caisse Pensions ».                 |
| CPEN rappel                                                                                                    | Part employeur du rappel CPEN selon son taux d'affiliation à la caisse de pensions.                                                                  |
| CCR                                                                                                    | Montant de la caisse de remplacement.                                                                                                    |
| LAA acc. prof.<br>CLAA acc. prof.                                                                                                    | Montant de la LAA accident professionnel et de la CLAA accident professionnel.                                                                       |
| Contrib. bureau CCT-ES                                                                                                    | Montant de la contribution au bureau de la CCT-ES pour les employés affiliés à la CCT-ES.                                                            |
| Subv. DECS Total 1<br>Subv. DECS Total 2<br>Subv. DECS Total                                                                                                    | Montant des subventions DECS pour le salaire de base.<br>Montant des subventions DECS pour le salaire CPEN.<br>Montant total des subventions DECS.   |
|                                                                                                    | ATTENTION<br>Uniquement pour le total du compte « 3000 Instituteur/trices<br>(subventionnés par le DECS) ».                                          |

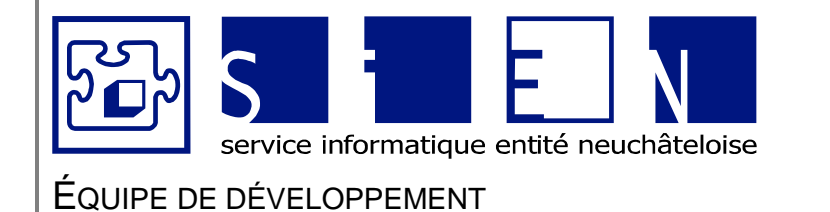

:

:

:

:

12.04.2011 12.09.2011 Fabienne Colin 55/66

Budgets-Excel v05 do

# 3.3.1. Boutons spécifiques à la feuille « Salaires – Employés »

Pour la description des autres boutons, veuillez vous référer au début de ce document.

| Préparation à l'impression     | Masque les colonnes techniques qui ne sont pas utiles au SIAM pour le contrôle des salaires.                                                                                                    |
|--------------------------------|----------------------------------------------------------------------------------------------------|
|                                | Remarque<br>Il est possible de masquer également des colonnes<br>vides à l'aide du bouton « Masquer une colonne ».                                                                                                    |
| Préparation à la saisie        | Réaffiche les colonnes qui ont été masquées après avoir cliqué sur le bouton <u>préparation à l'impression</u> .                                                                                                    |
| Ajouter un échelon automatique | Permet d'ajouter automatiquement un échelon à tous les employés.                                                                                                    |
|                                | ATTENTION<br>Après avoir cliqué sur ce bouton, contrôler que les éche-<br>lons soient corrects pour chaque employé.<br>Si ce n'est pas le cas, il faut modifier manuellement les<br>classes/échelons de l'année précédente pour que la<br>formule soit toujours juste. |

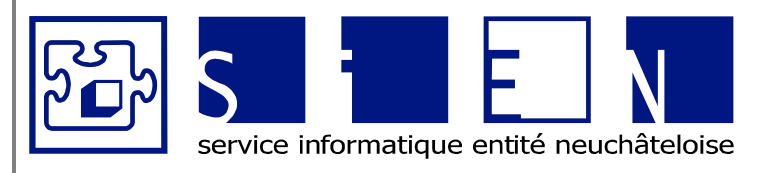

: : :

# ÉQUIPE DE DÉVELOPPEMENT

Budgets-Excel v05.docx

# 3.4. Feuille « Rappel CPEN »

Permet de lister toutes les personnes qui ont eu un rappel Caisse de pensions.

| Rue institution<br>NPA institution |                           | SALAIRES<br>Rappels pour la caisse de pension |                       |                        |                                    |                                 |                         |                         |
|------------------------------------|---------------------------|-----------------------------------------------|-----------------------|------------------------|------------------------------------|---------------------------------|-------------------------|-------------------------|
| Trier                              | Insérer S<br>une ligne d  | upprimer<br>une ligne                         | Afficher<br>une ligne | Masquer<br>une ligne   |                                    |                                 |                         |                         |
| lom & prénom                       | Description du rappel     | Code<br>employé                               | Taux<br>Indexation    | Taux<br>Revalorisation | Montant<br>indexation<br>Base 2009 | Tx horaire<br>irrégulier<br>(%) | Montant<br>horaire irr. | Montant<br>rappel 2011* |
|                                    |                           |                                               | 0.00%                 | 0.00%                  |                                    |                                 | -                       | -                       |
|                                    |                           |                                               | 0.00%                 | 0.00%                  |                                    |                                 | -                       | -                       |
|                                    |                           |                                               | 0.00%                 | 0.00%                  |                                    |                                 | -                       | -                       |
|                                    |                           |                                               | 0.00%                 | 0.00%                  |                                    |                                 | -                       | -                       |
|                                    |                           |                                               | 0.00%                 | 0.00%                  |                                    |                                 | -                       | -                       |
|                                    |                           |                                               | 0.00%                 | 0.00%                  |                                    |                                 | -                       | -                       |
|                                    |                           |                                               | 0.00%                 | 0.00%                  |                                    |                                 | -                       | -                       |
|                                    |                           |                                               | 0.00%                 | 0.00%                  |                                    |                                 | -                       | -                       |
|                                    |                           |                                               | 0.00%                 | 0.00%                  |                                    |                                 | -                       | -                       |
|                                    |                           |                                               | 0.00%                 | 0.00%                  |                                    |                                 | -                       | -                       |
|                                    |                           |                                               | 0.00%                 | 0.00%                  |                                    |                                 |                         | -                       |
|                                    | dont 50% à charge de l'en | nployeur                                      |                       |                        | 0.00                               |                                 | 0.00                    | 0.00                    |

| <u>Mt rappel</u><br>part employeur                 | Le taux de la part employeur pour le calcul du rappel est repris de la feuille « Salaire – Données »                                                                               |  |  |  |  |  |  |
|----------------------------------------------------|----------------------------------------------------------------------------------------------------|--|--|--|--|--|--|
| Nom & prénom                                       | Saisir le nom et prénom de l'employé de la même manière que dans la feuille « Salaire – Employés »                                                                                 |  |  |  |  |  |  |
|                                                    | <b>Remarque</b><br>Pour être sûr d'avoir le même nom et que le montant soit repris,<br>faire un copier/coller à partir de la feuille « Salaires – Employés ».                      |  |  |  |  |  |  |
| Description du rappel                              | Raison pour laquelle l'employé a droit à un rappel.                                                                                                    |  |  |  |  |  |  |
| <u>Plafond</u>                                     | Non<br>O Oui<br>L'employé est au maximum de sa classe, on va donc lui cal-<br>culer un rappel avec un montant brut sans tenir compte du<br>taux d'indexation et de revalorisation. |  |  |  |  |  |  |
| Code employé                                       | Employé soumis à la CCT<br>E Enseignant<br>S Stagiaire                                                                                                    |  |  |  |  |  |  |
|                                                    | ATTENTION<br>Ce code est obligatoire pour déterminer les taux d'indexation, de<br>revalorisation et de retenue obligatoire.                                                        |  |  |  |  |  |  |
| <u>Taux d'indexation</u><br>Taux de revalorisation | Reprise du taux d'indexation et de revalorisation selon le code employé.                                                                                                    |  |  |  |  |  |  |

| Bureau de Neuchâtel<br>Faubourg du Lac 25<br>2001 Neuchâtel | Service informatique de l'entité neuchâteloise | Bureau de La Chaux-de-Fonds<br>Rue du Pont 38<br>2300 La Chaux-de-Fonds |
|-------------------------------------------------------------|------------------------------------------------|-------------------------------------------------------------------------|
|-------------------------------------------------------------|------------------------------------------------|-------------------------------------------------------------------------|

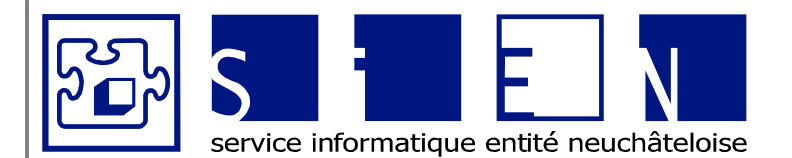

:

:

:

:

12.04.2011 12.09.2011 Fabienne Colin 57/66

**ÉQUIPE DE DÉVELOPPEMENT** 

Budgets-Excel\_v05.docx

| Montant indexation                      | Saisir la différence de salaire.                                                                                                    |
|-----------------------------------------|----------------------------------------------------------------------------------------------------|
|                                         | Remarque<br>Vous pouvez retrouver le montant de différence entre 2 échelons<br>dans la feuille « Echelons par quartile ».                                                                                                    |
|                                         |                                                                                                    |
|                                         | ATTENTION<br>Si le montant de l'indexation ne correspond pas à la différence<br>d'échelon calculé dans la feuille « Salaires – Employés », modi-<br>fiez le montant calculé dans le « Montant rappel (à 100%) » de la<br>feuille « Salaires – Employés » pour qu'il corresponde au « Mon-<br>tant rappel » de la feuille « Rappel Caisse de pensions ». |
|                                         | Lors que vous modifiez une formule, n'oubliez pas de modifier le format de la cellule en la mettant sans remplissage pour ne pas avoir de mauvaise surprise l'année suivante !                                                                                                    |
| <u>Tx horaire irrégulier (%)</u>        | Remettre le taux d'horaire irrégulier que vous avez saisi dans la feuille « Salaires – Employés »<br>Pas d'indemnité horaire irrégulier<br>1 1% d'indemnité horaire irrégulier<br>2 2% d'indemnité horaire irrégulier<br>3 3% d'indemnité horaire irrégulier                                                                                            |
| Montant horaire irr.                    | Calcul du montant de l'horaire irrégulier selon le taux défini ci-<br>dessus.                                                                                                    |
| Montant rappel total                    | Calcul du montant du rappel (part employé et employeur) pour un taux d'activité de 100%.<br>Ce montant est repris dans la feuille « Salaires – Employés »                                                                                                    |
| <u>Montant rappel</u><br>part employeur | Montant rappel total multiplié par la part employeur saisi dans la feuille « Salaires – Données »                                                                                                    |

**ATTENTION** 

Lorsque la saisie des rappels est terminée, trier la liste par ordre alphabétique à l'aide du bouton <u>Trier</u>.

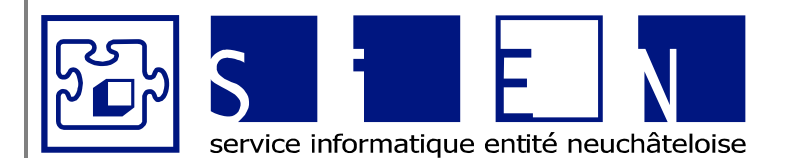

:

:

:

:

12.04.2011 12.09.2011 Fabienne Colin 58/66

# EQUIPE DE DÉVELOPPEMENT

Budgets-Excel\_v05.docx

# 3.5. Feuille « Récapitulatif – Salaires »

Récapitulatif des données salaires par département.

| Nom institution<br>Rue institution<br>NPA institution                                                                                                    |                                           | BUDGET 2011<br>SALAIRES<br>Récapitulation des salaires |                        |                                   |         |                                    |                        |                         |                               |                       |                      |                     |                          |
|----------------------------------------------------------------------------------------------------|-------------------------------------------|--------------------------------------------------------|------------------------|-----------------------------------|---------|------------------------------------|------------------------|-------------------------|-------------------------------|-----------------------|----------------------|---------------------|--------------------------|
| Afficher Masquer<br>une ligne une ligne                                                                                                    |                                           |                                                        |                        |                                   |         |                                    |                        |                         |                               |                       |                      |                     |                          |
|                                                                                                    | %<br>occup.                               | Salaire<br>brut annuel<br>2011                         | Allocation<br>complém. | Primes<br>fidélité/<br>ancienneté | Veilles | Indemnité<br>horaire<br>irrégulier | Indemnité<br>formateur | Prestation<br>en nature | Total AVS<br>sans prest. nat. | Total AVS<br>salaires | Récupération<br>SUVA | Récupération<br>APG | Récupération<br>diverses |
| Total compte 3500<br>Total compte 3510<br>Total compte 3520<br>Total compte 3530                                                                                                    | 0.00%<br>0.00%<br>0.00%<br>0.00%          | -                                                      | -                      | -                                 |         | -                                  |                        |                         | -                             | -                     |                      |                     |                          |
| Total 35 : Salaires service technique                                                                                                    |                                           |                                                        |                        |                                   |         |                                    |                        | -                       |                               |                       | -                    | -                   |                          |
| Total compte 3600<br>Total compte 3620<br>Total compte 3630<br>Total compte 3640<br>Total compte 3650                                                                                             | 0.00%<br>0.00%<br>0.00%<br>0.00%<br>0.00% | -                                                      | -                      | -                                 |         | -                                  |                        |                         |                               | -                     |                      |                     |                          |
| Total 36 : Salaires ateliers et ateliers d'occupation                                                                                                    |                                           |                                                        |                        |                                   |         |                                    |                        |                         |                               |                       |                      |                     |                          |
| Employés - Part employeur AVS<br>Employés - Part employeur AC<br>Employés - Part employeur AF<br>Employés - Part employeur LAA<br>Employés - Part employeur CLAA<br>Employés - Part employeur APG |                                           |                                                        |                        |                                   | -       |                                    | -                      | -                       |                               |                       |                      |                     |                          |
| 3650 - Total Invalides<br>Invalides - Part employeur AVS<br>Invalides - Part employeur AC<br>Invalides - Part employeur LA<br>Invalides - Part employeur LAA<br>Invalides - Part employeur APG    |                                           | -                                                      | -                      | -                                 | -       | -                                  | -                      | -                       |                               | -                     | -                    | -                   | -                        |

% occup.

Salaire brut annuel Primes fidélités/ancienneté Indemnité horaire irrégulier Total AVS sans prest. nat. Allocations complém.

<u>Veilles</u> <u>Indemnités formateur</u> Prestations en nature

Récupération SUVA Récupération APG Récupération diverses

Total AVS salaires

Part employeur AVS Part employeur AC Part employeur AF Part employeur LAA Part employeur CLAA Part employeur APG Ces montants sont repris pour chaque département de la feuille « Salaires – Employés ».

Saisir en positif les montants estimés pour chaque département.

Saisir **en négatif** les montants estimés pour chaque département.

Montant Total AVS y compris les prestations en nature.

Calcul des parts employeurs pour les veilles, les indemnités formateurs et les prestations.

Ces montants sont repris et additionnés aux autres charges sociales dans la feuille « Récapitulatif – Charges sociales ».

Service informatique de l'entité neuchâteloise

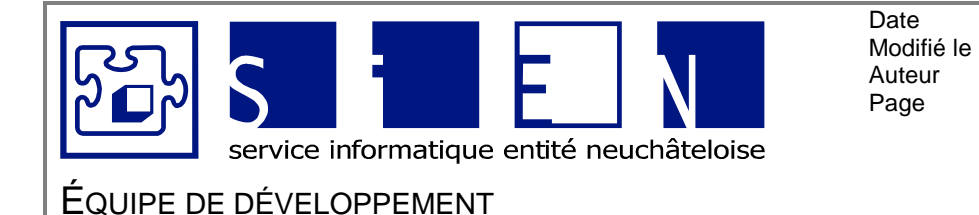

12.04.2011 12.09.2011 Fabienne Colin 59/66

:

:

:

:

Budgets-Excel v05 docx

# 3.6. Feuille « Récapitulatif – Charges sociales »

Reprend les totaux de la feuille « Salaires – Employés » ainsi que les veilles et les prestations en nature saisies dans la feuille « Salaires – Récapitulatif » pour les charges sociales.

| Nom institution<br>Rue institution<br>NPA institution                  |         |          | BUDGET 2012<br>SALAIRES<br>Récapitulatif des charges sociales |          |
|------------------------------------------------------------------------|---------|----------|---------------------------------------------------------------|----------|
| Afficher Masquer<br>une ligne une ligne                                |         |          |                                                               |          |
|                                                                        | Comptes | Montants |                                                               | Arrondis |
| AVS, AC<br>Allocations familiales                                      | 3700    | -        |                                                               | :        |
| Caisse de pensions (LPP)                                               | 3710    | -        |                                                               |          |
| LAA<br>Décompte SUVA                                                   | 3720    | -        |                                                               | :        |
| Contribution bureau de la CCT-ES                                       | 3740    | -        |                                                               |          |
| Caisse de remplacement                                                 | 3750    | -        |                                                               |          |
| Allocations complémentaires                                            | 3760    | -        |                                                               |          |
| Fonds pour la tormation protessionnelle Prestations sociales invalides | 3770    | -        |                                                               | -        |
| Autres prestations sociales                                            | 3790    |          |                                                               |          |
| Autres prestations sociales part administration                        | 3799    |          |                                                               |          |
|                                                                        |         |          |                                                               |          |
| Total charges sociales                                                 |         |          |                                                               |          |

AVS, AC

Allocations familiales Caisse de pensions (LPP) LAA LAA complémentaire Assurance indemn. journalière maladie Contribution bureau de la CCT-ES Caisse de remplacement Allocations complémentaires Fonds pour la formation professionnelle Prestations sociales invalides

Décompte SUVA

Autres prestations sociales Autres prestations sociales Part administration Reprise des montants totaux dans les feuilles « Salaires – Employés » et « Récapitulation des salaires ».

Les montants arrondis de ces comptes sont repris dans la feuille « Totaux à reporter ».

Saisir un montant et un taux pour le complément SUVA pour les salaires des ouvriers et stagiaires car ils n'atteignent pas le minimum SUVA annuel.

Saisir le montant.

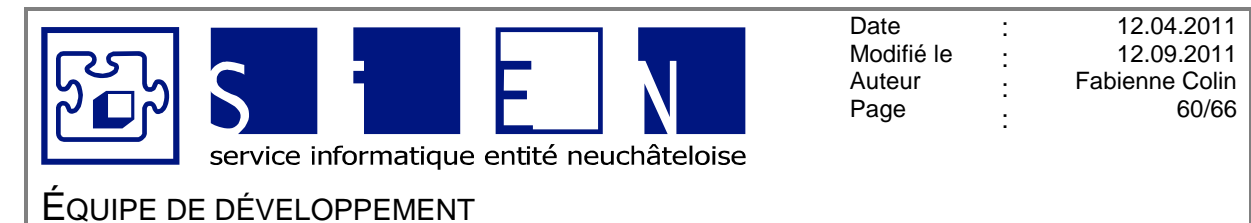

#### Budgets-Excel\_v05.docx

# 3.7. Feuille « Totaux à reporter »

| ue institution<br>PA institution   | SALAIRES<br>Totaux à récupérer |             |
|------------------------------------|--------------------------------|-------------|
|                                    |                                |             |
| 2 CHARGES DE PERSONNEL             | Comptes 2009 Budget 2010       | Budget 2011 |
| 30 Salaires formation              |                                |             |
| 3000 Enseignants                   |                                |             |
| 3010 Enseignants non subventionnés |                                | -           |
| 3015 Soutien scolaire              |                                | -           |
| 3020 Remplaçant(e)s                |                                | -           |
| 3030 Stagiaires et apprentis       |                                | -           |
| 3090 Récupération SUVA             |                                | -           |
| 3091 Récupération APG              |                                | -           |
| 3092 Récupération diverses         |                                | -           |
| 31 Salaires accompagnement         |                                | -           |
|                                    |                                |             |

Reprend tous les montants des comptes salaires, qui peuvent ensuite être copiés et collés dans la feuille « Budget » le fichier « Budget détaillé ».

# ATTENTION

Lorsque vous collez les données, faire attention de copier uniquement les valeurs et non pas les formules.

Pour cela, dans Excel, aller dans le menu « Edition », choisir l'option « Collage spécial », puis cocher la case « Valeurs »

| O Tout<br>O Formules                               | <ul> <li>Tout, avec le thème source</li> <li>Tout sauf la bordure</li> </ul>                |  |  |  |  |
|----------------------------------------------------|---------------------------------------------------------------------------------------------|--|--|--|--|
|                                                    | C Largeurs de colonnes                                                                      |  |  |  |  |
| Commentaires                                       | <ul> <li>Formules et formats des nombres</li> <li>Valeurs et formats des nombres</li> </ul> |  |  |  |  |
| Opération                                          |                                                                                             |  |  |  |  |
| <ul> <li>Augune</li> </ul>                         | Multiplication                                                                              |  |  |  |  |
| <ul> <li>Addition</li> <li>Soustraction</li> </ul> | O Division                                                                                  |  |  |  |  |
| Blancs non compris                                 | Transposé                                                                                   |  |  |  |  |
| Coller avec liaison                                | OK Annuler                                                                                  |  |  |  |  |

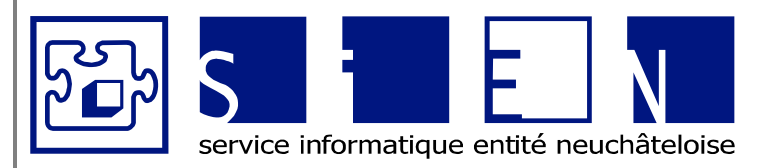

:

:

:

:

12.04.2011 12.09.2011 Fabienne Colin 61/66

# EQUIPE DE DÉVELOPPEMENT

Budgets-Excel\_v05.docx

# 3.8. Feuille « Classes et échelons »

Contient les montants pour chaque classe et chaque échelon.

## ATTENTION Ne pas modifier cette feuille.

Si une nouvelle tabelle de référence est définie, prendre contact avec le service informatique pour qu'il vous la transmette.

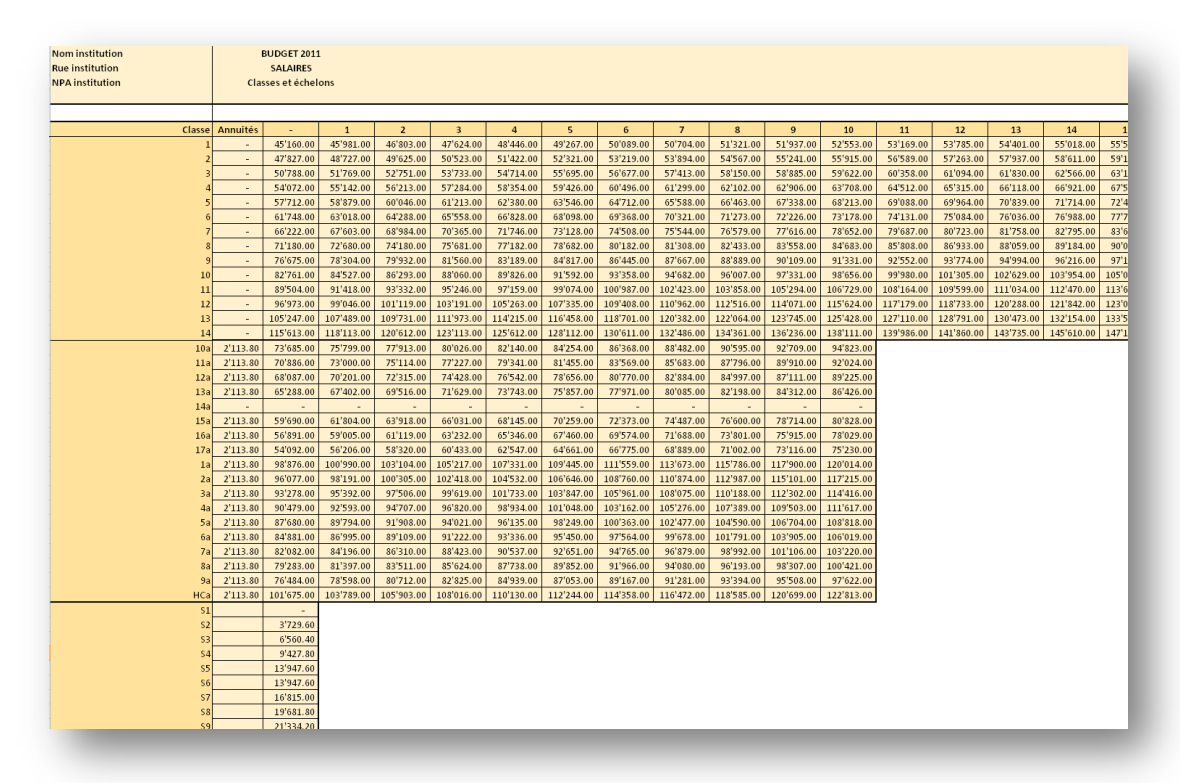

|                          | Class | es |     | Éc | helor | าร | Base         |
|--------------------------|-------|----|-----|----|-------|----|--------------|
| Employés soumis à la CCT | 1     | à  | 14  | 0  | à     | 36 | Tabelle 2009 |
| Enseignants              | HCa   | à  | 17a | 0  | à     | 10 | Tabelle 2001 |
| Stagiaires               | S1    | à  | S9  | 0  | à     |    | Tabelle 2009 |

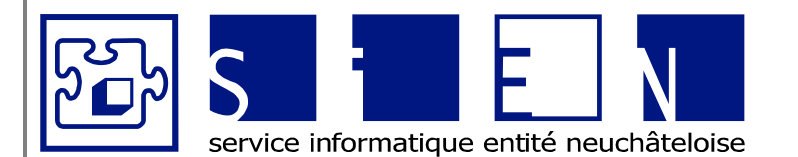

:

:

:

:

12.04.2011 12.09.2011 Fabienne Colin 62/66

# EQUIPE DE DÉVELOPPEMENT

Budgets-Excel\_v05.docx

# 3.9. Feuille « Echelons par quartile »

Contient les montants des échelons par quartile qui définissent la différence entre les échelons.

# ATTENTION

## Ne pas modifier cette feuille.

Si une nouvelle tabelle de référence est définie, prendre contact avec le service informatique pour qu'il vous la transmette.

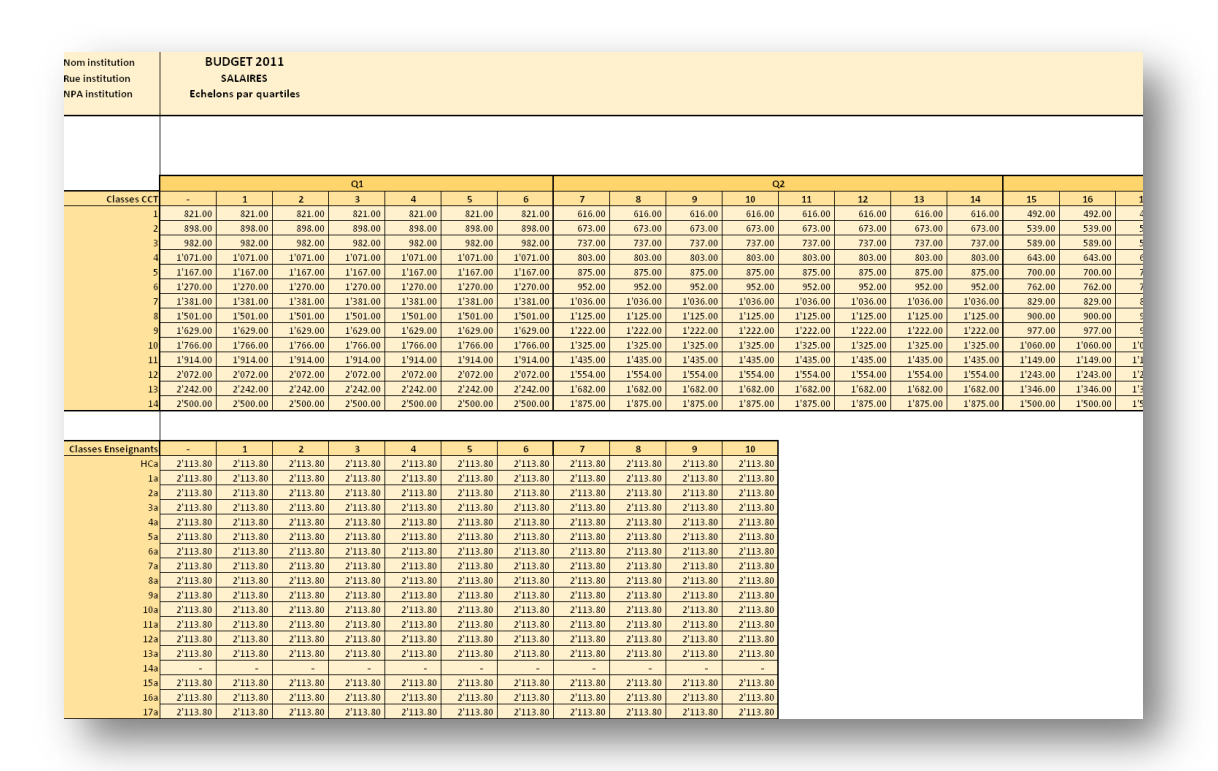

|                          | Class | es |     | Éc | helor | าร | Base         |
|--------------------------|-------|----|-----|----|-------|----|--------------|
| Employés soumis à la CCT | 1     | à  | 14  | 0  | à     | 36 | Tabelle 2009 |
| Enseignants              | HCa   | à  | 17a | 0  | à     | 10 | Tabelle 2001 |

## Remarques

Il peut y avoir quelques francs de différence à cause des arrondis.

Permet de contrôler le montant « différence classe année préc. » de la feuille « Salaires -Employé »

Peut être utile pour calculer le « montant d'indexation (selon la base 2009) » de la feuille « Rappel de la caisse de pension ».

Service informatique de l'entité neuchâteloise

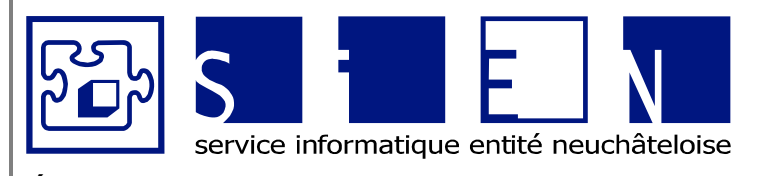

:

:

:

:

12.04.2011 12.09.2011 Fabienne Colin 63/66

EQUIPE DE DÉVELOPPEMENT

Budgets-Excel\_v05.docx

# 4. Fichier de consolidation

Ce fichier permet de consolider le résultat des budgets pour l'institution, afin d'avoir une vision globale, notamment pour le SIAM.

# ATTENTION

Ne pas renommer les feuilles, car les noms sont utilisés dans les formules.

| Nom institution<br>Roe<br>Localité                                                                                                    |                                                                                                    |                           | BUDGET 2011<br>Budget détaillé |                           |      |                                                     |       |                           |      |                                                |      |                                        |   |
|----------------------------------------------------------------------------------------------------|----------------------------------------------------------------------------------------------------|---------------------------|--------------------------------|---------------------------|------|-----------------------------------------------------|-------|---------------------------|------|------------------------------------------------|------|----------------------------------------|---|
| N" Ubellé                                                                                                    |                                                                                                    | Nb journées -<br>Feuil1 - |                                | Nb journées -<br>Feuil2 - |      | Nb journées -<br>Feuil3 -                           |       | Nb journées -<br>Feuil4 - |      | Nbjournées -<br>FeuilS -                       |      | Nb journées -<br>Comptes 2009<br>TOTAL |   |
|                                                                                                    | CHARGES D'EXPLOITATION                                                                                                    |                           | quot                           |                           | dave |                                                     | dana. |                           | quer |                                                | quot |                                        |   |
| 3                                                                                                    | CHARGES DE PERSONNEL                                                                                                    | 1.00                      | 1.1                            |                           |      |                                                     |       |                           | 1.1  |                                                |      | 100 A.                                 |   |
| 30<br>3000<br>3010<br>3015<br>3020<br>3030<br>3090<br>3091<br>3092                                                                                                    | Salares formation<br>Enceignants non subvertionnes<br>Scotlens scolaire<br>Remanjacent(e)<br>Staglaines et apprentis<br>Recognetision APS<br>Recognetision APS                                                                                                    |                           | -                              | -                         |      | -<br>-<br>-<br>-<br>-<br>-<br>-<br>-<br>-<br>-<br>- | -     |                           | -    | -<br>-<br>-<br>-<br>-<br>-<br>-<br>-<br>-<br>- |      | -                                      |   |
| 31           3100           3110           3120           3121           3122           3123           3120           3120           3121           3122           3123           3130           3140           3150           3190           3191           3192 | Stalates acompagnement<br>Goodenee, NP<br>Vallenur/vallenees<br>Amenglaget(s) acodeet<br>Amenglaget(s) acodeet<br>Amenglaget(s) acodeet<br>Amenglaget(s) acodeet<br>Andedocin<br>Parosna signa acodeet<br>Andedocin<br>Parosna signa acodeet<br>Andedocin<br>Parosna signa acodeet<br>Andedocin<br>Parosna signa acodeet<br>Angegeration AA<br>Bacogeration ABG |                           |                                |                           |      |                                                     | -     |                           |      | -                                              |      | -                                      |   |
| 32<br>3200<br>3201<br>3202                                                                                                    | Salaines Montagola<br>Sylicitotherapeutes<br>Orgotherapeutes<br>Axismation                                                                                                    | -                         |                                | -                         |      | -                                                   |       | -                         | -    |                                                |      | -                                      | - |

# Remarques

Le fichier est concu pour faire une comparaison de 5 secteurs.

Si vous deviez comparer plus de 5 secteurs, envoyez un mail à <u>SIDIS.Support@ne.ch</u> pour que le fichier soit adapté en conséquence.

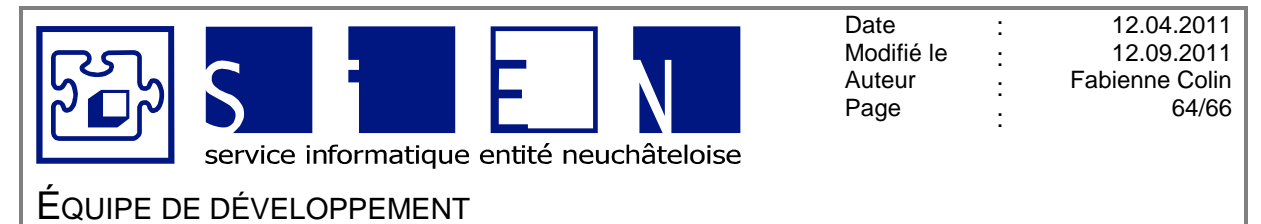

# 4.1. Copie de la feuille « Budget détaillé »

Copie de la feuille « Budget détaillé » de chaque secteur et coller uniquement les valeurs dans les feuilles (« Feuil1 » à « Feuil5 ») du fichier de consolidation.

|                                       |   | Collage spécial            | · · · · · · · · · · · · · · · · · · ·    |
|---------------------------------------|---|----------------------------|------------------------------------------|
| K Couper                              |   | Coller                     |                                          |
| b. Carlos                             |   | O Tout                     | 🔵 Tout, avec le t <u>h</u> ème source    |
| Copter                                |   | O Formules                 | Tout sauf la bordure                     |
| B Coller                              |   |                            | <ul> <li>Largeurs de colonnes</li> </ul> |
|                                       |   | ○ Eormats                  | Formules et formats des nombres          |
| Collage spécial                       |   | Commentaires               | Valeurs et form <u>a</u> ts des nombres  |
|                                       |   | Validation                 |                                          |
| Insérer les c <u>e</u> llules copiées |   | Opération                  |                                          |
| Cupprimor                             |   | <ul> <li>Aucune</li> </ul> | Multiplication                           |
| <u>2</u> upprimer                     |   | Addition                   | <ul> <li>Dįvision</li> </ul>             |
| E <u>f</u> facer le contenu           |   | ○ Soustraction             |                                          |
| Filtr <u>e</u> r                      | • | Blancs non compris         | Transposé                                |
|                                       |   | Coller avec linicon        | OK Appular                               |
| Trier                                 | • | Coller avec liaison        | OK Allinder                              |

## **ATTENTION**

Ne pas supprimer de colonnes ni de lignes après avoir copié les données, car la feuille « Consolidation » fait référence à certaines cellules des feuilles « Feuil1 » à « Feuil5 ».

## Remarques

Si la feuille contient déjà des données, effacer le contenu avant de coller les nouvelles données.

| * | Cou <u>p</u> er             |
|---|-----------------------------|
|   | <u>C</u> opier              |
|   | C <u>o</u> ller             |
|   | Colla <u>d</u> e spécial    |
|   | Insertion                   |
|   | <u>S</u> upprimer           |
|   | E <u>f</u> facer le contenu |

Vous pouvez ajouter le code de la société dans la cellule B8 si vous voulez savoir à quoi la feuille fait référence, étant donné que les noms des feuilles **ne doivent pas être modifiées**. Ce nom sera repris dans la feuille de consolidation.

| I  | 4 | A B    | С                                     |            |
|----|---|--------|---------------------------------------|------------|
|    | 1 | 0      |                                       |            |
|    | 2 | Foyer  | Handicap des Montagnes Neuchâteloises |            |
|    | 3 | Mouli  | s 22                                  |            |
|    | 4 | 2303 L | Chaux-de-Fonds                        |            |
|    | 5 | Nos    | Libellé                               |            |
|    | 6 |        |                                       | Feuil1 FHC |
|    | 7 |        |                                       |            |
| _/ | 8 | FHC    | CHARGES D'EXPLOITATION                | Fr. Quot.  |
|    | 2 |        |                                       |            |
|    |   |        |                                       |            |
|    |   |        |                                       |            |
|    |   |        |                                       |            |

Service informatique de l'entité neuchâteloise

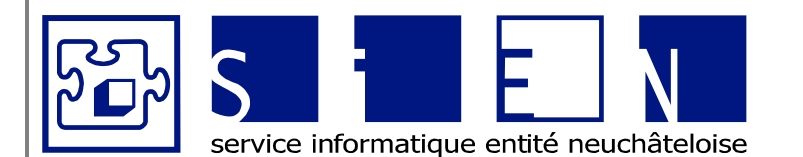

:

:

:

:

12.04.2011 12.09.2011 Fabienne Colin 65/66

# EQUIPE DE DÉVELOPPEMENT

Budgets-Excel\_v05.docx

# 4.2. Contrôles

Contrôler que les chiffres dans la feuille « Consolidation » correspondent à ceux des feuilles « Budgets détaillés ».

## ATTENTION

N'oubliez pas de réafficher les colonnes que vous aviez masquées pour la présentation de la consolidation.

## Remarques

La feuille « Consolidation » contient le plan comptable CURAVIVA.

Si dans vos feuilles « Budgets détaillés » vous avez des sous-comptes, ceux-ci ne seront pas repris dans la feuille de consolidation.

Il faut donc recalculer les montants au niveau des comptes dans les feuilles « Feuil1 » à « Feuil5 » pour que les montants correspondent.

| 11    | A B     | C                                                                | D           | E      | F           | G      | н           | 1       |
|-------|---------|------------------------------------------------------------------|-------------|--------|-------------|--------|-------------|---------|
| 180   | 61      | Revenus provenant de la compensation des coûts extracantonale    | -395234.00  | -37.09 | -1040683.00 | -98.18 | -1201157.00 | -113.32 |
| 181 ( | 0 6100  | Contributions du canton de domicile                              |             |        | -393769.00  |        | -512'332.00 |         |
| 82    | 6130    |                                                                  | -395'234.00 |        | -455'004.00 |        | -490 975.00 |         |
| 83 (  | 0 61301 | Centributions des personnes accompagnées, taxe présence (HC)     | -395234.00  |        | -172500.00  |        | -211600.00  |         |
| 184   | 61302   | Contributions des personnes accompagnées, taxe présence (France) |             |        | -282/504.00 |        | -279375.00  |         |
|       | 01004   |                                                                  |             | -      |             |        |             | -       |

Dans l'exemple ci-dessus on a ajouté la ligne 6130 (le libellé n'est pas nécessaire) qui additionne les montants des comptes 61301 et 61302 avec la formule =SOUS.TOTAL(9;D183:D184).

# 4.3. Présentation de la consolidation

Pour présenter la consolidation, vous pouvez masquer les lignes dont vous n'avez pas besoin. Et masquer les colonnes avec le détail par secteur pour n'avoir plus que le total.

| Nom institution to the second second se |                               | BUDGET 2011<br>Budget détaillé |               |              |       |                               |       |  |  |  |
|----------------------------------------------------------------------------------------------------|-------------------------------|--------------------------------|---------------|--------------|-------|-------------------------------|-------|--|--|--|
|                                                                                                    |                               |                                |               |              |       |                               |       |  |  |  |
|                                                                                                    |                               | Nb journées                    | Nb journées - |              |       | Nb journées -<br>Budgets 2011 |       |  |  |  |
| <b>V</b> °                                                                                                    | Libelle                       | Comptes 2009                   |               | Budgets 2010 |       |                               |       |  |  |  |
|                                                                                                    |                               | τοτα                           | TOTAL         |              | IUTAL |                               | TOTAL |  |  |  |
|                                                                                                    |                               | Fr.                            | Quot.         | Fr.          | Quot. | Fr.                           | Quot. |  |  |  |
|                                                                                                    | CHARGES D'EXPLOITATION        |                                |               |              |       |                               |       |  |  |  |
|                                                                                                    | CHARGES DE PERSONNEL          | -                              | -             | -            | -     | -                             | -     |  |  |  |
|                                                                                                    |                               |                                |               |              |       |                               |       |  |  |  |
| 0                                                                                                    | Salaires formation            | -                              |               |              | -     | -                             |       |  |  |  |
| 000                                                                                                    | Enseignants                   | -                              | -             | -            | -     | -                             | -     |  |  |  |
| 010                                                                                                    | Enseignants non subventionnés | -                              | -             | -            | -     | -                             | -     |  |  |  |
| 015                                                                                                    | Contian coolaica              |                                |               |              |       |                               |       |  |  |  |

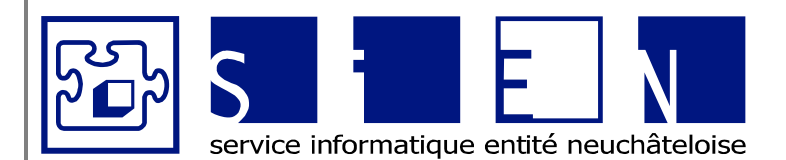

:

:

:

:

12.04.2011 12.09.2011 Fabienne Colin 66/66

# ÉQUIPE DE DÉVELOPPEMENT

Budgets-Excel\_v05.docx

# Abréviations